## SONY

# FD Trinitron Colour Television

| Manual da Instruccionas                                                                                                    | ES |
|----------------------------------------------------------------------------------------------------|----|
|                                                                                                    |    |
| Antes de utilizar este televisor, lea atentamente el capítulo<br>"Normas de seguridad" de este manual. Conserve el manual para<br>futuras referencias. |    |
| Manual de Instruções                                                                                                    | PT |
| Antes de utilizar o televisor, por favor leia a secção "Informação<br>sobre segurança" deste manual. Guarde este manual para<br>futuras consultas.     |    |
| Betjeningsvejledning                                                                                                    | DK |
| Før fjernsynet betjenes, læses afsnittet "Sikkerhedsoplysninger"<br>i denne vejledning. Behold denne vejledning til fremtidige<br>opslag.              |    |
| Käyttöohje                                                                                                    | FI |
| Lue tämän käyttöohjekirjan kohta "Turvallisuusohjeet" ennen<br>kuin alat käyttää televisiota. Säilytä käyttöohjekirja tulevaa<br>tarvetta varten.      |    |
| Bruksanvisning                                                                                                    | NO |
| Før du bruker TVen, må du lese gjennom avsnittet "Sikkerhet" i denne håndboken. Ta vare på denne håndboken for fremtidig referanse.                    |    |
| Bruksanvisning                                                                                                    | SE |
| innan du använder TV-apparaten är det viktigt att du läser avsnittet "Säkerhetsinformation". Spara denna bruksanvisning                                |    |

för framtida referens.

# *KV-21CE10E*

©2005 Sony Corporation

### Gracias por elegir este televisor en color Sony de Pantalla Plana FD Trinitron.

Antes de utilizar el televisor, lea este manual atentamente y consérvelo para futuras referencias.

- Símbolos utilizados en este manual:
  - A Información importante.
  - 1 Información sobre la función.
  - 1,2... Secuencia de las instrucciones a seguir.
- Los botones sombreados del mando a distancia, muestran los botones que ha de pulsar para ejecutar las diferentes instrucciones.
- Sinformación sobre el resultado de las instrucciones.

### Indice

| Introducción<br>Normas de seguridad                                                                                                    | 3<br>4                         |
|----------------------------------------------------------------------------------------------------|--------------------------------|
| <b>Descripción general</b><br>Descripción general de los botones del mando a distancia<br>Descripción general de los botones del televisor                                                                                       | 5<br>6                         |
| <b>Instalación</b><br>Instalación de las pilas en el mando a distancia<br>Conexión de las antena y del vídeo                                                                                                    | 6<br>6                         |
| <b>Primera puesta en marcha</b><br>Encendido y Sintonización automática del TV                                                                                                    | 7                              |
| Sistema de menús en pantalla<br>Introducción y manejo del sistema de menús<br>Imagen<br>Sonido<br>O Temporizador<br>Imagen Ajuste de canales<br>Imagen Ajuste de canales<br>Imagen Ajuste de canales<br>Imagen Ajuste de canales | 9<br>9<br>10<br>11<br>12<br>13 |
| Teletexto                                                                                                    | 14                             |
| Información complementaria<br>Conexión de equipos opcionales<br>Manejo de los equipos opcionales<br>Especificaciones<br>Tratamiento de los equipos eléctricos y electrónicos al final de su vida útil<br>Solución de problemas   | 15<br>15<br>16<br>16<br>17     |

### Normas de Seguridad

Ø 0 Este aparato sólo debe utilizarse con Por razones medioambientales y de seguridad, se Nunca introduzca objetos ni derrame recomienda no dejar el aparato en modo de fuentes de alimentación de 220-240 V ningún tipo de líquido dentro del desconexión temporal (standby) cuando éste no CA. No enchufe demasiados aparatos aparato ya que podría provocar se utilice. Apáguelo pulsando el interruptor en el mismo enchufe ya que podría descargás eléctricas o incendio. En principal y desenchúfelo cuando vaya a estar ausente. Sin embargo, en algunos televisores, se recomienda dejarlos siempre en modo de causar descargas eléctricas o caso de que algún objeto o líquido incendio. caiga dentro del aparato, no utilice el desconexión temporal para que todas las televisor. Avise de inmediato al servicio funciones del televisor trabajen correctamente. Si técnico. este es el caso se le informará en el manual de instrucciones. 0 No abra la tapa posterior del aparato. Para su propia seguridad, durante una Para evitar riesgo de incendio o descargas eléctricas, no exponga el En caso necesario, acuda al servicio tormenta, no toque ninguna parte del técnico. aparato; especialmente el cable de aparato a la lluvia ni a la humedad. alimentación y el de la antena. 0  $\mathcal{O}$ Ø No obstruya ni cubra las ranuras de Nunca instale el aparato en lugares Para evitar riesgo de incendio, ventilación del aparato. Para que hava excesivamente calientes, húmedos o mantenga lejos del aparato los objetos inflamables, velas, y todo aquello que una ventilación correcta, deje un polvorientos. No instale el aparato en espacio de al menos 10 cm alrededor lugares donde pueda sufrir vibraciones pudiera causar incendio. del aparato. mecánicas. 0 0 No coloque objetos pesados sobre el cable de alimentación ya que podría Limpie la pantalla y el mueble del Desenchufe el aparato tirando televisor con un paño suave y directamente de la clavija. Nunca tire ligeramente humedecido. No utilice del cable. dañarlo. Le recomendamos que estropajos, limpiadores abrasivos, enrolle la parte sobrante del cable de alcalinos, ningún tipo de disolvente, alimentación en el enrollacables como alcohol o bencina ni sprays situado en la parte posterior del antiestáticos. Como medida de aparato. seguridad, desenchufe el televisor antes de limpiarlo. Ø 0 Coloque el aparato sobre un estante o No cubra las ranuras de ventilación Si ha de mover el aparato, mueble lo suficientemente fuerte, desenchúfelo antes de hacerlo. Al con ningún objeto como cortinas, grande y estable para sostenerlo. transportarlo, tenga cuidado con las periódicos, etc. Nunca mueva el televisor y el mueble superficies desiguales, escalones, etc. a la vez. No coloque el televisor de lado o boca arriba. No permita que los Si se le cae el aparato o sufre algún golpe, avise inmediatamente al niños salten sobre él. servicio técnico.

### Descripción general de los botones del mando a distancia

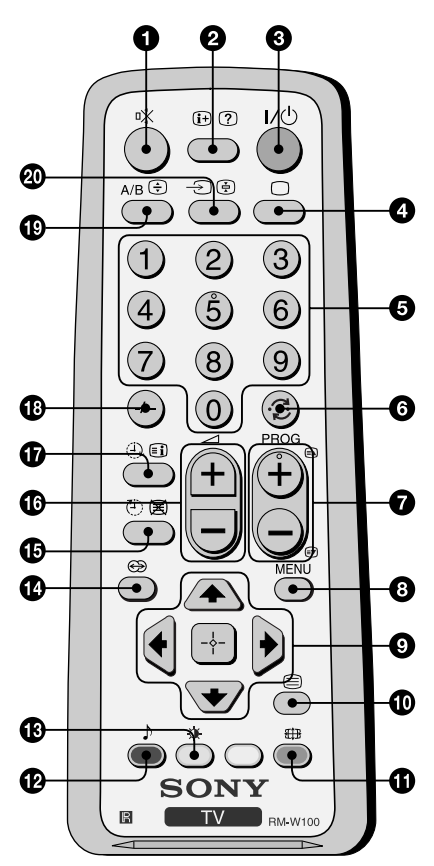

- Eliminación del sonido: Púlselo para eliminar el sonido. Vuelva a pulsarlo para recuperarlo.
- **2** Mostrar información en pantalla: Púlselo para mostrar todas las indicaciones en pantalla. Vuelva a pulsarlo para cancelar.
- Apagar temporalmente el televisor: Púlselo para apagar temporalmente el televisor (el indicador de modo de espera <sup>(1)</sup> se iluminará). Vuelva a pulsarlo para encender el televisor desde el modo de desconexión temporal (standby). Para ahorrar energía, se recomienda apagar por completo el televisor cuando no lo utilice. Si durante 15 minutos no hay señal de televisión ni se pulsa ningún botón, el televisor pasará automáticamente al modo de desconexión temporal (standby).
- Selección del modo TV: Púlselo para desactivar el teletexto o la entrada de vídeo.
- Selección de canales: Púlselos para seleccionar canales. Para números de programa de dos dígitos, pulse el segundo dígito en un tiempo inferior a 3 segundos.
- **6** Vuelta al último canal seleccionado: Púlselo para volver a ver el último canal seleccionado (el canal anterior debe haber sido visionado previamente durante al menos 5 segundos).
- Selección de canales: Púlselo para seleccionar el canal siguiente o anterior.
- 3 Activación del sistema de menús: Púlselo para ver el menú en pantalla. Vuelva a pulsarlo para desactivarlo y ver la pantalla normal de televisión.

#### 9 Botones para la selección del menú:

- Subir un nivel
- Bajar un nivel
- Ir al menú o selección anterior
   Ir al menú o selección siguiente
- Confirmar la selección
- Selección de Teletexto: Púlselo para visualizar el teletexto.
- Selección del formato de la pantalla: Púlselo repetidamente para cambiar el formato de la pantalla: 4:3 para imagen convencional o 16:9 para imitación de pantalla amplia.
- Selección del modo de sonido: Púlselo repetidamente para cambiar el modo de sonido.
- Selección del modo de imagen: Púlselo repetidamente para cambiar el modo de imagen.
- Botón sin función en este aparato.
- **(b)** Desconexión automática: Configure el televisor para que se desconecte automáticamente.
- **(b)** Ajuste del volumen: Púlselo para ajustar el volumen del televisor.
- **Oconexión automática:** Configure el televisor para que se conecte automáticamente.
- Para números de programa de dos dígitos, pulse -/-- y a continuación, el primer y el segundo dígito. Si se equivoca al introducir el primer dígito, continúe introduciendo el segundo dígito (del 0 al 9) y, seguidamente, repita de nuevo la operación.
- Selección de emisiones estéreo o del canal de audio: Para transmisiones bilingües, pulse repetidamente este botón para seleccionar el sonido del canal de audio 1 o del cancal de audio 2.
- Selección de la fuente de entrada: Púlselo repetidamente hasta que el símbolo de la fuente de entrada deseada aparezca en la pantalla.

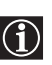

Además de las funciones de televisión, todos los botones con color se utilizan también para las operaciones de teletexto. Para más información, consulte el capítulo sobre "Teletexto" de este manual de instrucciones (ver página 14).

### Descripción general de los botones del televisor

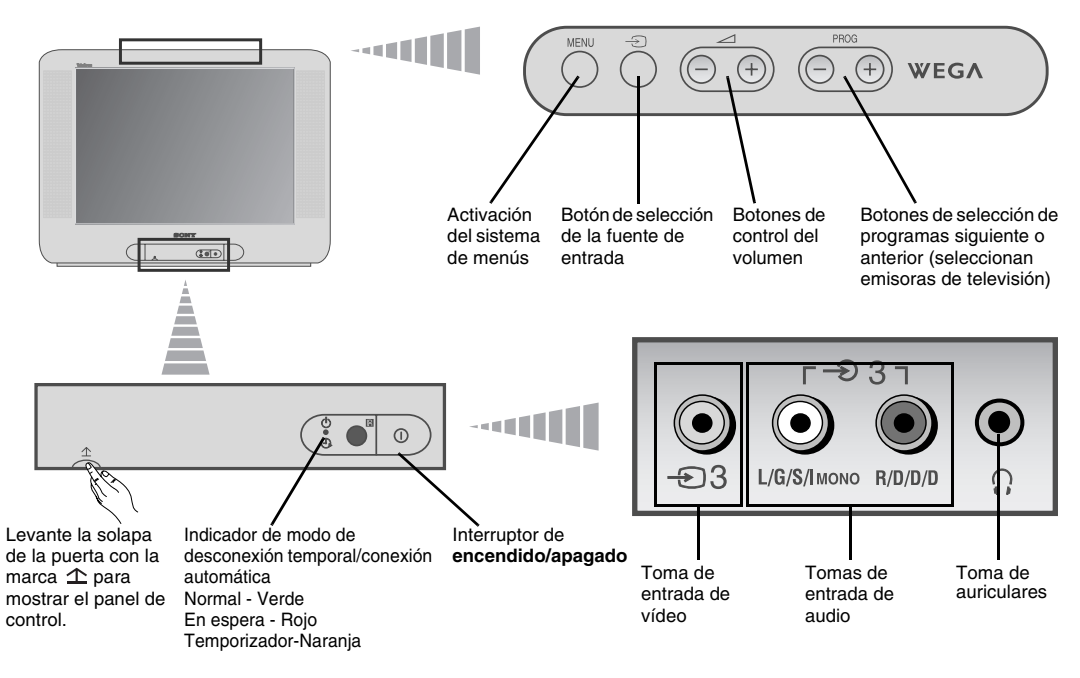

### Instalación de las pilas en el mando a distancia

Asegúrese de colocar las pilas suministradas con las polaridades en la posición correcta. Sea respetuoso con el medio ambiente y deposite las pilas usadas en el contenedor específico para ello.

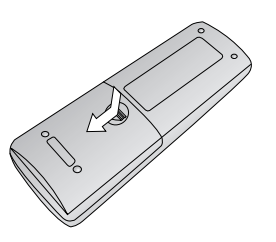

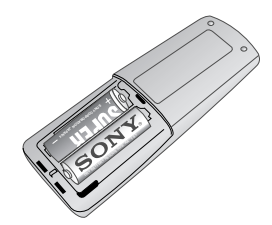

### Conexión de las antena y del vídeo

() Los cables de conexión no se suministran.

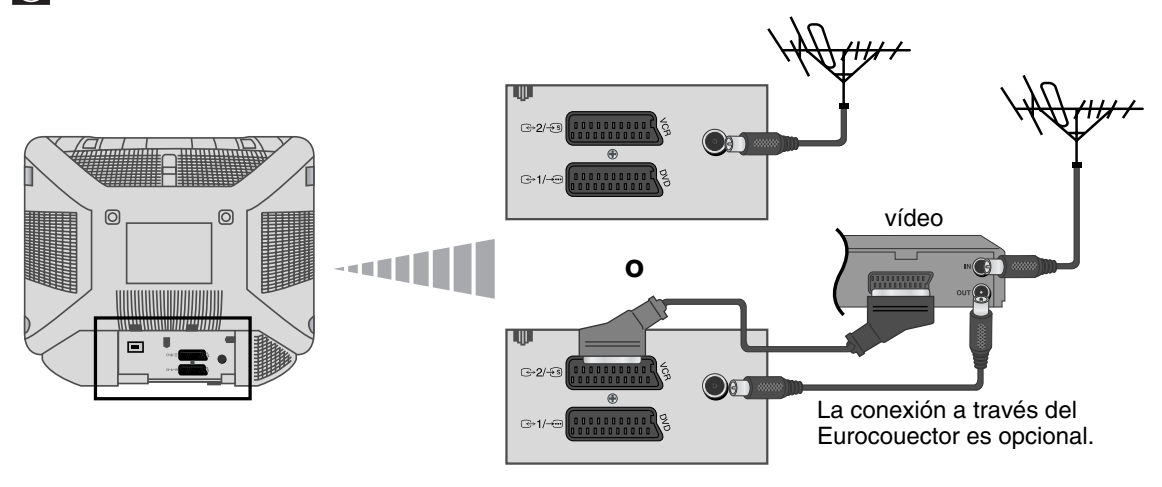

Para más detalles sobre la conexión del vídeo, consulte el capítulo "Conexión de equipos opcionales" de este manual de instruccíones (ver página 15).

La primera vez que encienda el televisor, aparecerá en la pantalla una secuencia de menús a través de los cuales podrá: 1) seleccionar el idioma de los menús, 2) seleccionar el país donde desea utilizar el aparato, 3) buscar y almacenar automáticamente todos los canales disponibles (emisoras de televisión) 4) cambiar el orden en que los canales (emisoras de televisión) aparecen en pantalla y 5) ajustar la inclinación de la imagen.

No obstante, si más adelante necesita modificar alguno de estos ajustes, puede hacerlo seleccionando la opción apropiada en 🖨 (menú de Configuración) o 🗇 (menú Ajuste de chanales).

 Conecte el enchufe del televisor a la toma de corriente (220-240V CA, 50Hz). Pulse el interruptor de encendido/apagado 

 de la parte frontal del televisor para encenderlo. La primera vez que pulse este botón, el menú Language (Idioma) aparecerá automáticamente en la pantalla.

2 Pulse el botón ∠ +/- del panel de control superior para seleccionar el idioma y, a continuación, pulse el botón - para confirmar la selección. A partir de ahora, todos los menús aparecerán en el idioma seleccionado.

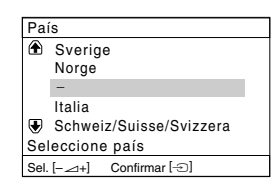

4 Asegúrese de que la antena está conectada conforme a las indicaciones y pulse el botón - para confirmarlo. El televisor empieza a sintonizar y memorizar automáticamente todos los canales (emisoras de televisión) disponibles.

En la pantalla aparecerá automáticamente el menú País. Pulse el botón ⊿

Si en la lista no aparece el país donde va a utilizar el televisor,

+/- para seleccionar el país donde desea utilizar el televisor v. a

continuación, pulse el botón - ∋ para confirmar la selección.

seleccione "-" en lugar de un país.

3

- Este proceso puede durar unos minutos. Tenga paciencia y no pulse ningún botón mientras dure el proceso de sintonización o de lo contrario, elproceso no se completaría.
- Si el televisor no ha encontrado ningún canal (emisora de televisión) tras efectuar la sintonización automática, en la pantalla aparecerá un mensaje pidiéndole que conecte la antena. Por favor conéctela tal y como se indica en "Conexión de las antena y del vídeo" on page 6 de este manual y pulse -. El proceso de sintonización automática se reanudará de nuevo.

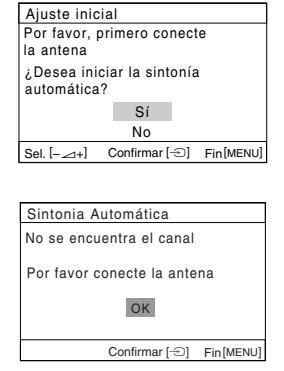

continúa...

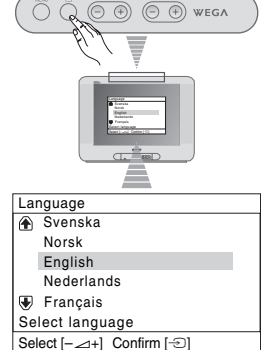

(THE)

### Encendido y Sintonización automática del TV

| 5  | Una vez que el televisor ha sintonizado y memorizado todos los canales (emisoras de televisión), en pantalla aparece automáticamente el menú <b>Ordenación de Programas</b> para que pueda cambiar el orden en que los canales aparecen en la pantalla. | Ordenación de Programas<br>Programa:                                         |
|----|----------------------------------------------------------------------------------------------------|------------------------------------------------------------------------------|
|    | <ul> <li>a) Si no desea cambiar el orden de los canales, pulse MENU.</li> <li>b) Si desea cambiar el orden de los canales;</li> </ul>                                                                                                    | Seleccione canal<br>Sel. [-∠+] Confirmar [-①] Salir [MENU]                   |
|    | <b>b)</b> Si desea campiar el orden de los canales:                                                                                                    |                                                                              |
|    | <ol> <li>Pulse el botón → +/- para seleccionar el número de programa con<br/>el canal (emisora de televisión) que desea cambiar de posición y, a<br/>continuación, pulse -</li> </ol>                                                                   | Ordenación de Programas<br>Programa:                                         |
|    | 2 Pulse ∠ +/- para seleccionar el nuevo número de programa en el<br>que desea memorizar el canal (emisora de televisión) seleccionado<br>y, a continuación, pulse - 2.                                                                                  | ♥ 04         C33         C         03         TV3           Seleccione canal |
|    | 3 Repita los pasos b)1 y b)2 si desea reordenar otros canales de televisión.                                                                                                    |                                                                              |
| 6  | Debido al magnetismo terrestre, es posible que la imagen aparezca inclinada. El menú <b>Rotación Imagen</b> le permite reajustar la imagen en caso necesario.                                                                                           | Rotación Imagen                                                              |
|    | a) Si no es necesario, pulse -∋.                                                                                                    | [-∠] ↓ [∠+]<br>Sel. [-∠+] Confirmar [-D] Fin [MENU]                          |
|    | b) Si es necesario, pulse → +/- para corregir la inclinación de la imagen<br>y, por último, pulse - para almacenarla.                                                                                                    |                                                                              |
| İ  | <ul> <li>Para hacer que el menú aparezca de nuevo, mantenga pulsado durante i<br/>MENU del panel de control superior.</li> <li>Los botones MENU,  y ↑, →, ↓, ↓ del mando a distancia también se pue<br/>operaciones mencionadas arriba.</li> </ul>      | unos 5 segundos el botón<br>eden utilizar para las                           |
| £) | El televisor está listo para funcionar.                                                                                                    |                                                                              |

### Introducción y manejo del sistema de menús

Este televisor utiliza un sistema de menús en pantalla para guiarle en las diferentes operaciones. Utilice los siguientes botones del mando a distancia para desplazarse a través de los menús:

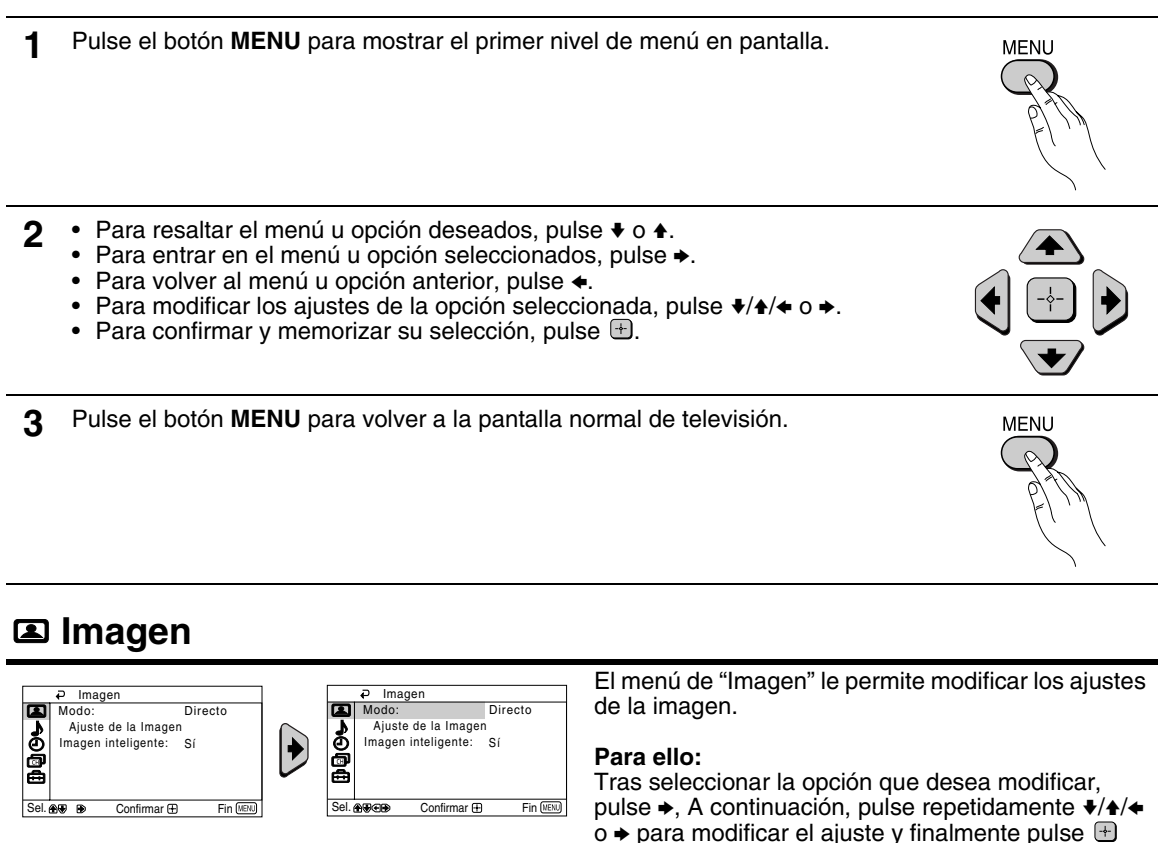

pulse →, A continuación, pulse repetidamente √/4/4 o → para modificar el ajuste y finalmente pulse para memorizarlo. Este menú también le permite modificar el modo de imagen según el tipo de programa que esté viendo:

| Modo                   | Directo (para re<br>Películas (para<br>Juegos (para ju<br>Personal (para | ealzar el contraste y la nitidez de la imagen).<br>una imagen detallada con precisión).<br>uegos electónicos).<br>ajustar sus preferencias). |
|------------------------|--------------------------------------------------------------------------|----------------------------------------------------------------------------------------------------|
| Ajuste de la<br>Imagen | Contraste                                                                | Pulse ♦ o ← para reducir el contraste de la imagen.<br>Pulse ♦ o → para reazar el contraste de la imagen.                                    |
|                        | Brillo                                                                   | Pulse ♦ o ← para oscurecer la imagen.<br>Pulse ♦ o → para incrementar el brillo de la imagen.                                                |
|                        | Color                                                                    | Pulse ♦ o ← para disminuir la intensidad del color.<br>Pulse ♦ o → para aumentar la intensidad del color.                                    |
|                        | Tonalidad                                                                | Pulse ♦ o ♦ para aminorar los tonos verdes.<br>Pulse ♦ o ♦ para incrementar los tonos verdes.                                                |
|                        | Tonalidad                                                                | no se puede ajustar para la señal de color NTSC (p.ej. vídeos de los EE.UU.).                                                                |
|                        | Nitidez                                                                  | Pulse ♦ o ♦ para atenuar la imagen.<br>Pulse ♦ o ♦ para avivar la imagen.                                                                    |
|                        | Preestablecido                                                           | Seleccione 🖻 para restablecer la imagen a los niveles prefijados en fábrica.                                                                 |
| Imagen<br>inteligente  | Sí/No                                                                    | Seleccionar para optimizar la calidad de la imagen.<br>P. ej., para reducir el nivel de ruido cuando la señal es débil.                      |
| Si se rea<br>"Person   | alizan modificaci<br>al" y el nuevo va                                   | ones en "Ajuste de la Imagen", "Modo" se ajustará automáticamente en<br>lor se almacenará en dicho ajuste.                                   |

Sistema de menús en pantalla 9

### ♪ Sonido

| Sel & B & Confirmar H | hámico                                                               | Sonido     Modo: Dinámico     Ajuste del Sonido Balance      Munomunumumu Auto Volumen: No      Confirmar    Fin (IES) | <ul> <li>El menú "Sonido" le permite cambiar los ajustes de sonido.</li> <li>Para ello:<br/>Después seleccionar la opción que desea modificar, pulse → y, a continuación, pulse repetidamente */*/</li> </ul> |
|-----------------------|----------------------------------------------------------------------|----------------------------------------------------------------------------------------------------|----------------------------------------------------------------------------------------------------|
| Modo                  | Dinámico (soni<br>Drama (sonido<br>Suave (sonido<br>Personal (sonido | ido claro y dinámico<br>que realza la voz y<br>suave, natural y rela<br>do apagado y suave                             | que realza los tonos graves y agudos).<br>los tonos agudos).<br>ijante).<br>que pueden personalizar los usuarios).                                                                                            |
| Ajuste del<br>Sonido  | Agudos                                                               | Pulse ♦ o ← para a<br>Pulse ♠ o → para ir                                                                              | minorar los sonidos agudos.<br>acrementar los sonidos agudos.                                                                                                    |
|                       | Graves                                                               | Pulse ♦ o ♦ para a<br>Pulse ♦ o ♦ para ir                                                                              | minorar los sonidos graves.<br>acrementar los sonidos graves.                                                                                                    |
|                       | Preestablecido                                                       | Seleccione 🕂 para                                                                                                    | a restablecer el sonido al nivel prefijado en fábrica.                                                                                                    |
| Balance               | Pulse ♦ o ♦ par<br>Pulse ♦ o ♦ par                                   | a hacer resaltar el a<br>a hacer resaltar el a                                                                         | Itavoz izquierdo.<br>Itavoz derecho.                                                                                                    |
| Auto Volumen          | <b>Sí/No</b><br>El nivel de volu<br>independienter                   | men de los canales<br>nente de la señal err                                                                            | (emisoras de televisión) debe permanecer estable,<br>itida (p.ej., en el caso de anuncios publicitarios).                                                                                                    |

### Temporizador

|      | Temporizador      |          |      | Temporizador    |           |
|------|-------------------|----------|------|-----------------|-----------|
|      | Desconex. Aut.:   | No       |      | Desconex. Aut.: | No        |
|      | Conexión Aut.:    | No       |      | Conexión Aut.:  | No        |
| Sel. | 🔊 🐨 🕒 Confirmar 🕀 | Fin MENU | Sel. | 🕀 🐨 Confirmar 🕀 | Fin (MENU |

El menú "Temporizador" le permite modificar los ajustes del temporizador.

#### Desconexión Automática

La opción de "Desconex. Aut." dentro del menú "Temporizador", le permite seleccionar un periodo de tiempo tras el cual el televisor entrará automáticamente en la modalidad de desconexión temporal (standby).

### Para ello:

Tras seleccionar la opción, pulse ◆. A continuación pulse ◆ o ◆ para seleccionar el intervalo de tiempo (máximo 1 hora 30 minutos) y finalmente pulse 🕀 para memorizarlo.

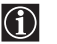

- Si desea ver el tiempo restante hasta la desconexión mientras ve la televisión, pulse el botón (+).
- Un minuto antes de que el televisor entre en modo de desconexión temporal, aparecerá automáticamente el mensaje "1 minuto para apagarse" en la pantalla del televisor.

**Conexión Automática** La opción de "Conexión Aut." dentro del menú "Temporizador", le permite seleccionar un periodo de tiempo tras el cual el televisor se conectará automáticamente desde la modalidad de desconexión temporal (standby).

#### Para ello:

Tras seleccionar la opción, pulse ◆. A continuación pulse ◆ o ◆ para seleccionar el intervalo de tiempo (máximo 12 horas) y pulse ⊕ para memorizarlo. Finalmente pulse el botón I/() de desconexión temporal (standby) del mando a distancia, y tras el intervalo de tiempo fijado, el televisor se encenderá automáticamente. Una vez seleccionado el tiempo, el televisor se enciende automáticamente y en la pantalla aparece la indicación

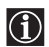

 El indicador de conexión automática 
 del televisor se iluminará en ámbar para indicar que "Conexión Aut." está activado.

- Cualquier fallo o interrupción en el fluido eléctrico, anulará esta función.
- Si después de que el televisor se haya encendido con el ajuste "Conexión Aut." no pulsa ningún botón durante más de una hora, el televisor entrará automáticamente en el modo de espera.

### Ajuste de canales

| Ajuste de canales     Sintonía Automática     Ordenación de Progra     Sintonía Manual     Sel. 499      Confirmar B | mas<br>nas<br>Fin (@20)         | Ajuste de canales<br>Sintonía Automática<br>Ordenación de Programas<br>Sintonía Manual<br>Sel. ##### Confirmar @ Fin (EN)                                                                                                    |
|----------------------------------------------------------------------------------------------------|---------------------------------|----------------------------------------------------------------------------------------------------|
| Sintonía<br>Automática                                                                                               | La op<br>televis                | ción de "Sintonía Automática" dentro del menú "Ajuste de canales", le permite que el sor busque y almacene todos los canales (emisoras de televisión) disponibles.                                                                                                    |
|                                                                                                    | Para<br>Tras s<br>capítu        | ello:<br>seleccionar la opción, pulse → y, a continuación, proceda tal y como se indica en el<br>lo "Encendido y Sintonización automática del TV", pasos 4 (ver página 7).                                                                                                    |
| Ordenación de<br>Programas                                                                                           | La op<br>camb                   | ción de "Ordenación de Programas" dentro del menú "Ajuste de canales", le permite<br>iar el orden en que los canales (emisoras de televisión) aparecen en el televisor.                                                                                                    |
|                                                                                                    | <b>Para</b><br>Tras s<br>capítu | ello:<br>seleccionar la opción, pulse → y, a continuación, proceda tal y como se indica en el<br>Ilo "Encendido y Sintonización automática del TV", paso 5b) (ver página 8).                                                                                                    |
| Etiquetado de<br>Programas                                                                                           | La op<br>asign                  | ción "Etiquetado de Programas" dentro del menú "Ajuste de canales", le permite<br>ar un nombre, de cinco caracteres como máximo, a un canal.                                                                                                    |
|                                                                                                    | Para                            | ello:                                                                                                    |
|                                                                                                    | 1                               | Tras seleccionar la opción, pulse . Pulse                                                                                                    |
|                                                                                                    | 2                               | Pulse →. Con el primer elemento de la columna <b>Nombre</b> resaltado, pulse ★ o ★ para seleccionar una letra, un número o "_" para un espacio en blanco y a continuación, pulse → para confirmar ese carácter. Seleccione los otros cuatro caracteres de la misma forma. Finalmente pulse 🖶 para memorizarlo.                                                                                                    |
| Sintonía                                                                                                    | La op                           | ción de "Sintonía Manual" dentro del menú "Ajuste de canales", le permite:                                                                                                    |
| Manual                                                                                                    | a)                              | Sintonizar uno a uno y en el orden de programa que desee, los canales (emisoras de televisión) o una entrada de vídeo.                                                                                                    |
|                                                                                                    | Para                            | ello:                                                                                                    |
|                                                                                                    | 1                               | Tras seleccionar la opción de "Sintonía Manual", pulse →. Con la opción <b>Programa</b> resaltada, pulse → y, a continuación, pulse → o ◆ para seleccionar el número de programa (posición) en el que desea sintonizar una emisora de televisión o el canal de vídeo (para el canal de vídeo recomendamos que seleccione el número de programa "0"). Pulse ◆.                                                                                                    |
|                                                                                                    | 2                               | Tras seleccionar la opción <b>Canal</b> , pulse $\Rightarrow$ y, a continuación, pulse $\Rightarrow$ o $\Rightarrow$ para seleccionar el tipo de canal (" <b>C</b> " para canales terrestres o " <b>S</b> " para canales por cable). Pulse $\Rightarrow$ . A continuación, pulse los botones numéricos para introducir directamente el número del canal de la emisora de televisión o el de la señal del canal de vídeo. Si no sabe el número del canal, pulse $\Rightarrow$ o $\Rightarrow$ para buscarlo. Cuando encuentre el canal que desea memorizar pulse $intermediational de señal de señal del canal de la canal de señal del canal de vídeo.$ |
|                                                                                                    |                                 | Repita todos estos pasos para sintonizar y memorizar más canales.                                                                                                    |

continúa...

**b)** Aún cuando la sintonización fina automática (AFT) está siempre activada, también puede ajustarla de forma manual para obtener una mejor recepción de la imagen en caso de que ésta aparezca distorsionada.

#### Para ello:

Mientras esté viendo el canal (emisora de televisión) en el que deseerealizar la sintonización fina, seleccione la opción **AFT** y, a continuación, pulse  $\bullet$ . Pulse  $\bullet$  o  $\bullet$  para ajustar el nivel de frecuencia del canal entre -15 y +15. Finalmente, pulse  $\blacksquare$  dos veces para memorizarlo.

c) Omitir los números de programa que no desee para saltárselos al seleccionarlos con los botones PROG +/-.

#### Para ello:

Resaltando la opción **Programa**, pulse **PROG** + o – hasta que aparezca el número de programa que desea omitir. Cuando éste aparezca en la pantalla, seleccione la opción **Omitir** y, a continuación, pulse →. Pulse ★ o ★ para seleccionar **Sí** y finalmente, pulse dos veces para memorizarlo.

Si más adelante desea anular esta función, seleccione de nuevo "No" en lugar de "Sí".

### Configuracíon

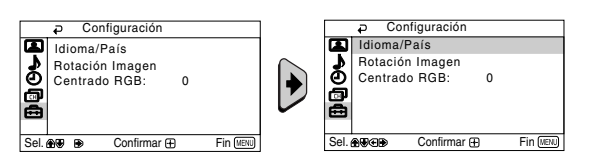

El menu "Configuracion" le permite modificar algunas de las configuraciones de este televisor.

Idioma/País La opción de "Idioma/País" dentro del menú "Configuración", le permite seleccionar el idioma en que desea que aparezcan los menús en la pantalla. También le permite seleccionar el país donde desea utilizar el televisor. Para ello: Tras seleccionar la opción, pulse + y, a continuación, proceda tal y como se indica en el capítulo "Encendido y Sintonización automática del TV", pasos 2 y 3 (ver página 7). Rotación Debido al magnetismo terrestre, es posible que la imagen aparezca inclinada. En este Imagen caso, puede reajustarla utilizando la opción de "Rotación Imagen" dentro del menú "Configuración". Para ello: Tras seleccionar la opción, pulse →. Pulse < o → ( + o +) para corregir la inclinación de la imagen y, por último, pulse 🕂 para almacenarla. Al conectar una fuente de señales RGB, como una "PlayStation 2", puede que sea Centrado RGB necesario ajustar el centrado horizontal de la imagen. En este caso, puede ajustarla utilizando la opción de "Centrado RGB" dentro del menú "Configuración". Para ello: Mientras esté viendo una señal de entrada RGB seleccione la opción "Centrado RGB", y pulse →. A continuación pulse 🛊 o 🕈 para ajustar el centrado de la imagen entre –10 y +10. Finalmente, pulse 🕂 para memorizarlo.

### Teletexto

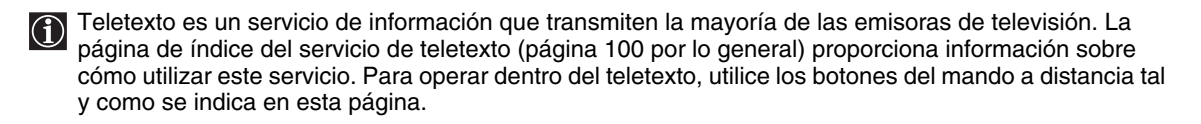

Asegúrese de utilizar un canal de televisión con una señal fuerte, pues de lo contrario, podrían producirse errores de teletexto.

### Entrar en el servicio de Teletexto:

Tras seleccionar el canal (emisora de televisión) que transmita el servicio de teletexto que desee ver, pulse ().

### Seleccionar una página de Teletexto:

Introduzca los tres dígitos del número de página que desee ver, utilizando los botones numéricos del mando a distancia.

- Si se equivoca, introduzca tres dígitos cualesquiera y, a continuación, vuelva a introducir el número de pagina correcto.
- Si el contador de páginas no se detiene, es porque la página requerida no está disponible. En ese caso, introduzca otro número de página.

### Para comprobar el contenido de un servicio de Teletexto:

Pulse 🗐.

### Seleccionar la página siguiente o anterior:

Pulse 🗈 o 💌.

#### Superponer teletexto con la imagen de televisión:

Mientras esté viendo teletexto, pulse 🗐 . Púlselo de nuevo para salir del modo de teletexto.

#### Retener una página:

Algunas páginas de teletexto contienen subpáginas que van rotando automáticamente. Para retener una subpágina, pulse 🕞. Púlselo de nuevo para cancelar la retención.

#### Visualizar una información oculta (p. ej.: soluciones de adivinanzas):

Pulse (?). Púlselo de nuevo para volver a ocultar la información.

#### Para ampliar la pantalla del Teletexto:

Pulse (=). Cada vez que pulse este botón (=), la pantalla del Teletexto cambiará del modo siguiente: Aumentar la mitad superior  $\rightarrow$  Aumentar la mitad inferior  $\rightarrow$  Tamaño normal.

#### Para esperar a que aparezca una página de Teletexto mientras ve un programa de televisión:

1 Introduzca el número de Teletexto de la página que desea consultar y, a continuación, pulse 🕱 .

2 Cuando aparezca el número de página, pulse a para ver el texto.

### Salir del servicio de teletexto:

Pulse 🔘.

### Fastext

El servicio Fastext permite acceder a las páginas de teletexto mediante la pulsación de un solo botón. Estando dentro del servicio de teletexto y en caso de que se emitan señales de Fastext, en la parte inferior de la pantalla aparece un menú de códigos de color que le permite acceder directamente a una página. Para ello, pulse el botón de color correspondiente (rojo, verde, amarillo o azul) del mando a distancia.

|   | TELETEXT     |
|---|--------------|
|   | Index        |
|   | Programme 25 |
|   | News 153     |
|   | Sport 101    |
|   | Weather 98   |
| Ľ |              |

 $(\mathbf{i})$ 

Es posible conectar al televisor una amplia gama de equipos opcionales tal y como se muestra a continuación (los cables de conexión no se suministran).

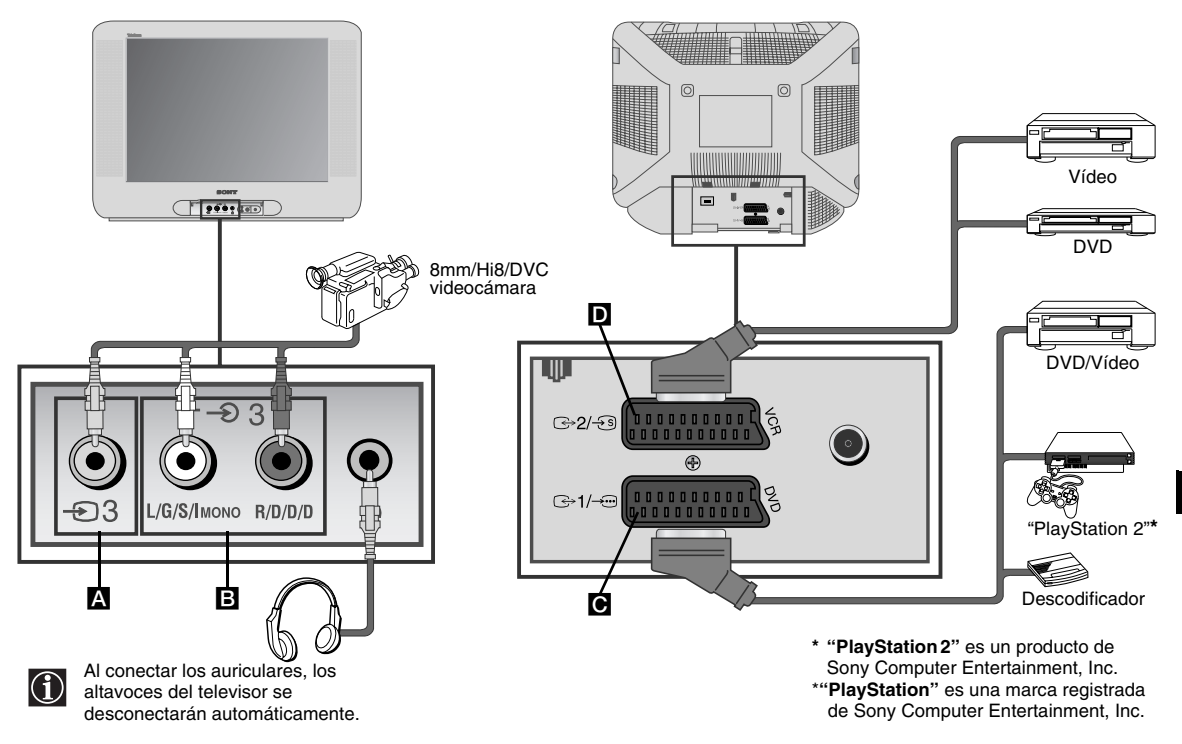

### Conexión de un vídeo:

Para conectar un vídeo, consulte el capítulo "Conexión de las antena y del vídeo". Le aconsejamos que conecte el vídeo utilizando un cable de Euroconector. Si no utiliza este cable, tendrá que sintonizar manualmente el canal de la señal de vídeo mediante el menú de "Sintonía Manual" (para ello, consulte el apartado a) de la página 13). Consulte también el manual de instrucciones de su vídeo para ver cómo conseguir el canal de la señal de vídeo.

Para conectar una "PlayStation 2", consulte el manual de instrucciones correspondiente.

### Manejo de los equipos opcionales

- 1 Conecte el equipo opcional al conector adecuado del televisor tal y como se indica arriba.
- 2 Encienda el equipo conectado.
- **3** Para ver la imagen del equipo conectado, pulse repetidamente el botón hasta que aparezca en la pantalla el símbolo correcto de entrada.

### Símbolo Señales de entrada

- Señal de entrada de audio/vídeo mediante el Euroconector C.
- Señal de entrada RGB mediante el Euroconector O. Este símbolo sólo aparece si ha conectado una entrada RGB.
- Señal de entrada de audio/vídeo mediante el Euroconector D.
- Señal de entrada de S-vídeo através do Euroconector D.
- Señal de entrada de vídeo a través del conector RCA A y señal de entrada de audio a través de B.

### Especificaciones

### Sistema de TV:

Dependiendo del país que hava seleccionado: B/G/H

### Sistema de color:

PAL, SECAM NTSC 3.58, 4.43 (sólo entrada de vídeo)

### Cobertura de canales:

| VHF:   | E2-E12  |
|--------|---------|
| UHF:   | E21-E69 |
| CATV:  | S1-S20  |
| HYPER: | S21-S41 |

### Tubo de imagen:

Pantalla Plana FD Trinitron

#### Terminales posteriores:

G-1/- Euroconector de 21 pins (norma CENELEC) incluidas entrada de audio/ vídeo, entrada RGB, salida de audio/ vídeo de TV.

(-→2/-53) Euroconector de 21 pins (norma CENELEC) incluidas entrada de audio/ vídeo, entrada de vídeo S, salida de audio/vídeo (monitor).

#### **Terminales frontales:**

- Ð3 entrada de vídeo - conector RCA
- Эз entrada de audio - conectores RCA  $\Omega$ 
  - toma para auriculares

### Diseño y especificaciones sujetos a cambios sin previo aviso.

Paper Ecológico - Libre de cloro

### Tratamiento de los equipos eléctricos y electrónicos al final de su vida útil (Aplicable en la Unión Europea y en países europeos con sistemas de recogida selectiva de residuos)

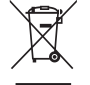

Este símbolo en su equipo o su embalaje indica que el presente producto no puede ser tratado como residuos domésticos normales, sino que deben entregarse en el correspondiente punto de recogida de equipos eléctricos y electrónicos. Asegurándose de que este producto es desechado correctamente. Ud. está avudando a prevenir las consecuencias negativas para el medio ambiente v la salud humana que podrían derivarse de la incorrecta manipulación de este producto. El reciclaje de materiales ayuda a conservar las reservas naturales. Para recibir información detallada sobre el reciclaje de este producto, por favor, contacte con su ayuntamiento, su punto de recogida más cercano o el distribuidor donde adquirió el producto.

#### Salida de sonido:

2 x 10 W (potencia musical) 2 x 5 W (RMS)

Consumo de energía: 66 W

Consumo de energía en modo de desconexión temporal (standby): < 1 W

### Dimensiones (an x al x prf):

Approx. 590 x 461 x 490 mm.

#### Peso: Approx. 24 Kg.

### Accesorios suministrados:

- 1 Mando a distancia (RM-W100)
- 2 Pilas de norma IEC.

### Otras características:

- Teletexto, Fastext, TOPtext.
- Desconexión automática.
- Conexión automática.
- Detección automática del sistema de televisión.

ES

A continuación se ofrecen algunas soluciones sencillas para resolver problemas relacionados con la imagen y el sonido.

| Problema                                                                                                    | Solución                                                                                                    |
|----------------------------------------------------------------------------------------------------|----------------------------------------------------------------------------------------------------|
| Ausencia de imagen (la pantalla aparece<br>oscura) y sin sonido.                                                                | <ul> <li>Compruebe la conexión de la antena.</li> <li>Enchufe el televisor y pulse el botón O de la parte frontal del aparato.</li> <li>Si el indicador O del televisor está encendido, pulse el botón I/O del mando a distancia.</li> <li>Pulse el botón O en la parte frontal del televisor para desconectar el televisor durante 5 segundos y, a continuación, conéctelo de nuevo.</li> </ul>                              |
| La imagen es deficiente o inexistente pero la calidad de sonido es buena.                                                       | <ul> <li>Mediante el sistema de menús, entre en el menú de<br/>"Ajuste de la Imagen" y seleccione "Preestablecido"<br/>para recuperar los ajustes de fábrica (ver página 9).</li> </ul>                                                                                                    |
| Ausencia de imagen o del menú de información del equipo opcional conectado al Euroconector de la parte posterior del televisor. | <ul> <li>Asegúrese que ha encendido el equipo opcional y<br/>pulse varias veces el botón          <ul> <li>del mando a distancia<br/>hasta que el símbolo de entrada correcto aparezca<br/>en la pantalla (ver página 15).</li> </ul> </li> </ul>                                                                                                    |
| Buena calidad de imagen pero no hay sonido.                                                                                     | <ul> <li>Pulse el botón  + del mando a distancia.</li> <li>Compruebe que los auriculares están desconectados.</li> </ul>                                                                                                    |
| Los programas en color no se ven en color.                                                                                      | <ul> <li>Mediante el sistema de menús, entre en el menú de<br/>"Ajuste de la Imagen" y seleccione "Preestablecido"<br/>para recuperar los ajustes de fábrica (ver página 9).</li> </ul>                                                                                                    |
| La imagen aparece distorsionada al cambiar de programa o al seleccionar el teletexto.                                           | Apague el equipo conectado al Euroconector de 21 pins de la parte posterior del televisor.                                                                                                    |
| Caracteres erróneos en las páginas de teletexto.                                                                                | <ul> <li>Mediante el sistema de menús, seleccione la opción<br/>"Idioma/País" y seleccione el país en el cual está<br/>operando el televisor (ver página 13).</li> </ul>                                                                                                    |
| La imagen aparece inclinada.                                                                                                    | <ul> <li>Mediante el sistema de menús, seleccione la opción<br/>"Rotación Imagen" dentro del menú de<br/>"Configuración" y corrija la inclinación (ver página<br/>13).</li> </ul>                                                                                                    |
| Imagen con ruido.                                                                                                    | <ul> <li>Mediante el sistema de menús, seleccione la opción<br/>"AFT" dentro del menú de "Sintonía Manual" y ajuste<br/>la sintonización manualmente para obtener una<br/>mejor recepción de la imagen (ver página 13).</li> <li>Mediante el sistema de menús, seleccione la opción<br/>"Imagen inteligente" dentro del menú de "Imagen" y<br/>seleccione "Si" para atenuar el ruido de imagen (ver<br/>página 9).</li> </ul> |
| El mando a distancia no funciona.                                                                                               | Cambie las pilas.                                                                                                    |
| El indicador de modo de espera o parpadeará en rojo en el televisor.                                                            | <ul> <li>Póngase en contacto con el servicio técnico de Sony<br/>más cercano.</li> </ul>                                                                                                    |

En caso de averías, haga que personal especializado examine el televisor. No abra nunca el aparato.

### Obrigado por escolher este televisor a cores Sony de Ecrã Plano FD Trinitron.

Antes de utilizar o televisor, leia este manual com atenção e guarde-o para futuras consultas.

| <ul> <li>Símbolos utilizados neste manual:</li> <li>Informação importante.</li> <li>Informação sobre a função.</li> <li>1,2 Sequência das instruções a seguir.</li> </ul> | •            | Os botões sombreados do Telecomando<br>mostram os botões que devem ser<br>pressionados para executar as diversas<br>instruções. |
|----------------------------------------------------------------------------------------------------|--------------|----------------------------------------------------------------------------------------------------|
| Índice                                                                                                    | •            | Informação sobre o resultado das instruções.                                                                                    |
| Introdução<br>Informação sobre segurança                                                                                                    |              |                                                                                                    |
| Descrição geral<br>Descrição geral dos botões do telecomando<br>Descrição geral dos botões do televisor                                                                   |              |                                                                                                    |
| <b>Instalação</b><br>Colocação das pilhas no telecomando<br>Ligação da antena e do vídeo                                                                                  |              |                                                                                                    |
| Primeira colocação em funcionamento<br>Ligação do televisor e sintonia automática                                                                                         |              | 7                                                                                                    |
| Sistema de menus no ecrã<br>Introdução e uso do sistema de menus<br>Imagem<br>Som<br>O Temporizador<br>Instalação Canal<br>Configurar                                     |              | 9<br>9<br>10<br>11<br>12<br>13                                                                                                  |
| Teletexto                                                                                                    |              |                                                                                                    |
| Informação adicional<br>Ligação de equipamentos opcionais<br>Uso de equipamentos opcionais<br>Especificações<br>Tratamento de Equipamentos Eléctricos e Electrónic        | cos no final |                                                                                                    |
| Solução de problemas                                                                                                    |              |                                                                                                    |

### Informação sobre segurança

Ø 0 Este aparelho só deve utilizar corrente Por razões ambientais e de segurança, Nunca introduza qualquer tipo de objecto no televisor pois pode provocar um incêndio ou choque eléctrico. Nunca de 220-240V. Não deve ligar muitos não deixe o Televisor em modo standby electrodomésticos à mesma tomada quando não o está a utilizar. Desligue-o da tomada. No entanto, alguns entorne nada para dentro do televisor. pois pode provocar um incêndio ou Televisores poderão incorporar funções Se por algum motivo entornar algo ou choques eléctricos. que necessitam que o TV seja deixado deixar cair algo para dentro do televisor, não o deve ligar. Mande-o examinar em standby. Se for esse o caso, encontrará neste manual indicações imediatamente por pessoal qualificado. nesse sentido. 0 Não abra a caixa ou tampa posterior Para sua segurança, não toque no Para evitar incêndios ou choques, não do Televisor. Isto só deverá ser Televisor, no cabo de alimentação ou exponha o Televisor à chuva ou efectuado por pessoal qualificado (do cabo de antena durante uma trovoada. humidade. serviço de assistência técnica). 0  $\mathcal{O}$ 0 Para evitar incêndios, mantenha Mantenha as entradas de ventilação Nunca colocar o Televisor em do Televisor desobstruídas. Para ambientes excessivamente guentes, objectos inflamáveis ou luzes sem ventilação, deixe um espaço de pelo húmidos ou poeirentos. Não instale o qualquer protecção (por exemplo, menos 10 cm à volta do aparelho. Televisor em locais expostos a velas) afastadas do Televiso. vibrações mecânicas. 0 0 Limpe o ecrã e a caixa envolvente com Puxe o cabo de alimentação pela ficha. Não coloque objectos pesados sobre o um pano macio e limpo. Não utilize Não pelo fio. fio de alimentação isto poderia nenhuma espécie de esponja abrasiva, danificá-lo. líquido de limpeza alcalino, pó de limpeza, solvente - como o álcool ou Recomendamos-lhe que enrole o excesso de cabo à volta do gancho benzina -, ou spray anti-estático. Por existente para o efeito na parte de trás precaução, antes de limpar o TV, retire do televisor. a sua ficha da tomada eléctrica. Ø 0 Coloque o Televisor sobre um móvel Não tape as aberturas de ventilação Desligue o fio de alimentação da seguro. Nunca tente descolar o TV e o tomada de corrente antes de deslocar do Televisor com cortinas, jornais, etc. móvel, ao mesmo tempo. Não deite o o Televisor. Evite superfícies irregulares, passos muito rápidos ou Televisor de lado ou com o ecrã voltado para cima. Não deixe as força excessiva. Se o aparelho caiu o crianças subirem para cima do se danificou, mande-o examinar mesmo. imediatamente por pessoal qualificado do servico de assistência técnica.

### Descrição geral dos botões do telecomando

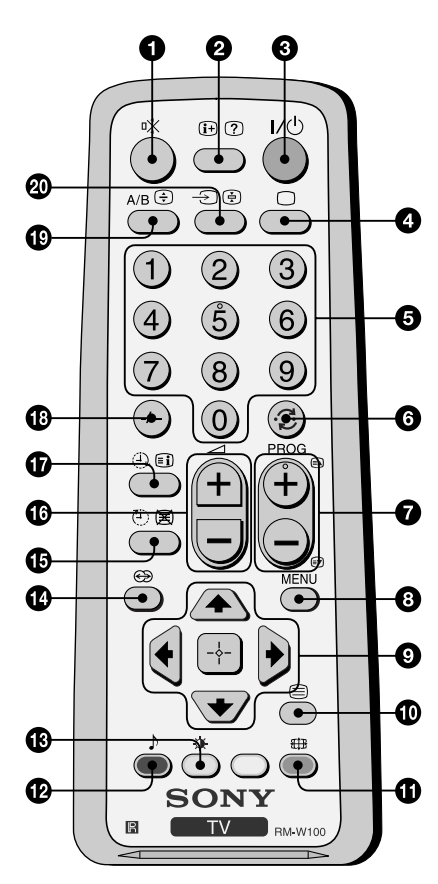

- Eliminação do som: Pressione para desligar o som. Pressione novamente para ligar o som.
- **2** Mostrar informação no ecrã: Pressione para mostrar todas as indicações no ecrã. Pressione-o novamente para cancelar.
- **3** Desligar temporariamente o televisor: Pressione este botão para desligar temporariamente o televisor (o indicador de modo de espera 1 permanecerá iluminado). Pressione-o novamente para ligar o televisor do modo standby. Para poupar energia, recomendamos que desligue completamente o televisor quando não estiver a ser usado. Após 15 minutos sem um sinal de televisão e sem nenhum botão a ser pressionado, o televisor passa automaticamente para o modo standby.
- Selecção do modo TV: Pressione este botão para desactivar o teletexto ou a entrada de vídeo.
- Selecção de canais: Pressione este botão para seleccionar os canais. Para números de programa de dois dígitos, pressione o segundo dígito durante um tempo inferior a 3 segundos.
- **6** Voltar ao último canal seleccionado: Pressione para voltar ao último canal seleccionado (o canal anterior deve ter sido visto previamente durante, pelo menos, 5 segundos).
- Selecção de canais: Pressione este botão para seleccionar o canal seguinte ou anterior.
- Activação do sistema de menus: Pressione este botão para ver o menu no ecrã. Pressione novamente para desactivá-lo e ver o ecrã normal de televisão.
- Botões para a selecção do menu:
  - Subir um nível.
  - Descer um nível.
  - Ir ao menu ou selecção anterior.
  - Ir ao menu ou selecção seguinte.
     Confirmar a selecção.
- Selecção de Teletexto: Pressione este botão para visualizar o teletexto.
- Selecção do formato do ecrã: Pressione este botão repetidamente para modificar o formato do ecrã: 4:3 para imagem convencional ou 16:9 para imitação de ecrã panorâmico.
- Belecção do modo de som: Pressione este botão para modificar o modo de son.
- B Selecção do modo de imagem: Pressione este botão para modificar o modo de imagem.
- Este botão não funciona neste televisor.
- **15 Temporizador desligar:** Programe o televisor para se desligar automaticamente.
- (b) Ajuste do volume: Pressione este botão para ajustar o volume de som do televisor.
- **Temporizador ligar:** Programe o televisor para se ligar automaticamente.
- Para números de programa de dois dígitos, pressione -/-- e, depois, o primeiro e o segundo dígito. Se introduzir o primeiro dígito errado, continue a introduzir o segundo dígito (do 0 ao 9) e, depois, repita a operação.
- Seleccionar a transmissão estéreo ou o canal de som: No caso de uma transmissão em duas líguas diferentes, prima esta tecla repetidamente para seleccionar o som do canal 1 ou o som do canal 2.
- Selecção da fonte de entrada: Pressione este botão repetidamente até que o símbolo da fonte de entrada desejada apareça no ecrã.

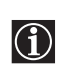

Para além das funções de televisão, todos os botões coloridos utilizam-se também para as operações de teletexto. Para mais informação, consulte o capítulo sobre "Teletexto" deste manual de instruções (ver página 14).

### Descrição geral dos botões do televisor

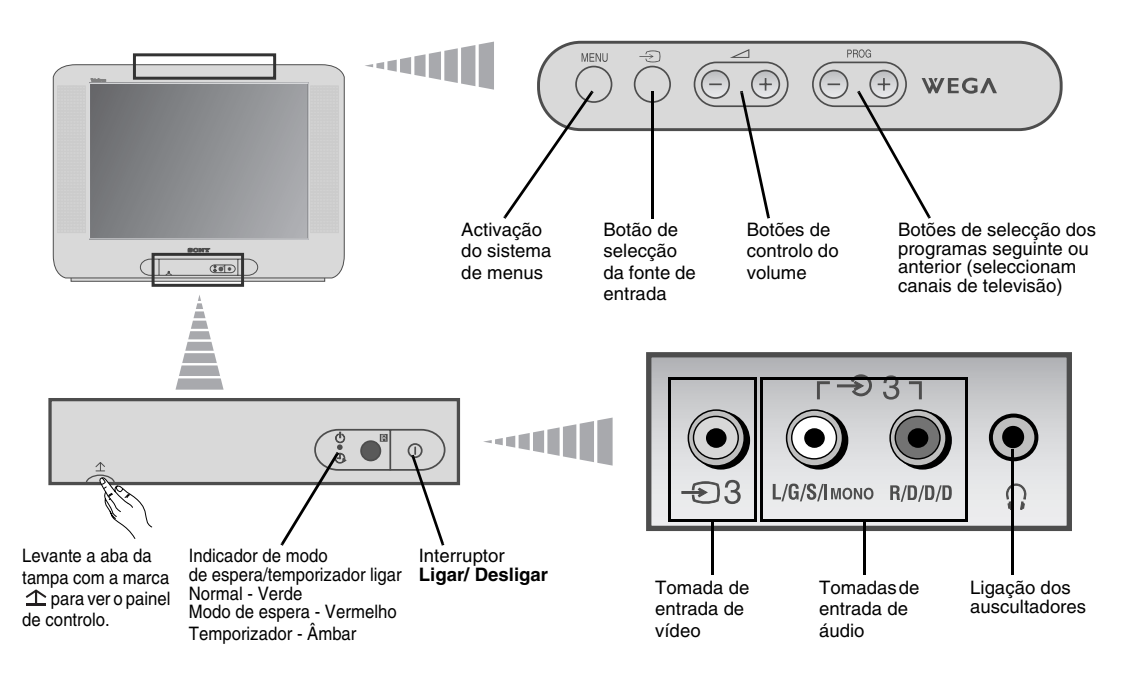

### Colocação das pilhas no telecomando

Certifique-se em colocar as pilhas fornecidas com as polaridades na posição correcta. Respeite o ambiente e deposite as pilhas usadas num contentor específico.

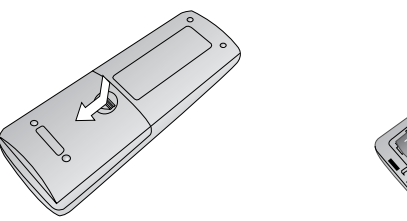

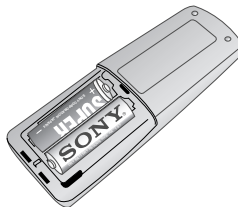

### Ligação da antena e do vídeo

① Os cabos de ligação nao são fornecidos.

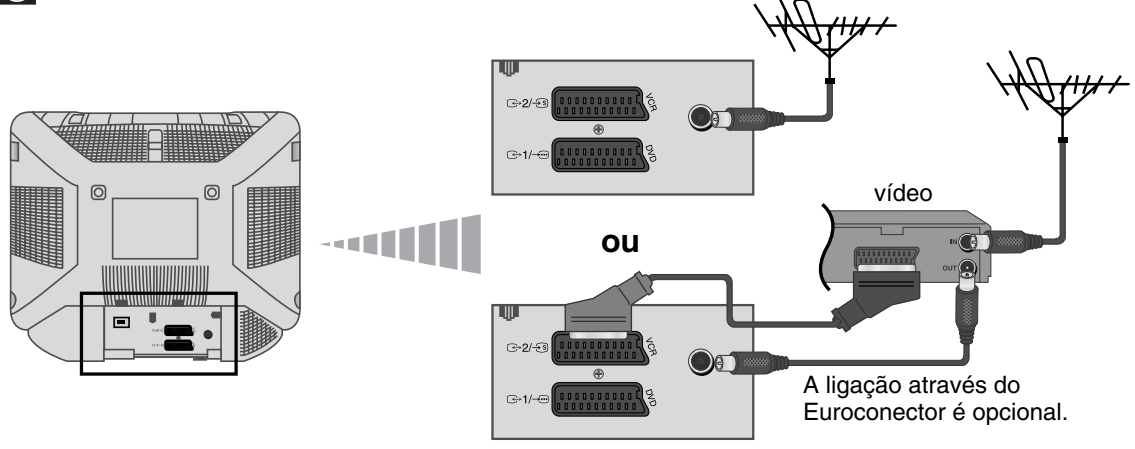

Para mais informações sobre a ligação do vídeo, consulte o capítulo "Ligação de equipamentos opcionais" deste manual de instruções (ver página 15).

Ao ligar o televisor pela primeira vez, aparecerão no ecrã algumas sequências de menus através das quais poderá 1) seleccionar o idioma dos menus, 2) seleccionar o país onde deseja utilizar o aparelho, 3) sintonizar e memorizar automaticamente todos os canais disponíveis (emissoras de televisão), 4) alterar a ordem em que os canais (emissoras de televisão) aparecem no ecrã e 5) ajuste a inclinação da imagem.

Não obstante, se posteriormente necessitar modificar algum dos ajustes descritos acima, poderá fazêlo seleccionando a opção apropriada em 🖨 (menu de Configurar) ou 🗊 (menu de Instalação Canal).

Ligue a ficha do televisor à tomada de corrente (220-240V CA, 50Hz). Pressione o botão ligar/desligar <sup>①</sup> na parte da frente do televisor para ligálo.

A primeira vez que pressionar este botão, o menú **Language** (Idioma) aparecerá automaticamente no ecrã.

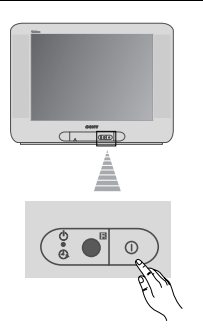

(□ ⊕) (□ ⊕) wega

Pressione o botão → +/- no painel de controlo superior para selecionar o idioma e pressione ⊕ para confirmar a seleção. A partir de agora, todos os menus aparecerão no idioma seleccionado.

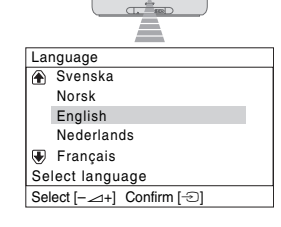

- 3 No ecrã aparecerá automaticamente o menu País. Pressione o botão → +/- para seleccionar o país onde deseja utilizar o televisor e, depois, pressione o botão ⊕ para confirmar a selecção.
  - Se na lista não aparecer o país onde utilizará o televisor, seleccione "\_" em vez de um país.
- 4 Certifique-se de que a antena está correctamente ligada. Prima a tecla para confirmar. O televisor começa a sintonizar e memorizar automaticamente todos os canais (emissoras de televisão) disponíveis.
  - Este processo pode demorar alguns minutos. Seja paciente e não pressione nenhum botão durante o processo de sintonia, caso contrário o processo não se completará.
  - Se, após efectuar a sintonia automática, o televisor não tiver encontrado nenhum canal (emissora de televisão), aparecerá no ecrã uma mensagem pedindo que ligue a antena. Por favor, ligue-a como se indica na pág. 6 deste manual e pressione - ○. O processo de sintonia automática começará de novo.

| Ра   | ís                      |
|------|-------------------------|
| ۲    | Sverige                 |
|      | Norge                   |
|      | -                       |
|      | Italia                  |
| €    | Schweiz/Suisse/Svizzera |
| Se   | leccione País           |
| Sele | ec. [-⊿+] Confirm [-⊕]  |
|      |                         |

| Por favor, verifique se antena<br>está ligada |            |    |           |
|-----------------------------------------------|------------|----|-----------|
| Deseja iniciar a sintonia automática?         |            |    |           |
|                                               | Sim        |    |           |
|                                               | Não        |    |           |
| Selec. [+]                                    | Confirm [- | Ð] | Fim (MENU |

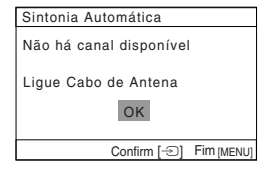

continua...

### Ligação do televisor e sintonia automática

| 5 | Quando o televisor tiver sintonizado e memorizado todos os canais<br>(emissoras de televisão), aparecerá automaticamente no ecrã o menu<br><b>Alterar Programas</b> para que possa modificar a ordem em que os canais<br>aparecem no ecrã. | Alterar Programas<br>Programa:<br>& 01 TVE<br>02 TVE2<br>03 TV3                |
|---|----------------------------------------------------------------------------------------------------|--------------------------------------------------------------------------------|
|   | a) Se não desejar alterar a ordem dos canais, pressione MENU.                                                                                                    | € 04 C33 D     Seleccione canal     Selec. [-∠+] Confirm [-①] Sair [MENU]      |
|   | <b>b)</b> Se desejar alterar a ordem dos canais:                                                                                                    |                                                                                |
|   | <ol> <li>Pressione o botão ∠ +/- para seleccionar o número de programa<br/>com o canal (emissora de televisão) que deseja alterar de posição e,<br/>depois, pressione -2.</li> </ol>                                                       | Alterar Programas<br>Programa:                                                 |
|   | 2 Pressione ∠ +/- para seleccionar o novo número de programa onde<br>deseja memorizar o canal (emissora de televisão) seleccionado e,<br>depois, pressione -                                                                               | ♥ 04         C33         C3         03         TV3           Sel. nova posição |
|   | 3 Repita os passos b)1 e b)2 se desejar alterar outros canais de televisão.                                                                                                    |                                                                                |
| 6 | Devido ao magnetismo terrestre, é possível que a imagem apareça inclinada. O menu <b>Rotação da Imagem</b> permite reajustar a imagem em caso de necessidade.                                                                              | Rotação da Imagem                                                              |
|   | a) Se não for necessário, pressione -€).                                                                                                    | [] ↓ [_+]<br>Selec. [+] Confirm [-] Fim [MENU]                                 |
|   | b) Em sendo necessário pressione → +/- para corrigir qualquer inclinação<br>na imagem. Por último, pressione -> para memorizar o ajuste.                                                                                                   | с ј                                                                            |
| İ | <ul> <li>Para exibir novamente este menu, pressione e segure o botão MENU na de controle durante aproximadamente 5 segundos.</li> <li>Para executar as operações acima, também pode utilizar os botões MEN telecomando.</li> </ul>         | parte superior do painel<br>IU, ⊞ e ♠, ✦, ✦, ✦ do                              |
|   |                                                                                                    |                                                                                |

 ${\rm displays}$  O televisor está pronto a funcionar.

Este televisor utiliza um sistema de menus no ecrã para guiá-lo nas diferentes operações. Utilize os seguintes botões do telecomando para navegar pelos menus:

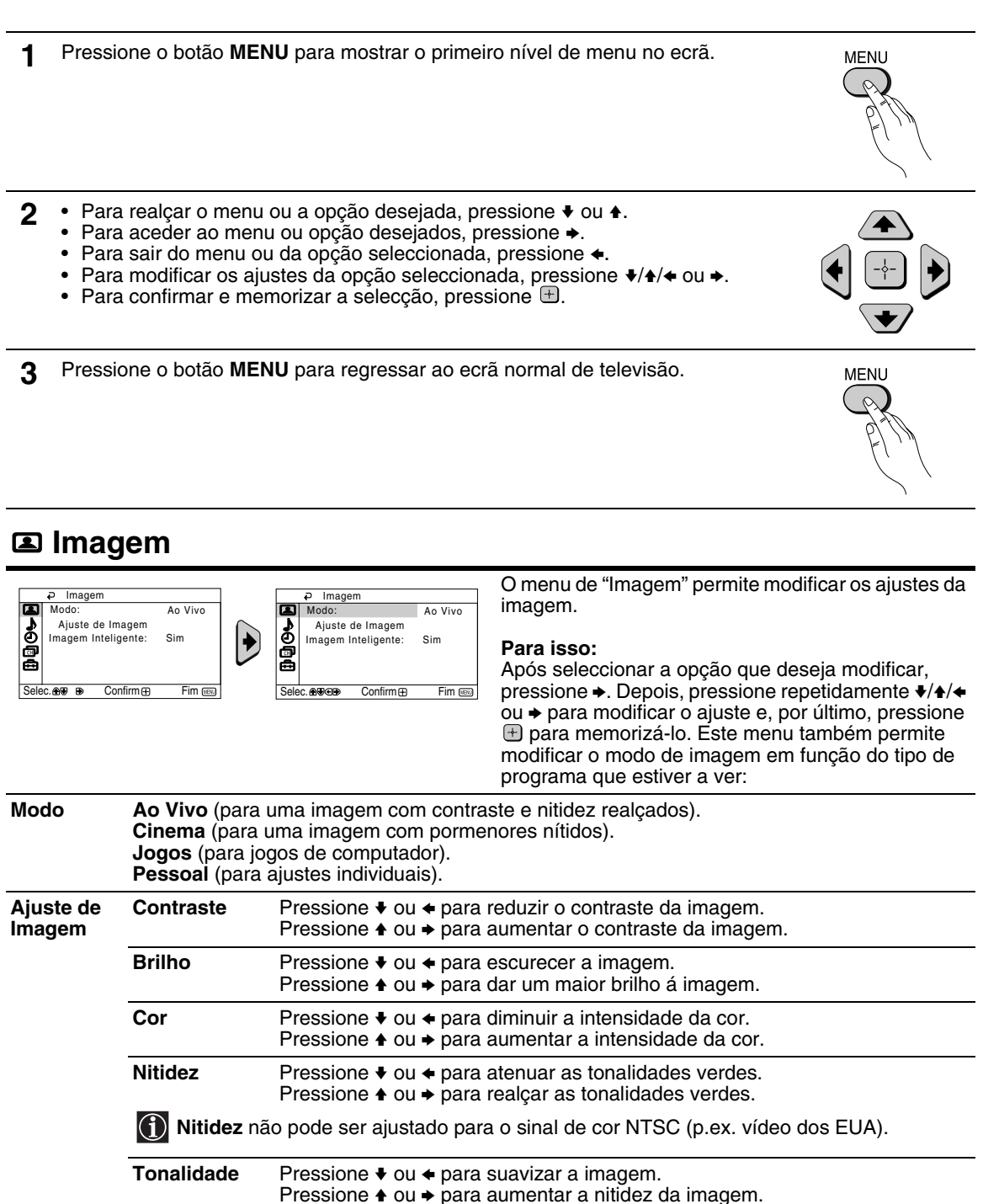

Se fizer alterações em "Ajuste de Imagem", "Modo" muda automaticamente para "Pessoal" e o novo ajuste será armazenado como "Pessoal".

РΤ

### ♪ Som

| D Som                                                                                                    |                                                                                                    | 2 Som                                                                                                    | O menu "Som" permite modificar os ajustes do som.                                                                                                    |
|----------------------------------------------------------------------------------------------------|----------------------------------------------------------------------------------------------------|----------------------------------------------------------------------------------------------------|----------------------------------------------------------------------------------------------------|
| Image: Selec. ⊕♥     Image: Selec. ⊕♥                                                                                                    | nâmico                                                                                                    | Autor     Dinámico       Ajuste Audio     minimum munimum       Balanço     minimum munimum       Volume Autor:     Não       2.699499     Confirm () | Para isso:<br>Após seleccionar a opção que deseja modificar,<br>pressione → e, depois, pressione repetidamente ↓/♠/<br>← ou → para modificar os ajustes. |
| Modo       Dinâmico (som nítido e potente que realça os tons alto e baixo).         Drama (som que realça a voz e o tom alto).       Suave (som agradável, natural e relaxante).         Pessoal (som suave e uniforme que pode ser personalizado pelos usuários). |                                                                                                    |                                                                                                    |                                                                                                    |
| Ajuste Audio                                                                                                    | Agudos                                                                                                    | Pressione                                                                                                    | para atenuar os sons agudos.<br>para acentuar os sons agudos.                                                                                            |
|                                                                                                    | Graves                                                                                                    | Pressione ♦ ou ♦ p<br>Pressione ♦ ou ♦ p                                                                                                    | para atenuar os sons graves.<br>para acentuar os sons graves.                                                                                            |
|                                                                                                    | Recomeço                                                                                                    | Seleccione 🕂 para                                                                                                    | a restabelecer o som ao nível pré-ajustado de fábrica.                                                                                                   |
| Balanço                                                                                                    | Pressione ♦ ou ← para realçar o altifalante esquerdo.<br>Pressione ♦ ou → para realçar o altifalante direito. |                                                                                                    |                                                                                                    |
| Volume<br>Autom.                                                                                                    | Sim/Não<br>O nível do volu<br>independentem                                                                   | ime dos canais (emis<br>nente do sinal de em                                                                                                    | ssoras de televisão) permanecerá igual<br>issão (p.ex., no caso de anúncios publicitários).                                                              |

### ② Temporizador

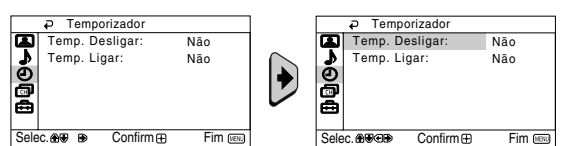

O menu "Temporizador" permite modificar os ajustes do temporizador.

Temporizador Desligar

A opção de "Temp. Desligar" dentro do menu "Temporizador", permite seleccionar um intervalo de tempo após o qual o televisor entrará automaticamente no modo standby.

#### Para isso:

Após seleccionar a opção, pressione →. Depois, pressione + ou + para seleccionar o intervalo de tempo (máximo 1 hora 30 minutos) e, por último, pressione 🕀 para memorizá-lo.

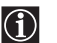

· Se desejar ver o tempo que resta para que o televisor entre no modo standby, quando estiver a ver televisão, pressione o botão (+).

Um minuto antes da TV mudar para o modo de espera, é exibida automaticamente a mensagem "O televisor vai desligar-se brevemente" na tela da TV.

Temporizador A opção de "Temp. Ligar" dentro do menu "Temporizador", permite seleccionar um Ligar intervalo de tempo após o qual o televisor passará a funcionar automaticamente a partir do modo standby.

#### Para isso:

Após seleccionar a opção, pressione →. Depois, pressione → ou → para seleccionar o intervalo de tempo (máximo 12 horas). Por último, pressione o botão I/<sup>(1)</sup> de standby do telecomando. Após o intervalo de tempo seleccionado, o televisor liga-se automaticamente. Depois do espaço de tempo selecionado, a TV se liga automaticamente e "Temp. Ligar" surge na tela.

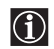

- O indicador de temporizador ligar 🕀 na TV se acende em âmbar indicando que "Temp. Ligar" está ativo.
- Qualquer falha on interrupção na corrente eléctrica, anulará esta função.
- ٠ Se não pressionar nenhum botão durante mais de uma hora, depois de ligar a TV com "Temp. Ligar", ela muda automaticamente para o modo de espera.

### Instalação Canal

| P Instalação Cana     Sintonia Automática     Alterar Programas     Nome Programa     Sintonia Anual     Selec. | l<br>a<br>Fim                                                                                                    | O menu "Instalação Canal" permite modificar os<br>ajustes do televisor.                                                                                                    |  |  |
|----------------------------------------------------------------------------------------------------|----------------------------------------------------------------------------------------------------|----------------------------------------------------------------------------------------------------|--|--|
| Sintonia A o<br>Automática tele                                                                                 |                                                                                                    | ão de "Sintonia Automática" dentro do menu "Instalação Canal", permite que o sor sintonize e memorize todos os canais (emissoras de televisão) disponíveis.                                                                                                    |  |  |
|                                                                                                    | <b>Para</b><br>Após<br>"Ligaç                                                                                                    | isso:<br>seleccionar a opção, pressione → e, depois, proceda da forma indicada no capítulo<br>ção do televisor e sintonia automática", passos 4 (ver página 7).                                                                                                    |  |  |
| Alterar A op<br>Programas orde                                                                                  |                                                                                                    | ão de "Alterar Programas" dentro do menu "Instalação Canal", permite alterar a<br>n em que os canais (emissoras de televisão) aparecem no televisor.                                                                                                    |  |  |
|                                                                                                    | Para isso:<br>Após seleccionar a opção, pressione 		 e, depois, proceda da forma indicada no capítul<br>"Ligação do televisor e sintonia automática", passo 5b) (ver página 8). |                                                                                                    |  |  |
| Nome<br>Programa                                                                                                | A opção "Nome Programa" dentro do menu "Instalação Canal", permite dar nome, de<br>máximo cinco caracteres, a um canal.                                                         |                                                                                                    |  |  |
|                                                                                                    | Para                                                                                                    | isso:                                                                                                    |  |  |
|                                                                                                    | <ol> <li>Após seleccionar a opção, pressione 	→. Pressione 	→ ou 	→ para seleccionar o<br/>número de programa a que pretende dar nome; depois, pressione 		</li> </ol>          |                                                                                                    |  |  |
|                                                                                                    | 2                                                                                                    | Pressione →. Com o primeiro elemento da coluna Nome realçado, pressione → ou<br>↓ para seleccionar uma letra , um número ou "_" para um espaço em branco e,<br>depois, pressione → para confirmar esse caractere. Seleccione os outros quatro<br>caracteres da mesma forma. Por último, pressione 🖶 para memorizá-los.                                                                                                    |  |  |
| Sintonia                                                                                                    | A opç                                                                                                    | ão de "Sintonia Manual" dentro do menu "Instalação Canal", permite:                                                                                                    |  |  |
| Manual                                                                                                    | a)                                                                                                    | Sintonizar um a um e na ordem de programas que desejar, os canais (emissoras de televisão) ou uma entrada de vídeo.                                                                                                    |  |  |
|                                                                                                    | Para                                                                                                    | isso:                                                                                                    |  |  |
|                                                                                                    | 1                                                                                                    | Após seleccionar a opção de "Sintonia Manual", pressione →. Com a opção<br><b>Programa</b> realçada, pressione → e, depois, pressione → ou → para seleccionar o<br>número de programa (posição) onde deseja sintonizar uma emissora de televisão<br>ou o canal de vídeo (para o canal de vídeo recomendamos que seleccione o<br>número de programa "0"). Pressione ←.                                                                                                    |  |  |
|                                                                                                    | 2                                                                                                    | Após seleccionar a opção <b>Canal</b> , pressione → e, depois, pressione → ou → para seleccionar o tipo de canal (" <b>C</b> " para canais terrestres ou " <b>S</b> " para canais por cabo). Pressione →. Depois, pressione os botões numerados para introduzir directamente o número do canal da emissora de televisão ou o do sinal do canal de vídeo. Se não souber o número do canal, pressione → ou → para buscá-lo. Quando encontrar o canal que deseja memorizar, pressione 🖶 duas vezes. |  |  |
|                                                                                                    |                                                                                                    | Repita todos estes passos para sintonizar e memorizar outros canais.                                                                                                    |  |  |

continua...

b) Normalmente, a função de sintonia fina (AFT) está sempre activada. No entanto, se a imagem estiver fora de sintonia, poderá ajustá-la de forma manual para obter uma melhor recepção da imagem.

#### Para isso:

Enquanto estiver a ver o canal (emissora de televisão) onde deseja realizar a sintonia fina, seleccione a opção **AFT** e, depois, pressione →. Pressione → ou + para ajustar o nível da frequência do canal entre -15 e +15. Por último, pressione duas vezes para memorizá-lo.

c) Saltar quaisquer números de programa indesejados quando seleccionados com os botões PROG +/-.

#### Para isso:

Seleccionando a opção **Programa**, pressione **PROG** +/– até que apareça o número de programa que deseja omitir. Quando ele aparecer no ecrã, seleccione a opção **Omitir** e, depois, pressione →. Pressione ★ ou ★ para seleccionar **Sim** e, por último, pressione 🖶 duas vezes para memorizá-lo.

Se, posteriormente, desejar anular esta função, seleccione novamente "Não" em vez de "Sim".

### 🖻 Configurar

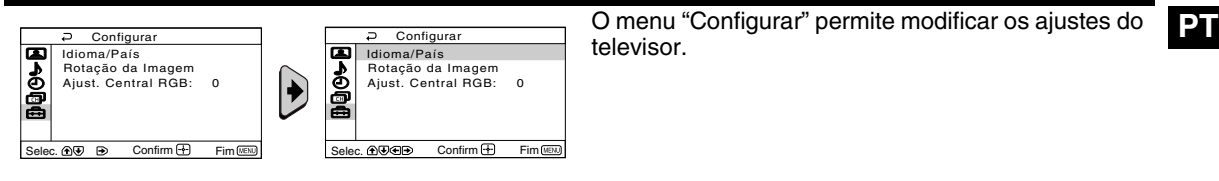

| Idioma/País              | A opção de "Idioma/País" dentro do menu "Configurar", permite seleccionar o idioma em<br>que deseja que os menus apareçam no ecrã. Também permite seleccionar o país onde<br>deseja utilizar o televisor.                                      |  |  |
|--------------------------|----------------------------------------------------------------------------------------------------|--|--|
|                          | Para isso:<br>Após seleccionar a opção, pressione → e, depois, proceda da forma indicada no capítulo<br>"Ligação do televisor e sintonia automática", passos 2 e 3 (ver página 7).                                                             |  |  |
| Rotação da<br>Imagem     | Devido ao magnetismo terrestre, é possível que a imagem apareça inclinada. Neste caso, poderá reajustá-la utilizando a opção de "Rotação da Imagem" dentro do menu "Configurar".                                                               |  |  |
|                          | Para isso:<br>Após seleccionar a opção, pressione ✦. Pressione ✦ ou ✦ (✦ ou ✦) para corrigir qualquer<br>inclinação na imagem. Por último, pressione ➡ para memorizá-lo.                                                                       |  |  |
| Ajustagem<br>Central RGB | Ao ligar uma fonte de sinais RGB, como uma "PlayStation 2", poderá ser necessário<br>ajustar a centralização horizontal da imagem. Neste caso, poderá ajustá-la utilizando a<br>opção de "Ajust. Central RGB" dentro do menu "Configurar".     |  |  |
|                          | Para isso:<br>Enquanto estiver a ver um sinal de entrada RGB, seleccione a opção "Ajust. Central RGB"<br>e pressione →. Depois, pressione ▲ ou ↓ para ajustar entre -10 e +10 o centro da imagem.<br>Por último, pressione 🖶 para memorizá-lo. |  |  |

### Teletexto

Teletexto é um serviço de informação transmitido pela maioria das emissoras de televisão. A página do índice do serviço de teletexto (a página 100, geralmente) proporciona informação sobre como utilizar este serviço. Para operar dentro do teletexto, utilize os botões do telecomando da forma indicada nesta página.

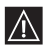

Assegure-se de utilizar um canal de televisão com um sinal forte, pois de contrário, poderiam ocorrer erros no teletexto.

### Activar o serviço de Teletexto:

Após seleccionar o canal (emissora de televisão) que forneça o serviço de teletexto que deseja ver, pression ().

### Selecção de uma página de Teletexto:

Introduza os três dígitos do número de página que deseja ver, utilizando os botões numerados do telecomando.

- Se errar algum número, introduza três dígitos quaisquer e, depois, introduza novamente o número de página correcto.
- Se o contador de páginas não parar, significa que a página solicitada não está disponível. Nesse caso, introduza outro número de página.

### Para verificar o conteúdo de um serviço Teletexto:

Pressione **E**.

### Selecção da página seguinte ou precedente:

Pressione 🗈 ou 💌.

### Sobrepor o teletexto na imagem de televisão:

Enquanto estiver a ver o teletexto, pressione (
). Pressione-o novamente para sair do modo de teletexto.

### Parar uma página:

Algumas páginas de teletexto contêm subpáginas que vão passando automaticamente. Para parar uma subpágina, pressione 💮. Pressione-o novamente para cancelar a paragem.

#### Revelação de uma informação escondida (p. ex.: respostas de passatempos):

Pressione ⑦. Pressione-o novamente para esconder a informação.

### Para alargar o display de Teletexto:

Pressione  $\textcircled{\oplus}$ . Toda vez que você pressionar  $\textcircled{\oplus}$ , o display de Teletexto muda como segue: Alargar a metade superior  $\rightarrow$  Alargar a metade inferior  $\rightarrow$  Tamanho normal.

#### Para ter uma página de Teletexto em espera enquanto você está vendo um programa de TV:

- 1 Entre o número de Teletexto da página que você deseja consultar e então pressione 🕱.
- 2 Quando o número da página for exibido, pressione 🗐 para mostrar o texto.

### Desactivar o serviço de teletexto:

Pressione

### Fastext

O serviço Fastext permite aceder às páginas de teletexto pressionando um único botão. Estando dentro do serviço de teletexto e se a emissora de televisão emitir sinais Fastext, na parte inferior do ecrã aparece um menu de códigos coloridos que permite entrar directamente numa página. Para isso, pressione o botão da cor correspondente (vermelho, verde, amarelo ou azul) do telecomando.

| TELETEX   | т   |
|-----------|-----|
| Index     |     |
| Programme | 25  |
| News      | 153 |
| Sport     | 101 |
| Weather   | 98  |
|           |     |

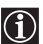

É possível ligar ao televisor uma ampla gama de equipamentos opcionais, como se mostra abaixo (os cabos de ligação não são fornecidos).

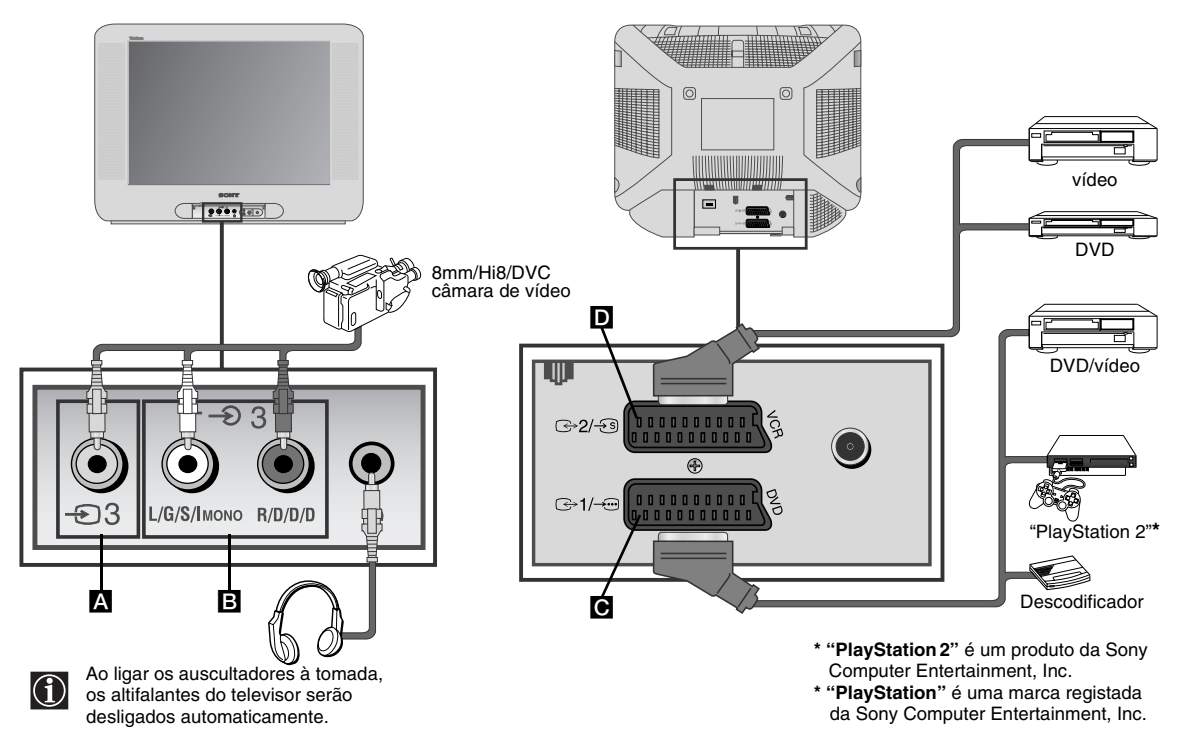

### Ligação de um vídeo:

Para ligar um vídeo, consulte o capítulo "Ligação da antena e do vídeo". Recomendamos que ligue o vídeo utilizando um cabo de Euroconector. Se não utilizar este cabo, deverá sintonizar manualmente o canal do sinal de vídeo através do menu de "Sintonia Manual" (para isso, consulte o ponto a) da página 13). Consulte também o manual de instruções do vídeo para ver como obter o canal do sinal de vídeo. Para ligar uma "PlayStation 2", consulte o Manual de instruções da "PlayStation 2".

### Uso de equipamentos opcionais

- Ligue o equipamento opcional à tomada adequada do televisor da forma indicada acima.
- 2 Ligue o equipamento conectado.
- 3 Para ver a imagem do equipamento ligado, pressione repetidamente o botão € até que osímbolo de entrada correcto apareça no ecrã.

#### Símbolo Sinais de entrada

- Sinal de entrada de áudio/vídeo através do Euroconector C.
- Sinal de entrada RGB através do Euroconector **C**. Este símbolo somente aparece se tiver ligado uma entrada RGB.
- -532 Sinal de entrada de S-vídeo através do Euroconector D.
- Sinal de entrada de vídeo através do conector RCA A e sinal de entrada de áudio através de B.
- 4 Para regressar à imagem normal de televisão, pressione o botão do telecomando.

### Especificações

### Sistema de TV:

Dependendo do país que tiver seleccionado: B/G/H

#### Sistema de cores:

PAL, SECAM NTSC 3.58, 4.43 (só em Vídeo In)

### Cobertura de canais:

| VHF:   | E2-E12  |
|--------|---------|
| UHF:   | E21-E69 |
| CATV:  | S1-S20  |
| HYPER: | S21-S41 |

#### Cinescópio:

Ecrã Plano FD Trinitron

#### Terminais posteriores:

Euroconector de 21 pinos (norma CENELEC) incluindo entrada de áudio/ vídeo, entrada RGB, saída de áudio/ vídeo de TV.

Euroconector de 21 pinos (norma CENELEC) incluindo entrada de áudio/ vídeo, entrada de S-vídeo, saída de áudio/vídeo de monitor.

#### Terminais frontais:

- entrada de vídeo tomada RCA
- O 3 entrada de áudio tomadas RCA
- C tomada para auscultadores

#### Design e especificações sujeitos a alterações sem aviso prévio.

Papel Ecológico – Isento de cloro

### Tratamento de Equipamentos Eléctricos e Electrónicos no final da sua vida útil (Aplicável na União Europeia e em países Europeus com sistemas de recolha selectiva de resíduos)

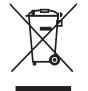

Este símbolo, colocado no produto ou na sua embalagem, indica que este não deve ser tratado como resíduo urbano indiferenciado. Deve sim ser colocado num ponto de recolha destinado a resíduos de equipamentos eléctricos e electrónicos. Assegurando-se que este produto é correctamente depositado, irá prevenir potenciais consequências negativas para o ambiente bem como para a saúde, que de outra forma poderiam ocorrer pelo mau manuseamento destes produtos. A reciclagem dos materiais contribuirá para a conservação dos recursos naturais. Para obter informação mais detalhada sobre a reciclagem deste produto, por favor contacte o município onde reside, os serviços de recolha de resíduos da sua área ou a loja onde adquiriu o produto.

#### Saída de som:

2 x 10 W (potência musical) 2 x 5 W (RMS)

#### **Consumo de energia:** 66 W

Consumo de energia no modo Standby: < 1 W

### Dimensões (larg x alt x prof):

Approx. 590 x 461 x 490 mm.

#### Peso:

Approx. 24 Kg.

### Acessórios fornecidos:

1 telecomando (RM-W100)

2 pilhas tipo IEC

#### Outras características:

- Teletexto, Fastext, TOPtext.
- Temporizador desligar.
- Temporizador ligar.
- Detecção automática do sistema de televisão.

 $(\mathbf{i})$ 

Apresentamos abaixo algumas soluções simples para resolver problemas que possam afectar a imagem e o som.

| Problema                                                                                                    | Solução                                                                                                    |
|----------------------------------------------------------------------------------------------------|----------------------------------------------------------------------------------------------------|
| Ausência de imagem (o ecrã aparece escuro) e de som.                                                                            | <ul> <li>Verifique a ligação da antena.</li> <li>Ligue o televisor e pressione o botão O da parte frontal do aparelho.</li> <li>Se o indicador &amp; do televisor estiver aceso, pressioneo botão l/d do telecomando.</li> <li>Pressione o botão O na frente da TV para desligá-la durante aproximadamente 5 segundos, e ligue novamente.</li> </ul>                                                           |
| A imagem é deficiente ou inexistente, mas a<br>qualidade do som é boa.                                                          | <ul> <li>Usando o sistema de menus, entre no menu de<br/>"Ajuste da Imagem" e seleccione "Recomeço" para<br/>recuperar os ajustes de fábrica (ver página 9).</li> </ul>                                                                                                    |
| Ausência de imagem ou do menu de informação<br>do equipamento opcional ligado ao<br>Euroconector da parte de trás do televisor. | <ul> <li>Assegure-se de ter ligado o equipamento opcional e<br/>pressione várias vezes o botão - do telecomando<br/>até que o símbolo de entrada correcto apareça no<br/>ecrã (ver página 15).</li> </ul>                                                                                                    |
| Boa qualidade da imagem, mas não há som.                                                                                        | <ul> <li>Pressione o botão ∠ + do telecomando.</li> <li>Verifique se os auscultadores estão ligados à tomada.</li> </ul>                                                                                                    |
| Não há cor nos programas a cores.                                                                                               | <ul> <li>Utilizando o sistema de menus, entre no menu de<br/>"Ajuste da Imagem" e seleccione "Recomeço" para<br/>recuperar os ajustes de fábrica (ver página 9).</li> </ul>                                                                                                    |
| A imagem aparece distorcida quando muda de canal ou entra no teletexto.                                                         | <ul> <li>Desligue o equipamento ligado ao Euroconector de<br/>21 pinos na parte de trás do televisor.</li> </ul>                                                                                                    |
| Caracteres incorrectos nas páginas de teletexto.                                                                                | <ul> <li>Através do sistema de menus, seleccione a opção<br/>"Idioma/País" e, depois, seleccione o país em que o<br/>televisor está a operar (ver página 13).</li> </ul>                                                                                                    |
| A imagem aparece inclinada.                                                                                                    | <ul> <li>Utilizando o sistema de menus, seleccione a opção<br/>"Rotação da Imagem" dentro do menu de<br/>"Configurar" e corrija a inclinação (ver página 13).</li> </ul>                                                                                                    |
| Imagem com ruído.                                                                                                    | <ul> <li>Utilizando o sistema de menus, seleccione a opção<br/>"AFT" dentro do menu de "Sintonia Manual" e ajuste<br/>a sintonia manualmente para obter uma melhor<br/>recepção da imagem (ver página 13).</li> <li>Utilizando o sistema de menus, seleccione a opção<br/>"Imagem Inteligente" dentro do menu de "Imagem" e<br/>seleccione "Sim" para reduzir o ruído de imagem (ver<br/>página 9).</li> </ul> |
| O telecomando não funciona.                                                                                                    | Substitua as pilhas.                                                                                                    |
| O indicador de espera                                                                                                    | <ul> <li>Contacte o Serviço de Assistência Técnica Sony<br/>maispróximo.</li> </ul>                                                                                                    |

Em caso de avaria, o seu televisor deverá ser visto por pessoal qualificado. Não abra nunca o televisor.

# Vi takker dig for at have valgt dette Sony farve-TV med helt fladt FD Trinitron billedrør.

### Inden du begynder at bruge TV-apparatet, bør du læse denne vejledning grundigt og opbevare den med henblik på senere anvendelser.

- Anvendte tegn i nærværende vejledning:
  - 🕅 Vigtig information.
  - 1 Information vedr. funktionen.
  - 1,2... Rækkefølge for instruksernesudførelse.

 De skyggebelagte knapper på fjernbetjeningen angiver de knapper, man skal trykke på for at udføre de forskellige instrukser.

• 🖒 Information vedrørende resultatet for instrukserne.

### Indholdsfortegnelse

| Introduktion<br>Sikkerhedsregler                                                                                                    | 3<br>4                         |
|----------------------------------------------------------------------------------------------------|--------------------------------|
| <b>Beskrivelse</b><br>Beskrivelse af knapperne på fjernbetjeningen<br>Beskrivelse af TV-apparatets knapper                                                                   | 5<br>6                         |
| <b>Installering</b><br>Isætning af batterier i fjernbetjeningen<br>Tilslutning af antenne og video                                                                           | 6<br>6                         |
| <b>Igangsætning for første gang</b><br>Tænd for TV-apparatet og automatisk program-indstilling                                                                               | 7                              |
| Menusystem<br>Introduktion og håndtering af menusystemet<br>■ Billede<br>↓ Lyd<br>● Timer<br>■ Kanal opsætning<br>● Opsætning                                                | 9<br>9<br>10<br>11<br>12<br>13 |
| Tekst-TV                                                                                                    | 14                             |
| Yderligere oplysninger<br>Tilslutning af tilbehør<br>Håndtering af tilbehør<br>Specifikationer<br>Håndtering af udtjente elektriske og elektroniske produkter<br>Feilfinding | 15<br>15<br>16<br>16<br>17     |

### Sikkerhedsregler

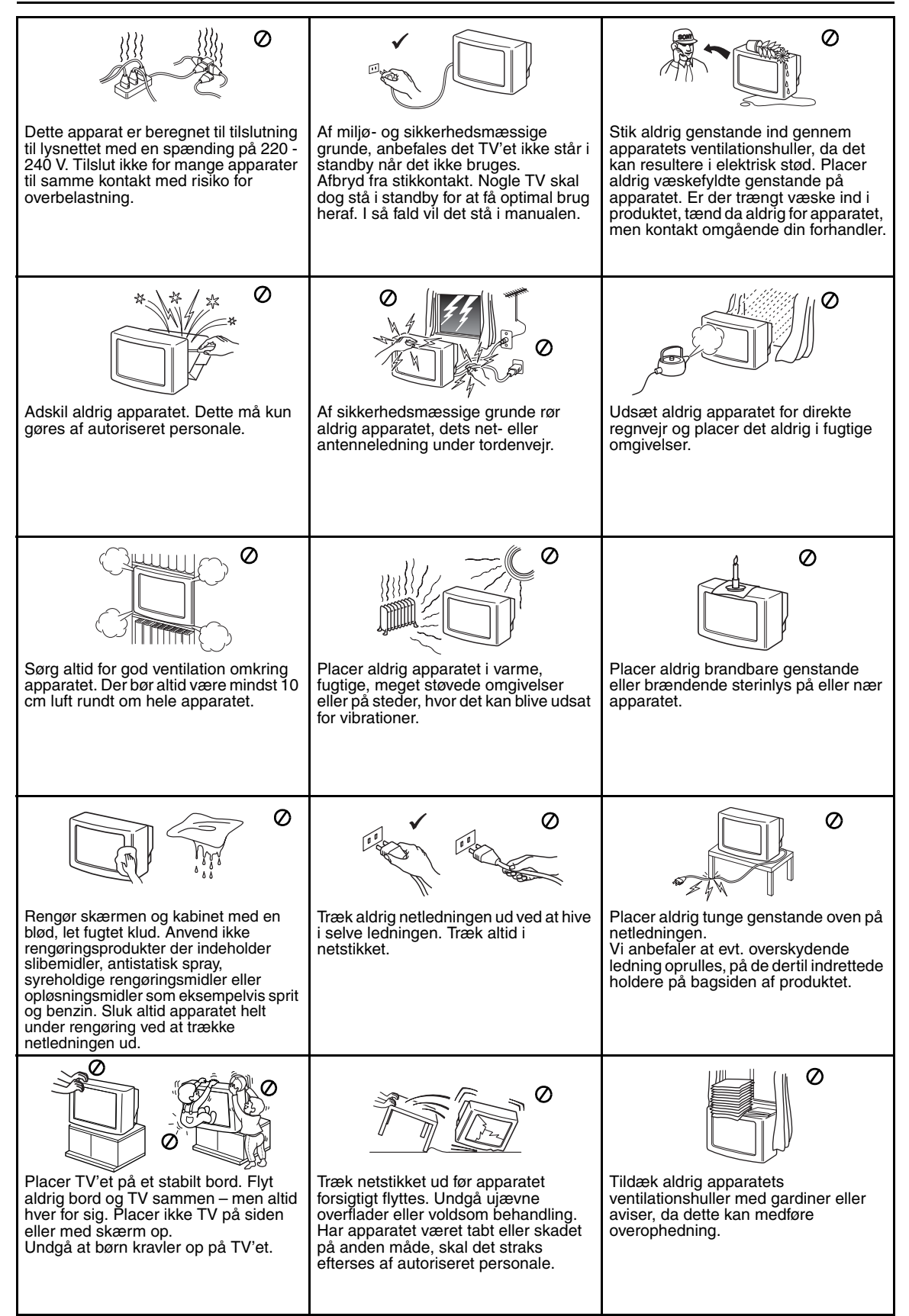
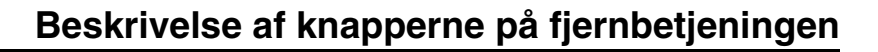

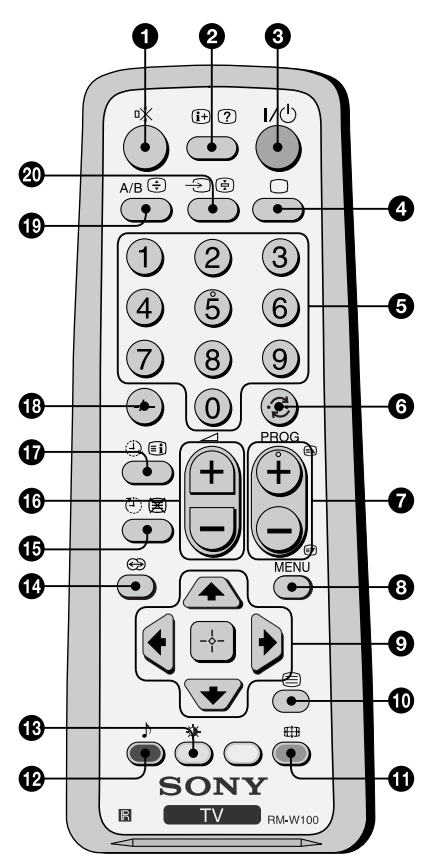

- **Dæmpning af lyden:** Tryk her for at dæmpe lyden. Tryk påny for at få den tilbage.
- **Visning af information på skærmen:** Tryk her for at vise alle informationerne på skærmen. Tryk påny for at annullere.
- Widlertidig slukning for TV: Tryk her for at slukke midlertidigt for TV (indikatoren for ventefunktion () vil lyse). Tryk påny for at tænde for TV. Til besparelse af energi anbefales det at slukke fuldstændigt for TV, når det ikke er i brug. Hvis der i 15 minutter ikke er noget TV-signal eller man ikke trykker på nogen knap, vil TV automatisk gå til indstillingen for midlertidig slukning (standby).
- **Valg af TV-funktion:** Tryk her for at afbryde for tekst-TV eller videoindgang.
- Valg af program: Tryk for at vælge program. For programnumre med to cifre trykkes der på andet ciffer i mindre end 3 sekunder.
- **(6)** Tilbage til det sidst valgte program: Der trykkes her for at vende tilbage til det sidst valgte program (det forrige program bør man have haft fremme i mindst 5 sekunder).
- **Valg af program:** Tryk for at vælge program.
- **3** Aktivering af menu-systemet: Tryk her for at se menuen på skærmen. Tryk påny for at afbryde og se normal TV-skærm.
- Schapper til valg af menu:
  - ▲ Gå et niveau op
  - Gå et niveau ned
  - Gå til menu eller forrigt valg
  - → Gå til menu eller efterfølgende valg
  - Bekræftelse af valg
- **Walg af Tekst-TV:** Tryk her for at se tekst-TV.
- **(1)** Valg af skærmformat: Tryk her gentagne gange for at skifte skærmformat, 4:3 for konventionelt billede eller 16:9 for efterligning af bred skærm.
- **Valg af lydfunktion:** Tryk her gentagne gange for at ændre lydfunktion.
- **(B) Valg af indstilling for billede:** Tryk her gentagne gange for at skifte billedindstilling.
- Denne knap virker ikke på dette TV-apparat.
- Dia Automatisk sluk: Indstil TV'et til at slukke automatisk.
- **U** Justering af lydstyrke: Tryk her for at justere lydstyrken for TV.
- **W** Automatisk tænd: Indstil TV'et til at blive tændt automatisk.
- For programnumre med to cifre, Tryk -/-- og efterfølgende første og andet ciffer. Hvis man begår fejl ved tastning af første ciffer, fortsætter man med ciffer nr. to (fra 0 til 9) og gentager derefter proceduren.
- Wælger stereo eller lydkanal: Når der er tale om tosprogede udsendelser, trykker man gentagne gange på denne knap for at vælge lydkanal 1 eller lydknal 2.
- Valg af indgangskilde: Tryk her gentagne gange, indtil tegnet for den ønskede indgangskilde kommer frem på skærmen.

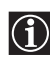

Ud over TV-funktionerne benyttes alle farveknapperne også til tekst-TV funktioner. Til yderligere information kan man slå op i kapitlet "Tekst-TV" i nærværende brugervejledning (se side 14).

# Beskrivelse af TV-apparatets knapper

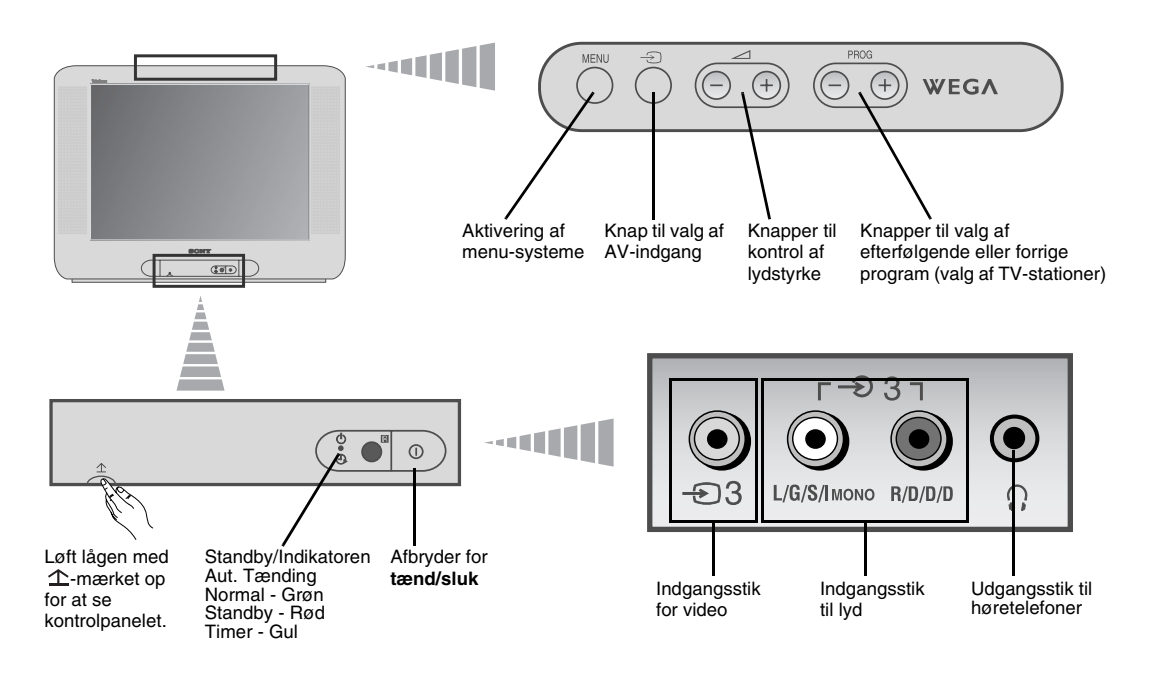

## Isætning af batterier i fjernbetjeningen

 $\Lambda$ 

Sørg for at anbringe de medfølgende batterier med korrekt polaritet. Vær hensynsfuld over for miljøet og læg brugte batterier i dertil beregnede containere.

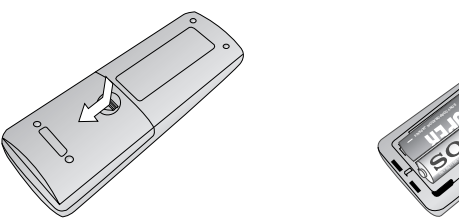

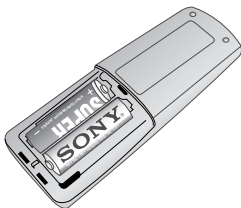

# Tilslutning af antenne og video

Der leveres ikke forbinderledninger.

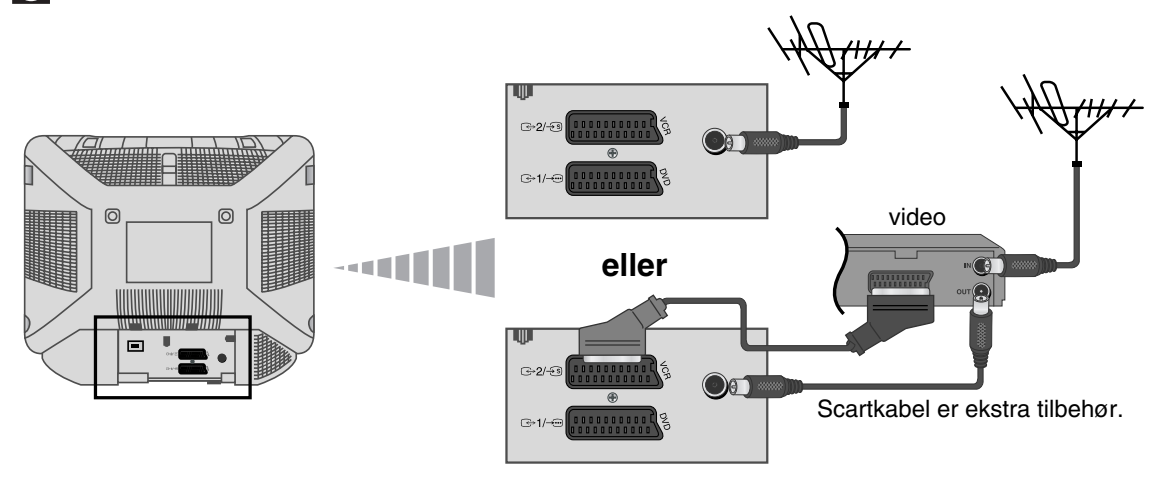

Til yderligere information vedrørende tilslutning af video kan man slå op i kapitlet "Tilslutning af tilbehør" i nærværende vejledning (se side 15).

## Tænd for TV-apparatet og automatisk program-indstilling

- Første gang, der tændes for TV-apparatet, vil der komme nogle menu-sekvenser til syne på skærmen,  $(\mathbf{i})$ hvorigennem man kan: 1) vælge sproget for menuerne, 2) vælge landet, hvor apparatet ønskes anvendt, 3) søge og automatisk lagre alle til rådighed værende kanaler (TV-stationer) 4) ændre rækkefølgen, hvori kanalerne (TV-stationerne) kommer til syne på skærmen og 5) justere billedhældning. Hvis man imidlertid på et senere tidspunkt skal foretage ændring i disse indstillinger, kan det gøres ved at foretage det tilsvarende valg i 🖨 (menuen Opsætning) eller 🗔 (menuen Kanal opsætning).
- 1 TV-apparatets netstik stikkes i stikdåsen (220-240 V, 50 Hz). Man trykker på afbryderen for tænd/sluk <sup>1</sup> på TV-apparatets forside for at tænde for det. Første gang, der trykkes på denne knap, vil menuen Language (Sprog) automatisk komme til syne på skærmen.

2

3

i det valgte sprog.

Tryk på knappen a + /- på det øverst kontrolpanel for at vælge sprog, og tryk på - for at bekræfte valget. Fra det øjeblik vil alle menuer komme frem

- Menuen Land vil automatisk komme frem på skærmen. Der trykkes på knap  $\sim$  +/- for at vælge landet, hvor TV-apparatet ønskes anvendt, og derefter trykkes der på knappen - for at bekræfte valget.
  - Hvis der i listen ikke er medtaget det land, hvor TV-apparatets skal benyttes, vælges der "\_" i stedet for et land.
- Sørg for, at antennen er tilsluttet i henhold til veiledningen og tryk derefter 4 på - for at bekrafte. TV-apparatet begynder at foretage automatisk program-indstilling og lagring af alle de kanaler (TV-stationer), der er til rådighed.
  - Denne proces kan vare i nogle minutter. Man bør være tålmodig og ikke trykke på nogen knap, mens program-indstillingen varer, for i modsat fald fuldendes processen ikke.
  - Hvis TV-apparatet ikke har kunnet finde nogen kanal (TV-station) efter at have udført automatisk programindstilling, vil der på skærmen fremkomme en meddelelse om at tilslutte antennen. Tilslut antennen således som anvist på side 6 i nærværende vejledning og tryk på -Proceduren for automatisk programindstilling genoptages.

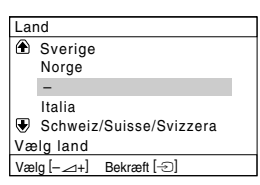

Original opsætning

tunina?

Isæt først antennestil

Ønsker du at starte automatisk

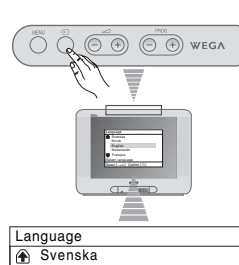

Norsk English Nederlands Français Select language

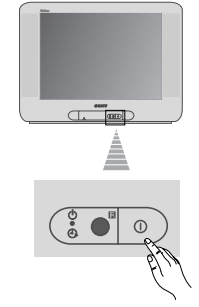

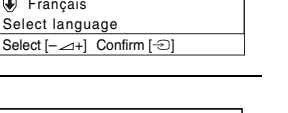

DK

| -             | Ja<br>Nei    |             |
|---------------|--------------|-------------|
| Vælg [−∠/+]   | Bekræft [-1] | Slut [MENU] |
|               |              |             |
| Auto prgir    | ıdstilling   |             |
| Ingen kanal   | fundet       |             |
| Tilslut anter | nne          |             |
|               | OK           |             |
|               | Bekræft [-⊙] | Slut [MENU] |

# Tænd for TV-apparatet og automatisk program-indstilling

| 5              | Når TV-apparatet én gang har program-indstillet og lagret alle kanalerne<br>(TV-stationerne), kommer menuen <b>Programsortering</b> automatisk til syne,<br>hvormed man kan ændre rækkefølgen, i hvilken kanalerne kommer frem på<br>skærmen. | Programsortering<br>Program:                                                                                        |
|----------------|----------------------------------------------------------------------------------------------------|----------------------------------------------------------------------------------------------------|
|                | a) Hvis man ikke ønsker at ændre kanalernes rækkefølge. Tryk MENU.                                                                                                    | Od         C33         D           Vælg kanal         Vælg [-∞+]         Bekræft [-∞]         Afslut [MENU]         |
|                | b) Hvis man ønsker at ændre kanalernes rækkefølge:                                                                                                    |                                                                                                    |
|                | 1 Der trykkes på knap ∠ +/- for at vælge programnummeret med<br>kanalen (TV-stationen), for hvilken man ønsker at ændre position, og<br>derefter trykkes der på -2.                                                                           | Programsortering<br>Program:<br>01 TVE<br>02 TVE2<br>03 TV3                                                         |
|                | 2 Der trykkes på → +/- for at vælge det nye programnummer, hvori<br>den valgte kanal (TV-station) ønskes lagret, og derefter trykkes der<br>på ⊕.                                                                                             | Image: Weig ny position         Image: Weig ny position           Vælg [+]         Bekræft []         Atslut [MENU] |
|                | <b>3</b> Trin b) 1 og b) 2 gentages, hvis man ønsker at omsortere andre TV-kanaler.                                                                                                    |                                                                                                    |
| 6              | Grundet jordmagnetismen er det muligt, at billedet hælder en smule. Med menuen <b>Billed rotation</b> kan man genindstille billedet, såfremt nødvendigt.                                                                                      | г¬                                                                                                    |
|                | a) Hvis det ikke skulle være nødvendigt, trykkes der -€).                                                                                                    | Billed rotation<br>[-∠]↓ ↓ [∠+]                                                                                     |
|                | b) Tryk på ∠ +/- for at rette eventuelle hældninger af billeder. Endelig<br>trykkes der - til lagring.                                                                                                    | Vælg[–∠⊣+] Bekræft[-⊡] Slut [MENU]                                                                                  |
| $(\mathbf{i})$ | Hvis denne menu skal vises igen, skal du trykke på knappen MENU på de<br>belde den nede i se 5 selvender.                                                                                                    | t øverste kontrolpanel og                                                                                           |

holde den nede i ca. 5 sekunder.
Knapperne MENU, 
 og ♠, ♠, ♥, ♥ på fjernbetjeningen kan også bruges til betjeningerne i det ovenstående.

TV-apparatet er klart til at fungere.

## Introduktion og håndtering af menusystemet

Nærværende TV-apparat benytter et menusystem med henblik på at vejlede bruger ved de forskellige operationer. Man benytter følgende knapper på fjernbetjeningen for at bevæge sig rundt i menuerne:

1 Man trykker på MENU for at vise første niveau for menuen.

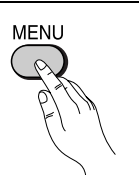

- 2 For at fremhæve den ønskede menu eller valg trykkes der på ♦ eller ♦.
  - For at gå ind i den valgte menu eller valg trykker man på +.
  - For at vende tilbage til den forrige menu eller valg trykkes der på .
  - For at ændre justeringerne i den valgte menu-option trykkes der på ♦/♦/♦ eller ♦.

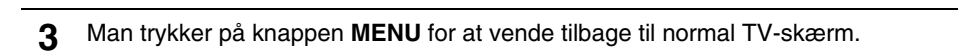

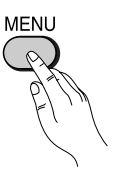

## Billede

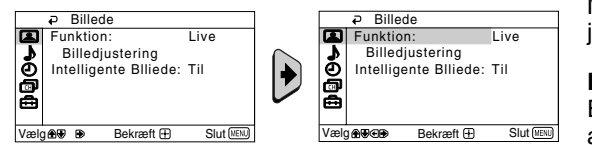

Med menuen"Billede" kan man ændre billedets justeringer.

### Dertil foretages følgende:

Efter at have valgt menu-optionen, der ønskes ændret, trykker man på →. Efterfølgende trykker man gentagne gange på ↓/./ ← eller → for at ændre justeringen, og endelig trykker man 🕀 for lagring. Med denne menu kan man ligeledes ændre billedfunktionen afhængigt af programmet, man er ved at se:

| Funktion               | Live (til fremhævning af billedets kontrast og skarphed).<br>Film (til et detaljeret billede med præcision).<br>Spil (til computerspil).<br>Bruger (til justering af dine favoritter). |                                                                                                    |  |  |  |
|------------------------|----------------------------------------------------------------------------------------------------|----------------------------------------------------------------------------------------------------|--|--|--|
| Billedjustering        | Kontrast                                                                                                    | Tryk på ♦ eller ← for at reducere billedkontrasten.<br>Tryk på ♦ eller → for at fremhæve billedkontrasten. |  |  |  |
|                        | Lys                                                                                                    | Tryk på ♦ eller ← for at få billedet mørkere frem.<br>Tryk på ♦ eller → for at øge billedets lydstyrke.    |  |  |  |
|                        | Farvemætning                                                                                                    | Tryk på ♦ eller ← for at mindske farvemætningen.<br>Tryk på ♦ eller → for at øge farvemætningen.           |  |  |  |
|                        | Farvebalance                                                                                                    | Tryk på ♦ eller ← for at mindske de grønne toner.<br>Tryk på ♦ eller → for at øge de grønne toner.         |  |  |  |
|                        | Farvebalance kan ikke justeres til NTSC farvesignalet (f.eks. videoer fra USA).                                                                                                    |                                                                                                    |  |  |  |
|                        | SkarphedTryk på ♦ eller ♦ for at svække billedet.<br>Tryk på ♦ eller ♦ for at skærpe billedet.                                                                                         |                                                                                                    |  |  |  |
|                        | Normalindst.                                                                                                    | Vælg 🗄 for at genoprette billedet i de fra fabrikken oprettede indstillinger.                              |  |  |  |
| Intelligent<br>Billede | Til/Fra                                                                                                    | Vælg denne for at optimere billedkvaliteten.<br>Kan f.eks. reducere støjniveauet, når signalet er svagt.   |  |  |  |
| Når der     indstillin | er foretaget ænd<br>g gemmes som '                                                                                                    | lringer i "Billedjustering", skifter "Funktion" automatisk til "Bruger", og den nye<br>"Bruger".           |  |  |  |

# Introduktion og håndtering af menusystemet

# ♪ Lyd

| D Lvd                |                                                                     | a lud                                                                                                    | Med menuen "Lyd" kan man ændre lydindstillingen.                                                                                                    |
|----------------------|---------------------------------------------------------------------|----------------------------------------------------------------------------------------------------|----------------------------------------------------------------------------------------------------|
| Vælgære er Bekrætt E | namisk<br>a<br>Slut (1973)                                          | Funktion:     Dynamisk       Lydjustering     Balance       Balance     mmmmmmmmmmmmmmmmmmmmmmmmmmmmmmmmmmmm | Dertil foretages følgende:<br>Efter at have valgt optionen, som ønskes ændret,<br>trykkes der på → og derpå gentagne gange på ↓/↓/←<br>eller → for at justere den. |
| Funktion             | Dynamisk (dyr<br>Drama (lyd, de<br>Blød (blød, na<br>Bruger (jævn d | namisk og klar lyd, de<br>er fremhæver stemme<br>turlig og afslappende<br>og behagelig lyd, son              | er fremhæver både lave og høje toner).<br>er og høje toner).<br>lyd).<br>n kan brugertilpasses).                                                                   |
| Lydjustering         | Diskant                                                             | Tryck på ♦ eller ♦ f<br>Tryck på ♦ eller ♦ f                                                                 | or at mindske de skarpe lyde.<br>or at øge de skarpe lyde.                                                                                                    |
|                      | Bas                                                                 | Tryck på ♦ eller ♦ f<br>Tryck på ♦ eller ♦ f                                                                 | or at mindske de lave lyde<br>or at øge de lave lyde.                                                                                                    |
|                      | Normalindst.                                                        | Vælg 🕂 for at gene                                                                                           | oprette lyden på det fra fabrikken indstillede niveau.                                                                                                    |
| Balance              | Tryck på                                                            | er ← for at fremhæve v<br>er → for at fremhæve l                                                             | venstre højttaler.<br>nøjre højttaler.                                                                                                    |
| Auto Volume          | <b>Til/Fra</b><br>Kanalernes (T<br>sendte signal (                  | V-stationernes) lydsty<br>f.eks. ved reklamesp                                                               | rrke bør vedvarende være stabil, uafhængigt af det<br>ots).                                                                                                    |

## ② Timer

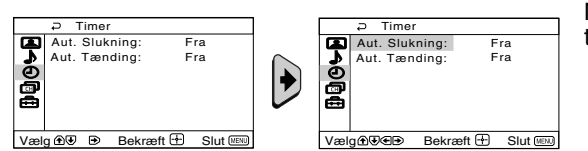

Med menuen "Timer" kan man variere tidsindstillingerne.

Automatisk Slukning Via optionen "Aut. Slukning" i menuen " Timer" kan man vælge et tidsrum, efter hvilken TV-apparatet automatisk går i standby.

### Dertil foretages følgende:

Efter at have valgt menu-optionen trykker man ◆. Efterfølgende trykkes der ♦ eller ♦ for at vælge tidsrummet (1 time 30 minutter) og endelig trykkes der 🕀 til lagring.

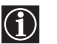

- Hvis man, mens man ser TV, ønsker at se tiden, der er tilbage til slukning, trykker man på knap (i+).
  - Et minut før TV'et slukker sig selv og går i standby, vises "TV'et vil" automatisk på TV-skærmen.

Automatisk<br/>TændingMed optionen "Aut. Tænding" i menuen "Timer" kan man vælge et tidsrum, efter hvilket<br/>TV-apparatet automatisk vil tænde fra funktionen for midlertidig slukning (standby).

### Dertil foretages følgende:

Efter at have valgt menu-optionen trykker man . Efterfølgende trykkes der . eller . for at vælge tidsrummet (højst 12 timer) og der trykkes . for lagring. Endelig trykkes der på knap I/<sup>(1)</sup> for standby på fjernbetjeningen, og efter det fastsatte tidsrum vil TV-apparatet tænde automatisk. Efter det angivne tidsrum tændes TV'et automatisk, og "Aut. Tænding" vises på skærmen.

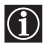

- - Enhver fejl eller afbrydelse for den elektriske strøm vil annullere denne funktion.
  - Hvis knapperne ikke har været aktiveret i en time, efter at TV'et er blevet tændt ved hjælp af "Aut. Tænding", går TV'et automatisk i standbytilstand.

# Kanal opsætning

| Kanal opsætning     Auto prgindstilling     Program sortering     Program navn     Manuel prgindstillin | ng<br>) Slut (@%)                     |                                                  | Constant Sector Constant Sector Constant | alopsætning<br>,-indstilling<br>sortering<br>navn<br>prgindstilling<br>Bekræft ⊕ Slut                  | IJ                                           | I menuen "Kanal opsætning" kan du forudindstille<br>kanaler på dette TV.                                                                                                    |
|----------------------------------------------------------------------------------------------------|---------------------------------------|--------------------------------------------------|----------------------------------------------------------------------------------------------------|----------------------------------------------------------------------------------------------------|----------------------------------------------|----------------------------------------------------------------------------------------------------|
| Automatisk<br>program-<br>indstilling                                                                   | Med c<br>til søg<br>Dertil            | ptione<br>e og l<br>foret                        | en "Aut. p<br>agre alle<br><b>ages føl</b> g                                                                                                    | orgrindstilling<br>de kanaler (T<br><b>gende:</b>                                                      | g"ir<br>ΓV-s                                 | menuen "Kanal opsætning" kan man få TV-apparatet<br>stationer), der er til rådighed.                                                                                                    |
|                                                                                                    | angive<br>7).                         | et i kaj                                         | oitlet "Tæ                                                                                                    | end for TV-app                                                                                         | bare                                         | etet og automatisk program-indstilling", trin 4 (se side                                                                                                    |
| Programsortering                                                                                        | Med c<br>række                        | ptione<br>efølge                                 | en "Progr<br>n, i hvilke                                                                                                    | amsortering"<br>en kanalerne (                                                                         | im<br>(TV-                                   | nenuen "Kanal opsætning" kan man ændre<br>Z-stationern) kommer til syne på skærmen.                                                                                                    |
|                                                                                                    | Dertil<br>Efter a<br>angive<br>side 8 | <b>foret</b><br>at hav<br>et i ka<br>3).         | <b>ages følg</b><br>e valgt m<br>pitlet "Tæ                                                                                                    | <b>gende:</b><br>lenu-optionen<br>end for TV-ap                                                        | n try<br>para                                | /kkes der →, hvorefter man går frem nøjagtigt som<br>ratet og automatisk program-indstilling", trin 5b) (se                                                                                                    |
| Program navn                                                                                            | Med c<br>med h                        | optione<br>nøjst fe                              | en "Progr<br>em tegn.                                                                                                    | am navn" i m                                                                                           | enu                                          | uen "Kanal opsætning" kan man navngive en kanal                                                                                                    |
|                                                                                                    | Dertil                                | foret                                            | ages følg                                                                                                    | gende:                                                                                                 |                                              |                                                                                                    |
|                                                                                                    | 1                                     | Efter<br>prog                                    | at have v<br>ramnumn                                                                                                    | valgt optioner<br>neret, der øns                                                                       | n try<br>skes                                | ykkes der ✦. Tryk ✦ eller ✦ for at vælge<br>s navngivet, hvorefter der trykkes ⊞.                                                                                                    |
|                                                                                                    | 2                                     | Tryk<br>at væ<br>at be<br>trykk                  | <ul> <li>→. Med delge et book</li> <li>kræfte deles der ±</li> </ul>                                                                                                    | let første elem<br>ogstav, et tal e<br>ette tegn. De<br>) for lagring.                                 | nent<br>eller<br>øvri                        | t fremhævet i kolonnen Navn trykkes der ♦ eller ♦ for<br>r "_" for blankt mellemrum, hvorefter der trykkes ♦ for<br>rige fire tegn vælges på samme måde. Endelig                                                                                                    |
| Manuel                                                                                                  | Med c                                 | optione                                          | en "Manu                                                                                                    | iel prgrindsti                                                                                         | illing                                       | g" i menuen "Kanal opsætning" kan man:                                                                                                    |
| program-<br>indstilling                                                                                 | a)                                    | Stille<br>rækk                                   | ind på k<br>efølge, e                                                                                                    | analerne (TV-<br>ller på en vide                                                                       | -sta<br>eo-i                                 | ationerne), én efter én og i den ønskede program-<br>indgang.                                                                                                    |
|                                                                                                    | Dertil                                | foret                                            | ages følg                                                                                                    | gende:                                                                                                 |                                              |                                                                                                    |
|                                                                                                    | 1                                     | Efter<br>freml<br>trykk<br>stille<br>vælg        | at have<br>hævet tils<br>es ▲ eller<br>ind på er<br>e prograr                                                                                                    | valgt menu-op<br>synekomst af<br>r ♦ for at vælg<br>n TV-station e<br>m-nummer "0                      | ptio<br>mei<br>ge p<br>iller<br>"). 7        | onen "Manuel Prgrindstilling" trykkes der →. Med<br>enu-optionen <b>Program</b> trykkes der →, hvorefter der<br>program-nummeret (positionen), hvori man ønsker at<br>på videokanalen (til videokanalen er det tilrådeligt at<br>Tryk ←.                                                                                    |
|                                                                                                    | 2                                     | Efter<br>▲ for<br>Efter<br>kana<br>kend<br>der ø | at have v<br>at vælge<br>følgende<br>Inummer<br>er kanalr<br>inskes la                                                                                                    | valgt menu-op<br>kanaltype ("(<br>trykkes der p<br>et for TV-stat<br>nummeret, try<br>gret, er lokalis | otior<br>C" f<br>bå d<br>ione<br>kke<br>sere | nen <b>Kanal</b> trykkes der →, hvorefter der trykkes ♦ eller<br>for jordkanaler eller " <b>S</b> " for kabelkanaler). Tryk →.<br>de nummertasterne til direkte indtastning af<br>en eller for videokanalens signal. Hvis man ikke<br>es der ♦ eller ♦ for at foretage søgning. Når kanalen,<br>et, trykkes der 🖶 to gange. |
|                                                                                                    |                                       | Alle                                             | disse trin                                                                                                    | gentages for                                                                                           | at s                                         | stille ind på og lagre yderligere kanaler                                                                                                    |
|                                                                                                    |                                       |                                                  |                                                                                                    |                                                                                                    |                                              | · · · · ·                                                                                                    |

fortsætter ...

**b)** Selv når den automatiske finindstilling (AFT) vedvarende er aktiveret, kan den ligeledes justeres manuelt med henblik på at opnå bedre billedmodtagelse, hvis det skulle komme forvrænget frem.

#### Dertil foretages følgende:

mens man ser en kanal (TV-station), for hvilken man ønsker at foretage finindstilling, vælges menu-optionen **AFT**, hvorefter der trykkes ◆. Der trykkes ◆ eller ◆ for at justere kanalen mellem -15 og +15. Endelig trykkes der 🖶 to gange til lagring.

c) Udeladelse af ikke ønskede programnumre, således at de springes over ved valg med knapperne PROG +/-.

#### Dertil foretages følgende:

ldet menu-optionen **Program** fremhæves, trykkes der **PROG** +/–, indtil programnummeret, der ønskes udeladt, kommer til syne. Når dette nummer ses på skærmen, vælges menu-optionen **Skip**, hvorefter der trykkes →. Der trykkes ↓ eller ↓ for at vælge **Ja**, og til sidst trykkes der 🖶 to gange til lagring.

Hvis man på et senere tidspunkt ønsker at annullere denne funktion, vælges der igen "**Nej**" i stedet for "**Ja**".

## 🖻 Opsætning

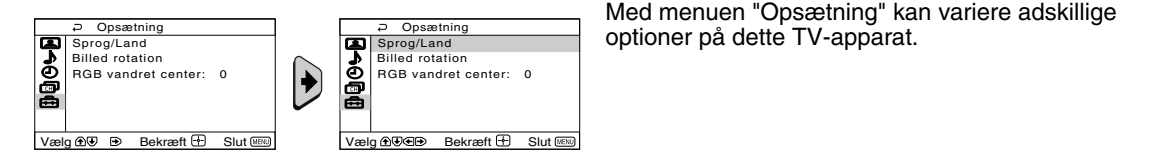

Sprog/Land Via optionen "Sprog/Land" i menuen "Opsætning" kan man vælge på hvilket sprog, menuerne skal komme frem på skærmen. Man kan ligeledes vælge landet, hvor TVapparatet ønskes anvendt. Dertil foretages følgende: Efter at have valgt menu-optionen trykker man →, hvorefter man går frem nøjagtigt som angivet i kapitlet "Tænd for TV-apparatet og automatisk program-indstilling", trin 2 og 3 (se side 7). **Billed rotation** Grundet jordmagnetismen er det muligt, at billedet hælder. I så fald kan det justeres ved at benytte optionen "Billed rotation" i menuen "Opsætning". Dertil foretages følgende: Efter at have valgt menu-optionen trykkes der →. Tryk på ← eller → (▲ eller →) for at rette eventuelle hældninger af billedet. Endelig trykkes der 🕂 til lagring. **RGB** vandret Ved tilslutning af en kilde for RGB-signaler, såsom en "PlayStation 2", er det muligvis centrering nødvendigt at justere billedets vandrette centrering. I så fald kan det justeres ved at benytte optionen "RGB vandret center" i menuen "Opsætning". Dertil foretages følgende: Mens man ser et RGB indgangssignal, vælges menu-optionen "RGB vandret center.", og -10 og +10. Endelig trykkes der 
til lagring.

DK

# Tekst-TV

Tekst-TV er en informationsservice, som sendes af de fleste TV-stationer. Oversigtssiden for tekst-TV service (almindeligvis side 100) giver information om, hvorledes man kan gøre brug af denne service. For at operere inden for tekst-TV anvendes knapperne på fjernbetjeningen, således som det angives på denne side.

Man skal sørge for at anvende en TV-kanal med et stærkt signal, da der i modsat fald ville kunne opstå fejl i tekst-TV.

### Sådan går man ind i Tekst-TV:

Efter at have valgt kanalen (TV-stationen), der sender den ønskede tekst-TV service, trykkes der 🗐 .

### Valg af en Tekst-TV side:

Indtast de tre cifre for sidenummeret, man ønsker at se, ved at anvende nummertasterne på fjernbetjeningen.

- Hvis man tager fejl, fuldfører man med tre vilkårlige cifre for derefter at indtaste det korrekte sidenummer.
- Hvis sidetællingen ikke standser, er det fordi den ønskede side ikke er til rådighed. I så fald indtastes et andet sidenummer.

### Sådan kontrolleres indholdet af en tekst-TV-tjeneste:

Tryk 🗐.

### Valg af efterfølgende eller forudgående side:

Tryk 🛋 eller 💽.

### Tekst-TV lægges oven på TV-billedet:

Mens man ser tekst-TV, trykkes der (). Tryk påny for at gå ud af tekst-TV.

### Tilbageholdelse af en side:

Nogle tekst-TV sider indeholder undersider, som automatisk er i rotation. For at standse en underside trykkes der 💮. Tryk påny for at annullere tilbageholdelsen.

### Visning af skjult information (f. eks. løsninger på gåder):

Tryk ⑦. Tryk påny for igen at skjule informationen.

### Sådan forstørres tekst-TV-displayet:

Tryk på 2. Hver gang du trykker på 2, ændres tekst-TV-displayet som følger: Forstør øverste halvdel  $\rightarrow$  Forstør nederste halvdel  $\rightarrow$  Normal størrelse.

### Sådan kan du stå standby til en tekst-TV-side, mens du ser et TV-progra.

- 1 Indtast det tekst-TV-nummer, du vil se, og tryk på 🕱.
- 2 Når sidenummeret vises, tryk på 🗐 for at få vist teksten.

### For at gå ud af tekst-TV:

Tryk 🔘 .

## Fastext

Med Fastext kan man få adgang til tekst-TV siderne ved at trykke på en enkelt knap. Når man befinder sig i tekst-TV, og såfremt der sendes Fastext signaler, kommer der en menu med koder i farve til syne i skærmens bund, som tillader direkte adgang til en side. Dertil trykker man på den tilsvarende farvede knap (rød, grøn, gul eller blå) på fjernbetjeningen.

| TELETEX   | T   |
|-----------|-----|
| Index     |     |
| Programme | 25  |
| News      | 153 |
| Sport     | 101 |
| Weather   | 98  |
|           |     |

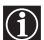

Til TV-apparatet er det muligt at tilslutte omfattende tilbehør, således som det vises i det efterfølgende (der medfølger ikke forbinderledninger).

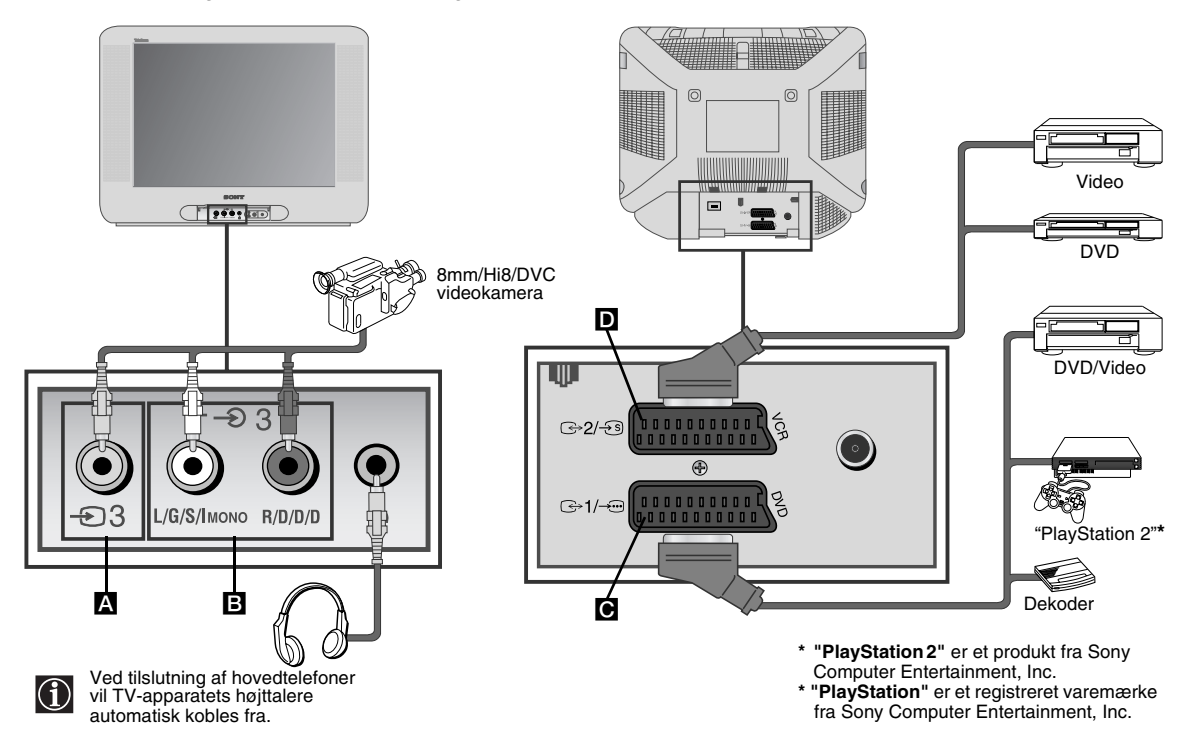

### Tilslutning af video:

Til tilslutning af video bør man læse kapitlet "Tilslutning af antenne og video". Det anbefales at benytte et Scartkabel til tilslutning af video. Hvis dette kabel ikke benyttes, skal der stilles manuelt ind på kanalen med video-signal ved hjælp af menuen "Manuel prgr.-indstilling" (dertil bør man slå op i sektion a) på side 13). Slå også op i din videos brugervejledning for at se, hvorledes kanalen med video-signal opnås. Se brugsvejledningen til "PlayStation 2" for tilslutning af "PlayStation 2".

## Håndtering af tilbehør

- **1** Tilslut udstyret i det dertil bestemte stik på TV-apparatet således som angivet ovenfor.
- 2 Tænd for det tilsluttede udstyr.
- 3 Til visning af billedet fra det tilsluttede udstyr trykkes der gentagne gange på knap €, indtil det korrekte indgangssymbol kommer frem på skærmen.
  - Symbol Indgangssignaler
    - Audio / video indgangssignal via Scartstik C.
    - RGB indgangssignal via Scartstik C. Dette symbol kommer kun til syne, hvis der er tilsluttet en RGB kilde.
    - ⊕ 2 Audio/video indgangssignal via Scartstik D.
    - -S 2 S-video indgangssignal via Scartstik D.
    - Video indgangssignal via RCA stik A og audio indgangssignal via B.
- 4 For at gå tilbage til normal TV-skærm trykkes der på knappen på fjernbetjeningen.

## Specifikationer

### TV system:

Afhængigt af det valgte land: B/G/H

### Farvesystem:

PAL, SECAM NTSC 3.58, 4.43 (kun video-indgang)

### Kanaldækning:

| VHF:   | E2-E12  |
|--------|---------|
| UHF:   | E21-E69 |
| CATV:  | S1-S20  |
| HYPER: | S21-S41 |

### Billedrør:

FD Trinitron, fladt billedrør

### Tilslutninger på bagsiden:

- **⊡**+1/-⊡ 21-ben scartstik (CENELEC standard) inklusive audio/video indgang, RGBindgang, TV audio/video udgang.
- (→2/+3) 21-ben scartstik (CENELEC standard) inklusive audio/video indgang, S-video indgang, monitor audio/video udgang.

### Tilslutning på forsiden:

- Ð3 video indgang – RCA-konnektor Эз audio indgang - RCA-konnektor  $\Omega$ 
  - stik til hovedtelefoner

Design og specifikationer kan ændres uden forudgående varsel.

### Klorfrit papir

### Håndtering af udtjente elektriske og elektroniske produkter (Gælder for den europæiske union og andre europæiske lande med separate indsamlingssystemer)

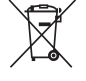

Dette symbol på produktet eller emballagen angiver, at produktet ikke må behandles som husholdningsaffald. Det skal i stedet indleveres på en deponeringsplads specielt indrettet til modtagelse og oparbejdning af elektriske og elektroniske produkter. Ved at sikre at produktet bortskaffes korrekt, forebygges de eventuelle negative miljø- og sundhedsskadelige påvirkninger, som en ukorrekt affaldshåndtering af produktet kan forårsage. Genindvinding af materialer vil medvirke til at bevare naturens ressourcer. Yderligere information om genindvindingen af dette produkt kan fås hos myndighederne, det lokale renovationsselskab eller butikken, hvor produktet blev købt.

#### Lydudgangseffekt: 2 x 10 W (music)

2 x 5 W (RMS)

#### **Energiforbrug:** 66 W

Energiforbrug i standby: < 1 Ŵ

Mål (b x h x d): Ca. 590 x 461 x 490 mm.

### Vægt:

Ca. 24 Kg.

### Medfølgende tilbehør:

1 fjernbetjening (RM-W100)

2 batterier (IEC-standard)

### Andre funktioner:

- Tekst-TV, Fastext, TOPtext
- · Automatisk sluk
- Automatisk tænd
- Automatisk detektion af TV-systemet.

I det efterfølgende forelægges nogle enkle løsninger på problemer, der kan påvirke billede og lyd.

| Problem                                                                                                   | Forslag til afhjælpning                                                                                                    |
|----------------------------------------------------------------------------------------------------|----------------------------------------------------------------------------------------------------|
| Intet billede (sort skærm) og ingen lyd.                                                                  | <ul> <li>Efterprøv antennens tilslutning.</li> <li>Tilslut TV-apparatet og tryk på knappen Ø foran på apparatet.</li> <li>Hvis TV'ets indikator ↔ lyser, trykkes på knappen l/☆ på fjernbetjeningen.</li> <li>Tryk på knappen Ø foran på TV'et for at slukke TV'et i ca. 5 sekunder. Tænd derefter TV'et igen.</li> </ul>                                               |
| Dårligt eller slet intet billede (sort skærm), men<br>lydkvaliteten er god.                               | <ul> <li>Brug MENU systemet til at gå ind i"Billedjustering" og<br/>vælg "Normalindst." for at vende tilbage til<br/>fabriksindstillingerne (se side 9).</li> </ul>                                                                                                    |
| Intet billede eller ingen datamenu fra det udstyr,<br>der er tilsluttet scartstikket bag på TV-apparatet. | <ul> <li>Man bør forsikre sig om, at der er tændt for tilbehøret,<br/>og der trykkes flere gange på knappen ① på<br/>fjernbetjeningen, indtil det korrekte indgangssymbol<br/>kommer frem på skærmen (se side 15).</li> </ul>                                                                                                    |
| God billedkvalitet, men ingen lyd.                                                                        | <ul> <li>Tryk på knappen  + på fjernbetjeningen.</li> <li>Efterprøv om hovedtelefoner er tilsluttet.</li> </ul>                                                                                                    |
| Ingen farve på farveprogrammer.                                                                           | <ul> <li>Billledjustering" og der vælges "Normalindst." for at<br/>vende tilbage til fabriksindstillingerne (se side 9).</li> </ul>                                                                                                    |
| Forvrænget billede ved programskift eller ved skift til tekst-TV.                                         | <ul> <li>Abryd eventuelt udstyr, der er tilsluttet via det 21-<br/>polede Scartstik bag på TV-apparatet.</li> </ul>                                                                                                    |
| Fejlagtige tegn på siderne i tekst-tv.                                                                    | <ul> <li>Via menusystemet vælges optionen "Sprog/Land" og<br/>landet, hvor TV'et bliver anvendt (se side 13).</li> </ul>                                                                                                    |
| Skævt billede.                                                                                            | <ul> <li>Ved hjælp af MENU systemet vælges optionen "Billed<br/>rotation" i menuen "Opsætning" og der rettes op på<br/>hældningen (se side 13).</li> </ul>                                                                                                    |
| Billede med støj.                                                                                         | <ul> <li>Ved hjælp af menusystemet vælges optionen "AFT" i<br/>menuen "Manuel prgr-indstilling" og indstillingen<br/>justeres manuelt for at opnå en bedre<br/>billedmodtagelse (se side 13).</li> <li>Ved hjælp af menusystemet vælges optionen<br/>"Intelligent Billede" i menuen "Billede" og der vælges<br/>"Til" for at dæmpe billedstøjen (se side 9).</li> </ul> |
| Fjernbetjeningen virker ikke.                                                                             | Udskift batterierne.                                                                                                    |
| Indiktoren for midlertidig slukning                                                                       | Kontakt det nærmeste Sony servicecenter.                                                                                                    |

I tilfælde af beskadigelse bør man sørge for, at TV-apparatet undersøges af fagfolk. Forsøg aldrig selv at åbne TV-apparatets kabinet.

### Kiitos että valitsit tämän Sony Litteä Putki FD Trinitron väritelevision.

Ennen television käynnistämistä, lue nämä käyttöohjeet tarkasti ja säilytä ne tulevaa käyttöä varten.

- Tämän ohjekirjan symbolit:
  - \Lambda Tärkeätä tietoa.
  - 1 Tietoa toiminnasta.
  - 1,2... Seurattavien ohjeiden järjestys.
- Kaukosäätimen tummennetut painikkeet ovat ne painikkeet, joita on painettava ohjeiden mukaan järjestyksessä eri toimintojen tulostamiseksi.
   Ohjeiden lopputulos.

Sisällysluettelo

| Käyttöohjeet                                                                                                    |                  |
|----------------------------------------------------------------------------------------------------|------------------|
| <b>Yleiskuvaus</b><br>Kaukosäätimen painikkeiden kuvaus5<br>Television painikkeiden yleiskuvaus6                                                                                                    |                  |
| <b>Asennus</b><br>Paristojen asennus kaukosäätimeen                                                                                                    |                  |
| <b>Ensimmäinen päällekytkentä</b><br>Television päällekytkentä ja sen automaattinen virittäminen7                                                                                                    |                  |
| Kuvaruudun valikkojärjestelmä         Valikkojärjestelmän käyttöohjeet ja toiminta       9         Image: State State | 0<br>1<br>2<br>3 |
| Teksti-tv                                                                                                    | 4                |
| Lisätietoa<br>Lisälaitteiden kytkentä                                                                                                    | 556<br>67        |

# Turvaohjeita

Ø 0 Laite toimii 220-240V AC Ympäristö ja turvallisuussyistä ei ole Älä koskaan laita mitään ylimääräistä suositeltavaa jättää televisiota valmiustilaan, verkkojännitteellä. Älä kytke montaa televisiota sisälle, vieraat esineet sammuta televisio verkkokytkimestä. laitetta samaan verkkopistokkeeseen; saattavat aiheuttaa sähköisku ja Joissakin televisiomalleissa saattaa tulipalo ja sähköisku riski. tulipalovaaran. Älä läikytä mitään kuitenkin olla ominaisuuksia jotka nestettä television sisälle. Mikäli toimiakseen vaativat television jättämisen nestettä joutuu television sisälle, älä valmiustilaan. Löydät ohjekirjasta ohjeet jos käytä televisiota. Toimita televisio ostamassasi televisiomallissa on kyseisiä tarkastettavaksi valtuutettuun Sony ominaisuuksia, toiminnon kuvauksen huoltoon. kohdalla. 0  $\mathcal{O}$ Älä avaa television takakantta. Älä kosketa televisiota tai mitään sen Älä altista televisiota kosteudelle tai Television kannen saa avata vain osia ukkosen aikana. sateelle; tulipalo ja sähköisku riski. valtuutettu huoltohenkilö. 0 0 0 Älä peitä television tuuletusaukkoja. Älä sijoita televisiota kuumaan, Tulipalon välttämiseksi, älä sijoita kosteaan tai pölyiseen paikkaan. Älä Jätä laitteen ympärille vähintään television päälle tai sen läheisyyteen sijoita televisiota paikaan jossa se 10cm:n vapaa tila. tulenarkoja esineitä tai avotulta esim. altistuu tärinälle. kynttilää. 0  $\sigma$ 0 Puhdista ruutu ja kotelo hiemaņ Älä koskaan irroita verkkojohtoa Älä sijoita painavia esineitä kostutetulla pehmeällä liinalla. Älä verkkojohdon päälle. Suosittelemme vetämällä johdosta. Irroita johto käytä mitään hankaavaa ainetta, vetämällä verkkopistokkeesta. että kiinnität verkkojohdon vapaaksi emäksisiä puhdistusaineita, liuottimia jäävän osuuden television kuten alkoholia tai bensiiniä, tai takakanessa oleviin kiinnikkeisiin. antistaattista sumutetta. Irroita aina laitteen verkkojohto verkkojännitteestä puhdistuksen ajaksi. Ø 0 Sijoita televisio vain sille tarkoitetulle Älä peitä television tuuletusaukkoja Irroita verkkojohto ennen television jalustalle. Älä yritä siirtää televisiota ja millään esineillä kuten verhoilla tai siirtämistä. Mikäli televisio putoaa tai jalustaa yhtäaikaa – siirrä aina TV ja kolhiintuu, tarkistuta se valtuutetussa sanomalehdillä jne. jalusta erillään toisistaan. Älä anna Sony huollossa. lapsien kiivetä television päälle. Pidä televisio aina oikeassa asennossa, älä laita televisiota kyljelleen tai kuvaruutu ylöspäin.

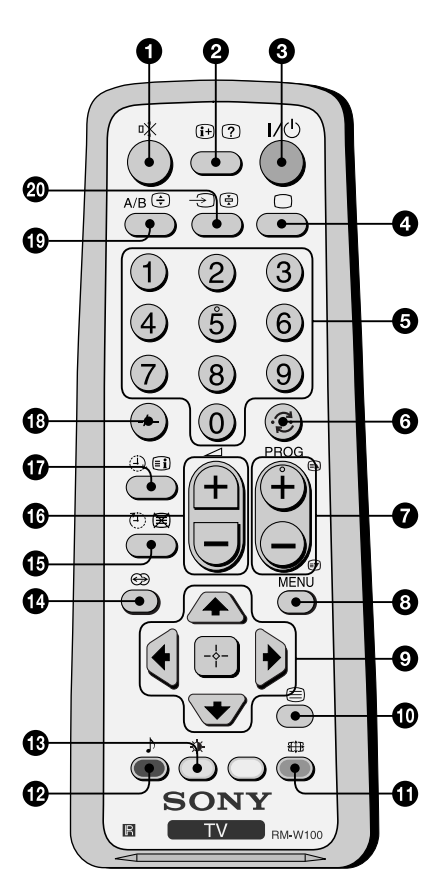

- **Äänen poisto:** Paina painiketta äänen poistamiseksi. Paina uudestaan äänen palauttamiseksi.
- Kuvaruudun tietojen näyttö: Paina painiketta nähdäksesi kaikki kuvaruudun tiedot. Peruuta painamalla uudestaan.

3 Television väliaikainen sammuttaminen: Paina painiketta vastaanottimen väliaikaista sammuttamista varten (valmiustilan ilmaisin <sup>()</sup> syttyy televisiossa). Paina uudelleen painiketta, kun haluat pal auttaa vastaanottimen valmiustilasta tavalliseen toimintaan. Energian säästämiseksi suosittelemme television kytkemistä pois, kun sitä ei käytetä. Kun on kulunut 15 minuuttia ilman tv-signaalia ja ilman minkään painikkeen painamista, laite kytkeytyy automaattisesti valmiustilaan.

- **& Kuvatilan valinta:** Paina painiketta poistaaksesi teksti-tv lähetys tai videotulo.
- **5** Kanavien valinta: Paina painikkeita valitaksesi kanavan. Kun valitset kaksinumeroisen kanavan, paina toisen numeron painiketta nopeasti, alle 3 sekunnin kuluessa.
- Paluu kanavalle, joka oli viimeksi kuvaruudussa: Paina painiketta palauttaaksesi viimeksi valittu kanava (joka oli aikaisemmin kuvaruudussa vähintään 5:n sekunnin ajan).
- **Kanavien valinta:** Paina painiketta kun haluat valita seuraavan tai edellisen kanavan.
- **3 Valikkojärjestelmän aktivointi:** Paina painiketta saadaksesi valikon kuvaruutuun. Paina uudestaan poistaaksesi sen ja jotta tavallinen tv-toiminta palautuu.

### Painikkeet valikon valitsemista varten:

- Vaihtaa askel ylös
- ♥ Vaihtaa askel alas
- Vaihtaa edelliseen valikkoon tai valintaan
- Vaihtaa seuraavaan valikkoon tai valintaan
- Vahvistaa valintasi
- **10** Teksti-tv:n valinta: Paina painiketta teksti-tv:n toiminnon alkamiseksi.
- **(i)** Kuvaruudun kuvasuhteen valinta: Paina painiketta useita kertoja vaihtaaksesi kuvaruudun kuvasuhdetta: 4:3 on tavallinen kuvasuhde ja 16:9 on laajakangassuhde.
- Aänitilan valinta: Paina useita kertoja vaihtaaksesi äänitilaa.
- **(B)** Kuvatilan valinta: Paina painiketta useita kertoja vaihtaaksesi kuvan toimintatapaa.
- Painike, jolla ei ole tehtävää tässä laitteessa.
- ( Uniajastin: Aseta televisio kytkeytymään pois toiminnasta automaattisesti.
- **Äänen voimakkuuden säätö:** Paina painiketta television äänen voimakkuuden säätämiseksi.
- Herätysajastin: Aseta televisio kytkeytymään toimintaan automaattisesti.
- Kun valitset kaksinumeroisen kanavan, paina -/-- ja sen jälkeen ensimmäinen ja toinen numero. Jos ensimmäinen painamasi numero on väärä, paina kuitenkin toista numeroa (0-9), ja sitten paina uudelleen painiketta -/-- ja haluamiasi numeronäppäimiä.
- Stereovastaanoton tai äänikanavan valinta: Kaksikielisiä lähetyksiä varten, paina tätä painiketta useita kertoja valitaksesi äänikanavan 1 tai 2.
- Sisääntulolähteen valinta: Paina painiketta niin monta kertaa, kunnes haluamasi sisääntulolähteen symboli ilmaantuu kuvaruutuun.

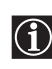

Kaikkia värillisiä painikkeita käytetään niin television toimintoja varten, kuin teksti-tv:n katselussa. Tarkempaa tietoa varten lue tämän ohjekirjan luku "Teksti-tv" (sivulla 14).

# Television painikkeiden yleiskuvaus

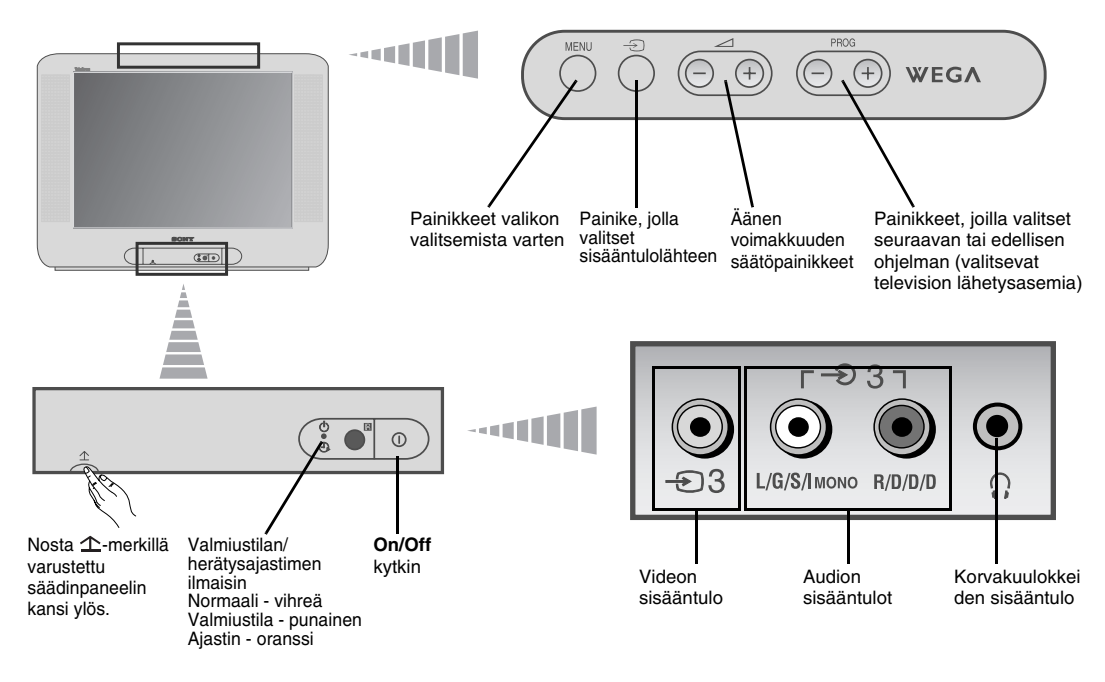

### Paristojen asennus kaukosäätimeen

 $\underline{\mathbb{N}}$ 

Tarkasta, että asetat paristot siten, että niiden magneettiset päät (miinus ja plus) vastaavat kaukosäätimen sisälle merkittyä kuviota.

Suojele luonnon puhtautta ja vie käytetyt paristot niille tarkoitettuun poistolaatikkoon.

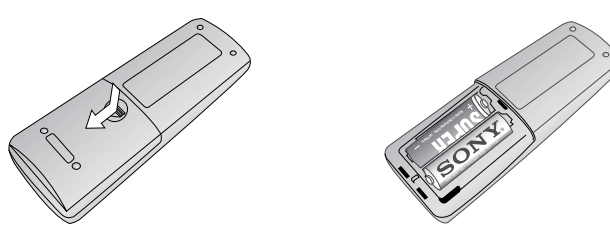

# Antennin ja videon kytkentä

Liitosjohdot eivät kuulu varusteisiin.

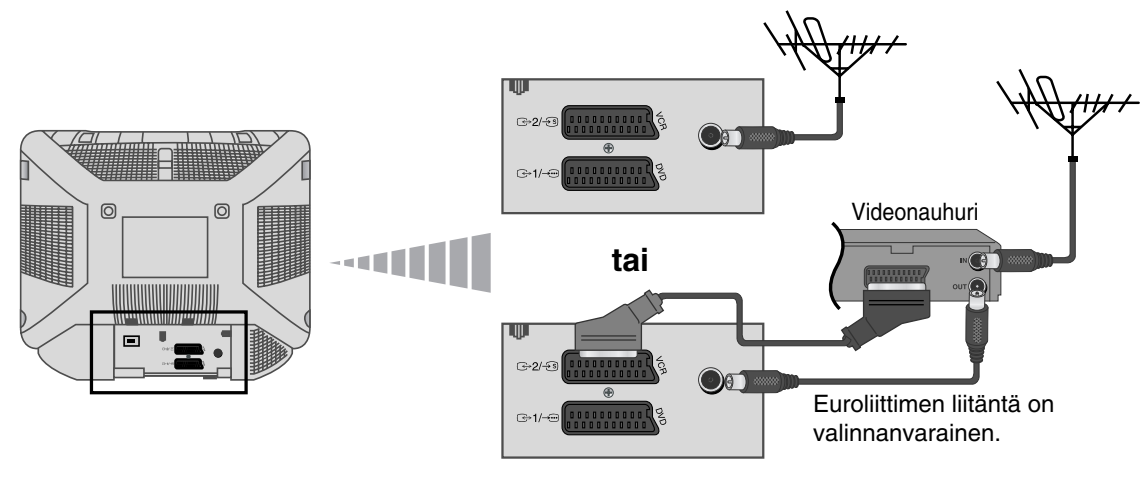

Tarkempaa tietoa videon liittämistä varten, lue tämän ohjekirjan luku "Lisälaitteiden kytkentä" (sivulla 15).

## Television päällekytkentä ja sen automaattinen virittäminen

Kun käynnistät television ensimmäisen kerran, kuvaruutuun ilmaantuu peräkkäin valikoita, joiden avulla voit: 1) valita valikoiden kielen, 2) valita sen maan, missä haluat käyttää laitetta, 3) etsiä ja tallentaa automaattisesti kaikki saatavilla olevat kanavat (television lähetysasemat), 4) muuttaa sen järjestyksen missä kanavat (television lähetysasemat) ilmaantuvat kuvaruutuun ja 5) kuvan kallistumisen säätö.

Jos kuitenkin myöhemmin haluat vaihtaa jotakin säätöä, voit tehdä sen valitsemalla haluamasi valikon 🖨 (valikossa Perusasetukset) tai 🗊 (Kanavien asennus).

1 Kytke television pistoke sähköverkon pistorasiaan (220-240V AC vaihtovirta, 50Hz). Paina on/off <sup>①</sup> kytkintä television etuosassa sen käynnistämiseksi. Kun painat ensimmäistä kertaa tätä painiketta, ilmaantuu kuvaruutuun automaattisesti Language (Kieli).

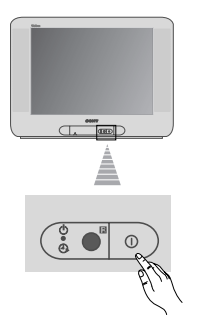

2 Valitse kieli painamalla yläpaneelin painiketta ∠ +/-. Vahvista sitten tekemäsi valinta painamalla painiketta - Tämän jälkeen kaikki valikot ilmaantuvat valitulla kielellä.

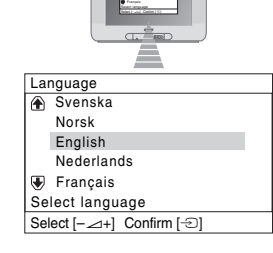

- - Jos listassa ei ole sitä maata, missä haluat käyttää televisiota, valitse "-" jonkin maan sijasta.
- 4 Tarkista, että antenni on liitetty ohjeiden mukaisesti ja vahvista sen jälkeen painamalla - . Televisio alkaa automaattisesti kaikkien saatavilla olevien kanavien (television lähetysasemat) virittämisen ja tallentamisen muistiin.
  - Tämä toiminto voi kestää muutaman minuutin ajan. Odota rauhassa, äläkä paina mitään painiketta kunnes virittämisprosessi on loppunut, tai muuten se jää keskeneräiseksi.
  - Jos televisio ei ole löytänyt mitään kanavaa (television lähetysasemaa) television automaattisen virittämisen aikana, ilmaantuu kuvaruutuun viesti, jossa pyydetään antennin liittämistä. Liitä antenni seuraten tämän ohjekirjan sivun numero 6:n ohjeita ja paina - . Automaattinen virittämistoiminto alkaa uudestaan.

| Asennus                                   |                                              |             |
|-------------------------------------------|----------------------------------------------|-------------|
| Kytke anten                               | inikaapeli                                   |             |
| Haluatko al                               | oittaa                                       |             |
| automaattis                               | en viritykse                                 | n?          |
|                                           | Kvllä                                        |             |
|                                           | Ei                                           |             |
|                                           | runnola ( C)                                 | Lopeta (mei |
| Automaatti                                | nen viritve                                  |             |
| Automaatti                                | nen viritys                                  |             |
| <u>Automaatti</u><br>Kanavia ei I         | nen viritys<br>löydy.                        |             |
| Automaatti<br>Kanavia ei I<br>Tarkista an | nen viritys<br>löydy.<br>tenniliitäntä       |             |
| Automaatti<br>Kanavia ei I<br>Tarkista an | nen viritys<br>löydy.<br>tenniliitäntä<br>OK |             |

jatkuu...

FI

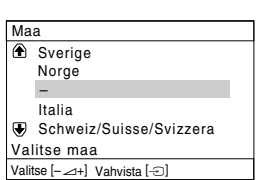

## Television päällekytkentä ja sen automaattinen virittäminen

- 5 Kun televisio on virittänyt ja tallentanut kaikki kanavat (television lähetysasemat), ilmaantuu kuvaruutuun automaattisesti valikko Kanavien järjestely, jotta voit vaihtaa sen järjestyksen, missä kanavat ilmaantuvat kuvaruutuun.
  - a) Jos et halua vaihtaa kanavien järjestystä, paina MENU.
  - b) Jos haluat vaihtaa kanavien järjestyksen:
    - 1 Paina painiketta ∠ +/- valitaksesi kanavaa vastaavan ohjelmanumeron (television lähetysasema), jonka asemaa haluat vaihtaa ja sitten paina -∋.
    - 2 Paina ∠ +/- valitaksesi sen uuden ohjelmanumeron, minne haluat tallentaa valitun kanavan (television lähetysasema) ja sitten paina -∋.
    - 3 Toista kohdat b)1 ja b)2 jos haluat vaihtaa muiden kanavien paikkaa.
- 6 Johtuen maapallon magnetismista, voi kuva näkyä kallistuneena. Valikon Kuvan suoristus avulla voit säätää kuvaa, siinä tapauksessa.
  - **a)** Jos se ei ole tarpellista, paina  $-\mathfrak{D}$ .
  - b) Jos se on tarpeellista, korjaa kuvan kallistuma painamalla painiketta → +/-. Lopulta paina - sen tallentamiseksi muistiin.
  - Jos haluat tämän valikon tulevan uudelleen näkyviin, pidä ohjauspaneelin yläosassa olevaa MENUpainiketta painettuna noin 5 sekuntia.

Televisio on toimintavalmis.

 $(\mathbf{i})$ 

| Kanavien jär  | jestely     |               |
|---------------|-------------|---------------|
| Ohjelma:      |             |               |
| ♠ 01 TVE      |             |               |
| 02 TVE        | 2           |               |
| 03 TV3        |             |               |
| 04 C33        | D           |               |
| Valitse kana  | va          |               |
| Valitse [-∠+] | Vahvista [] | Poistu [MENU] |
| -             |             |               |

| Ka  | Kanavien järjestely                       |     |   |   |    |     |   |  |
|-----|-------------------------------------------|-----|---|---|----|-----|---|--|
| Oł  | Ohjelma:                                  |     |   |   |    |     |   |  |
| ۲   | 01                                        | TVE |   |   |    |     |   |  |
|     | 02                                        | TVE | 2 |   |    |     |   |  |
|     | 03                                        | TV3 |   |   |    |     |   |  |
| €   | 04                                        | C33 |   | G | 03 | TV3 | 3 |  |
| Uu  | Uusi asemamuisti                          |     |   |   |    |     |   |  |
| Val | Valitse [-2+] Vahvista [-2] Poistu [MENU] |     |   |   |    |     |   |  |

| Kuvan suoristus |
|-----------------|
| [-⊿]↓[]]+]      |
| Valitse [       |
|                 |

# Valikkojärjestelmän käyttöohjeet ja toiminta

Tämä televisio käyttää kuvaruudussa valikkojärjestelmää, jonka avulla voit suorittaa erilaisia toimintoja. Käytä kaukosäätimen seuraavia painikkeita, kun haluat siirtyä valikosta toiseen:

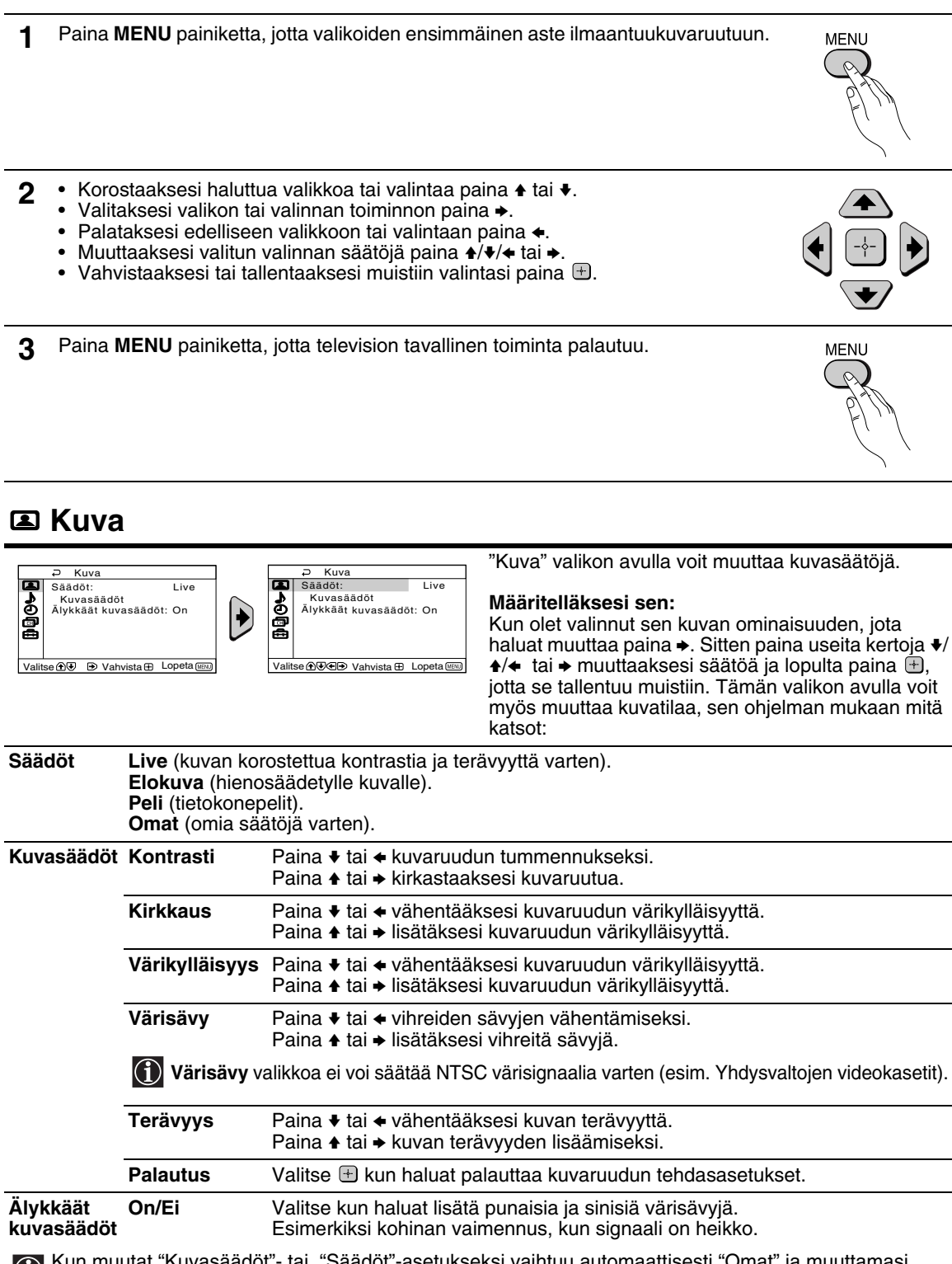

Kun muutat "Kuvasäädöt"- tai, "Säädöt"-asetukseksi vaihtuu automaattisesti "Omat" ja muuttamasi asetukset tallentuvat "Omat"-asetuksiksi.

# **♪** Ääni

| PÄāni<br>■ Säādōt: Dyr<br>▲ Äānisāādōt                                                           | naaminen                                                           | P Åäni<br>Säädöt: Dynaaminen<br>Äänisäädöt                                                   | Valikon "Ääni" avulla voit muuttaa äänisäätöja.<br>Satä varten:                                                                                 |
|--------------------------------------------------------------------------------------------------|--------------------------------------------------------------------|----------------------------------------------------------------------------------------------|----------------------------------------------------------------------------------------------------|
| Tasapaino       """"         Autom. tasosäätö: Ei       """         Valitse ⊕ P       Vahvista ⊕ | Lopeta (ERX)                                                       | Autom. tasosäätö: Ei                                                                         | Valitse ääniominaisuus, jota haluat muuttaa ja paina<br>→. Paina sitten useita kertoja                                                          |
| Säädöt                                                                                           | Dynaaminen (o<br>Draama (puheä<br>Pehmeä (pehm<br>Omat (tasainen   | dynaaminen ja kirka<br>äänien ja korkeiden<br>ieä, luonnollinen, rei<br>i, korostukseton ään | s äänentoisto, matalien ja korkeiden äänien korostus).<br>äänien korostus).<br>ntouttava äänentoisto).<br>entoisto, jota käyttäjä voi muokata). |
| Äänisäädöt                                                                                       | Diskantti                                                          | Paina ♦ tai ♦ laske<br>Paina ♦ tai ♦ plisät                                                  | aksesi korkea frekvenssisiä ääniä.<br>äksesi diskanttiääniä.                                                                                    |
|                                                                                                  | Basso                                                              | Paina ♦ tai ♦ mada<br>Paina ♦ tai ♦ lisätä                                                   | altaaksesi lisää matala frekvenssisiä ääniä.<br>ksesi bassoääniä.                                                                               |
|                                                                                                  | Palautus                                                           | Valitse 🕂 kun halu                                                                           | at palauttaa kuvaruudun tehdasasetukset.                                                                                                    |
| Tasapaino                                                                                        | Paina ♦ tai ♦ ko<br>Paina ♦ tai ♦ ko                               | prostaaksesi vasemi<br>prostaaksesi oikean                                                   | man kaiuttimen tehoa.<br>kaiuttimen tehoa.                                                                                                    |
| Autom.<br>tasosäätö                                                                              | <b>On/Ei</b><br>Ei: Voimakkuus<br>On: Äänen voin<br>mainosten aika | s vaihtelee lähetysas<br>nakkuus pysyy sama<br>na).                                          | eman signaalista riippuen.<br>ana lähetysaseman signaalista riippumatta (esim.                                                                  |

## ② Ajastin

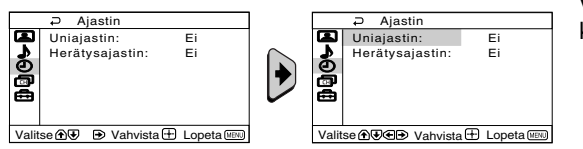

Valikko "Ajastin" suo mahdollisuuden muuttaa aikaa koskevia asetuksia.

Uniajastin

Valikkoon "Ajastin" sisältyvä valinta "Uniajastin", suo mahdollisuuden valita sen ajanjakson, minkä jälkeen televisio siirtyy automaattisesti valmiustilaan.

### Määritelläksesi sen:

Kun olet tehnyt valintasi, paina ◆. Sitten paina ◆ tai ◆ valitaksesi halutun ajanjakson (korkeintaan 1 tunnin 30 minuuttia) ja lopulta paina 🕀 sen tallentamiseksi muistiin.

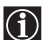

- Jos haluat nähdä jäljellä olevan katseluajan, kun katsot televisiota, paina painiketta (1).
  - İlmoitus virran katkaisusta näkyy automaattisesti television kuvaruudussa yhden minuutin ajan ennen television kytkeytymistä valmiustilaan "TV sammuttaa itsensä pian".

Herätysajastin Valikkoon "Ajastin" sisältyvä valinta "Herätysajastin", suo mahdollisuuden valita sen ajanjakson, minkä jälkeen televisio käynnistyy automaattisesti tavalliseen toimintaan valmiustilasta.

### Määritelläksesi sen:

Kun olet tehnyt valintasi, paina ◆. Sitten paina ◆ tai ◆ valitaksesi halutun ajanjakson (korkeintaan 12 tuntia). Lopulta paina kaukosäätimen valmiustilan painiketta I/Ċ), ja asetetun ajan jälkeen televisio käynnistyy automaattisesti. Valitun ajan kuluttua televisioon kytkeytyy automaattisesti virta ja "Herätysajastin" tulee kuvaruutuun.

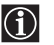

- Mikä tahansa vika tai katko sähköverkossa peruuttaa tämän toiminnon.
- Jos et paina mitään painiketta tunnin kuluessa siitä, kun "Herätysajastin"-toiminto on kytkenyt televisioon virran, televisio kytkeytyy automaattisesti valmiustilaan.

FI

## Kanavien asennus

| Kanavien aseni     Automaattinen virit     Kanavien järjestely     Kanavan nimi     Manuaalinen viritys | nus<br>ys<br>s<br>Lopeta (EEU)                                                                                                    | Contraction       Contraction       Contraction |  |  |  |  |
|----------------------------------------------------------------------------------------------------|----------------------------------------------------------------------------------------------------|----------------------------------------------------------------------------------------------------|--|--|--|--|
| Automaattinen<br>viritys                                                                                | <ul> <li>Valikkoon "Kanavien asennus" sisältyvä valinta "Automaattinen viritys", suo<br/>mahdollisuuden että televisio hakee ja tallentaa kaikki saatavilla olevat kanavat (television<br/>lähetysasemat).</li> <li>Sitä varten:<br/>Kun olet tehnyt valintasi paina → ja sitten seuraa luvun "Television päällekytkentä ja sen<br/>automaattinen virittäminen" kohtien 4 ohjeita (sivulla 7).</li> </ul> |                                                                                                    |  |  |  |  |
|                                                                                                    |                                                                                                    |                                                                                                    |  |  |  |  |
| Kanavien<br>järjestely                                                                                  | Valikk<br>vaihta                                                                                                    | oon "Kanavien asennus" sisältyvä valinta "Kanavien järjestely", suo mahdollisuuden<br>a sitä järjestystä, missä kanavat (television lähetysasemat) ovat televisiossa.                                                                                                    |  |  |  |  |
|                                                                                                    | <b>Sitä v</b><br>Kun o<br>autom                                                                                                    | r <b>arten:</b><br>det tehnyt valintasi paina → ja sitten seuraa luvun "Television päällekytkentä ja sen<br>naattinen virittäminen" kohdan 5b) ohjeita (sivulla 8).                                                                                                    |  |  |  |  |
| Kanavan nimi                                                                                            | Valits<br>kanav                                                                                                    | emalla ensin valikon "Kanavien asennus" ja sitten "Kanavan nimi", voit nimetä<br>′an, käyttäen enintään viittä merkkiä.                                                                                                    |  |  |  |  |
|                                                                                                    | Sitä varten:                                                                                                    |                                                                                                    |  |  |  |  |
|                                                                                                    | 1                                                                                                    | Kun sinulla on oikea valikko kuvaruudussa, paina ✦. Paina ✦ tai ✦ valitaksesi sen kanavan, minkä haluat nimetä, ja pain ⊕.                                                                                                    |  |  |  |  |
|                                                                                                    | 2                                                                                                    | Paina →. Kun sarakkeen <b>Nimi</b> ensimmäinen kohta korostuu, paina ✦ tai ✦ valitaksesi yhden kirjaimen, yhden numeron tai "_" tyhjää väliä varten, ja siten paina → vahvistaaksesi merkin. Valitse muut neljä merkkiä samalla tavalla. Lopuksi paina 🕂 sen tallentamiseksi muistiin.                                                                                                    |  |  |  |  |
| Manuaalinen<br>viritys                                                                                  | Valikk<br>mahd                                                                                                    | oon "Kanavien asennus" sisältyvä valinta "Manuaalinen viritys", suo<br>ollisuuden:                                                                                                    |  |  |  |  |
|                                                                                                    | a)                                                                                                    | Virittää ja asettaa kanavat (television lähetysasemat) tai videon sisääntulolähteen yksitellen haluamaasi järjestykseen.                                                                                                    |  |  |  |  |
|                                                                                                    | Määritelläksesi sen:                                                                                                    |                                                                                                    |  |  |  |  |
|                                                                                                    | 1                                                                                                    | Kun olet valinnut "Manuaalinen Viritys", paina . Kun valinta <b>Ohjelma</b> on korostettu, paina . ja sitten paina . tai . valitaksesi sen ohjelmanumeron (aseman), johon haluat virittää television lähetysaseman tai videokanavan (suosittelemme, että valitset videokanavalle ohjelmanumeron "0"). Paina .                                                                                                    |  |  |  |  |
|                                                                                                    | 2                                                                                                    | Kun olet valinnut <b>Kanava</b> , paina → ja sitten paina ✦ tai ✦ valitaksesi kanavatyypin,<br>("C" on tavallista kanavaa varten ja "S" on kaapelikanavaa varten). Paina ✦. Sitten<br>paina numeronäppäimiä asettaaksesi suoraan television lähetysaseman kanavan<br>numeron tai videokanavan signaalin. Jos et tiedä kanavan numeroa, paina ✦ tai ✦<br>hakeaksesi sen. Kun olet löytänyt sen kanavan, jonka haluat tallentaa muistiin,<br>paina kaksi kertaa Ħ.                                                                                                    |  |  |  |  |
|                                                                                                    |                                                                                                    | Toista kaikki nämä kohdat, kun haluat virittää ja tallentaa muistiin muita kanavia.                                                                                                    |  |  |  |  |

"Kanavien asennus" -valikon avulla voit esivirittää

jatkuu...

b) Vaikka kanavien automaattinen hienoviritystoiminto (AFT) on aina aktivoidussa muodossa, voit myös suorittaa käsin television hienovirityksen, jotta kuvan vastaanotto on parempi, jos se tarvitsee korjausta.

#### Sitä varten:

Kun katsot kanavaa (television lähetysasemaa) jonka haluat virittää manuaalisesti, valitse ensin **AFT** ja sitten paina →. Paina ★ tai ★ säätääksesi kanavan taajuusasteen välillä -15 ja +15. Lopulta paina kaksi kertaa 🖶 sen tallentamiseksi muistiin.

c) Voit ohittaa ne ohjelmanumerot, joita et halua katsoa, kun valitset kanavia käyttäen PROG +/– näppäimiä.

#### Sitä varten:

Kun valinta **Ohjelma** on korostettu, paina **PROG** + tai – kunnes kuvaruutuun ilmaantuu sen ohjelman numero, jonka haluat ohittaa. Kun se Imaantuu, valitse **Ohita** ja sitten paina ◆. Paina ◆ tai ◆ valitaksesi **Kyllä** ja lopulta paina kaksi kertaa ⊞ sen muistiin

Jos myöhemmin haluat peruuttaa tämän toiminnon, valitse ensin valikko Ohjelma, sitten Ohita ja valitse "**Ei**", sen sijaan että valitsisit "**Kyllä**".

### Perusasetukset

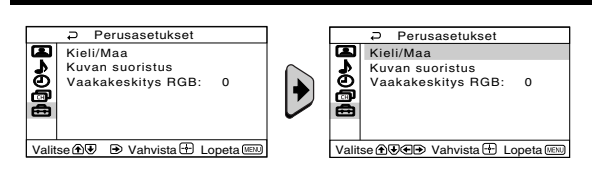

Valikon "Perusasetukset" avulla voit muuttaa useita tämän television perusasetuksia.

| Kieli/Maa            | Valikkoon "Perusasetukset" sisältyvä valinta "Kieli/Maa", suo mahdollisuuden valita sen kielen, jolla haluat valikoiden ilmaantuvan kuvaruutuun. Sen avulla voit myös valita sen maan, missä haluat käyttää televisiota.              |  |  |
|----------------------|----------------------------------------------------------------------------------------------------|--|--|
|                      | Sitä varten:<br>Kun olet tehnyt valintasi, paina → ja sitten seuraa luvun "Television päällekytkentä ja sen<br>automaattinen virittäminen", kohtien 2 ja 3 ohjeita (sivulla 7).                                                       |  |  |
| Kuvan<br>suoristus   | Johtuen maapallon magnetismista, voi kuva näkyä kallistuneena. Tässä tapauksessa voit säätää kuvaa valitsemalla ensin valikon "Perusasetukset" ja sitten "Kuvan suoristus".                                                           |  |  |
|                      | Sitä varten:<br>Kun olet tehnyt valintasi, paina →. Korjaa kuvan kallistuma painamalla painiketta ← tai → (↑<br>tai ♦). Lopulta paina 🖶 sen tallentamiseksi muistiin.                                                                 |  |  |
| Vaakakeskitys<br>RGB | Kun liität RGB signaalilähteen, kuten "PlayStation 2", voi mahdollisesti olla tarpeellista säätää kuvan vaakakeskitystä. Tässä tapauksessa, voit säätää sitä valiten ensin valikon "Perusasetukset" ja sitten "Vaakakeskitys RGB".    |  |  |
|                      | Sitä varten:<br>Samalla kun katsot RGB tulosignaalia, valitse "Vaakakeskitys RGB" ja paina →. Sitten<br>paina ♠ tai ♣, jotta voit säätää kuvan keskustan asteikon -10 ja +10 mukaan. Lopulta<br>paina ⊕ sen tallentamiseksi muistiin. |  |  |

## Teksti-tv

Teksti-tv on tietopalvelu, jota tarjoavat suurin osa televisioasemista. Teksti-tv: palvelun sisällysluettelon sivu (yleensä sivu nr. 100) tarjoaa tietoa miten käyttää tätä palvelua. Teksti-tv:tä käytetään kaukosäätimen painikkeilla, kuten seuraavasti kerrotaan.

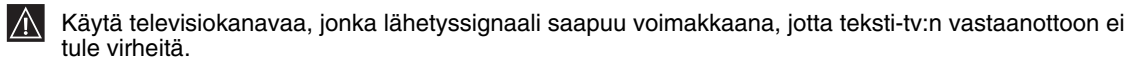

### EnTeksti-tv:n käynnistys:

Kun olet valinnut sen kanavan (television lähetysaseman), jonka teksti-tv lähetystä haluat katsoa, paina 😑 .

### Teksti-tv sivun valinta:

Syötä haluamasi sivunumero painamalla kaukosäätimen numeronäppäimillä kolme numeroa.

- Jos erehdyt, syötä mitkä tahansa kolme numeroa ja sitten uudestaan oikea sivunumero.
- Jos sivujen laskin ei pysähdy, syy on että haluttu sivu ei ole käytettävissä. Tässä tapauksessa syötä uusi sivunumero.

### Teksti-tv-palvelun sisällön tarkistaminen:

Paina 🗐.

### Seuraavalle tai edelliselle sivulle siirtyminen:

Paina 🗈 tai 🖃.

### Teksti-tv:n ja tv-kuvan yhdistäminen:

Samalla kun katsot teksti-tv lähetystä, paina 🗐 . Paina uudestaan poistaaksesi teksti-tv toiminto.

### Sivun pysäytys:

Joihinkin teksti-tv sivuihin kuuluu alasivuja, jotka etenevät automaattisesti. Pysäyttääksesi jonkin alasivun, paina ⊕.

### Piilotetun tiedon kutsuminen (esim.: vastaus kilpailukysymykseen):

Paina ⑦. Paina uudestaan tiedon piilottamiseksi.

### Teksti-tv-näytön koon suurentaminen:

Paina painiketta (÷). Joka kerta kun painat painiketta (÷), teksti-tv-näyttö muuttuu seuraavasti: Suurennettu yläosa → Suurennettu alaosa → Normaali koko.

### Teksti-tv-sivun haku TV-ohjelman katselun aikana:

- 1 Anna haluamasi teksti-tv-sivun numero ja paina painiketta 🕱.
- 2 Kun sivunumero on näkyvissä, tuo teksti näkyviin painamalla painiketta 🗐 .

### Teksti-tv:n poisto:

Paina 🔘 .

# Fastext

Fastext palvelun avulla saat teksti-tv:n sivuja suoraan kuvaruutuun vain painamalla yhtä painiketta. Kun katsot teksti-tv lähetystä ja siinä tapauksessa että Fastext lähetys toimii, ilmaantuu sivun alareunaan värikoodattu valikko, jonka avulla saat kuvaruutuun suoraan jonkun sivun. Sitä varten paina kaukosäätimen vastaavaa värillistä painiketta (punainen, vihreä, keltainen tai sininen).

| TELETE    | ЕХТ |
|-----------|-----|
| Index     |     |
| Programme | 25  |
| News      | 153 |
| Sport     | 101 |
| Weather   | 98  |

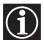

On mahdollista kytkeä televisioon monia lisälaitteita, kuten seuraavasti näkyy (liitosjohdot eivät kuulu varusteisiin).

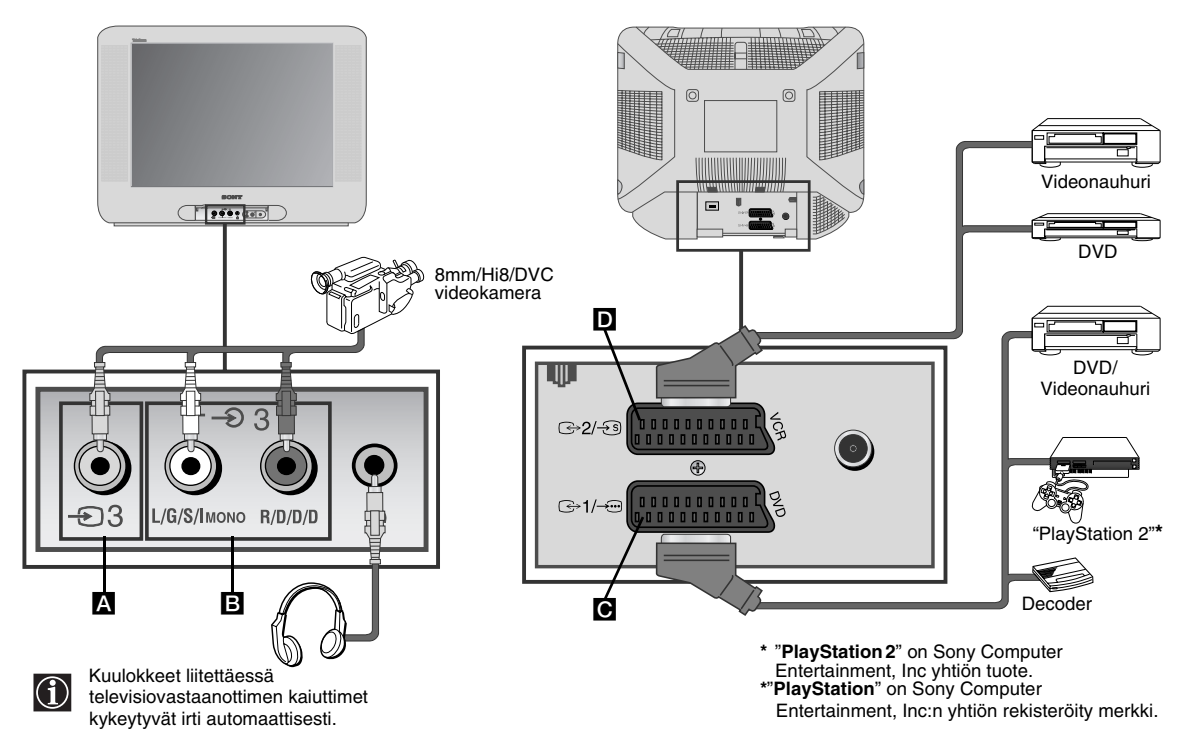

### Videon kytkentä:

Videon kytkemistä varten, lue luku "Antennin ja videon kytkentä". Suosittelemme että kytket videon käyttämällä Euroliitin kaapelia. Jos et käytä tätä kaapelia, täytyy virittää videosignaalin kanava manuaalisesti, valikon "Manuaalinen Viritys" mukaan (sitä varten lue sivun nr. 13, kohta a). Lue myös videosi ohjekirja, jotta löydät videosignaalin kanavan. Jos haluat liittää "PlayStation 2" -laitteen, katso lisätietoja "PlayStation 2" -laitteen käyttöohjeesta.

## Lisälaitteiden käyttö

- 1 Kytke lisälaite television oikeaan liittimeen, kuten edellä on esitetty.
- 2 Käynnistä kytketty lisälaite.
- 3 Jotta näet lisälaitteen tuottaman kuvan, paina useita kertoja € painiketta, kunneskuvaruutuun ilmaantuu tarvittava tulosymboli.

```
Symboli Tulosignaalit
```

- 1 Audio/video tulosignaali Euroliittimen C kautta.
- -@1 RGB tulosignaali Euroliittimen C kautta. Tämä symboli ilmaantuu vain jos on kytketty RGB tulo.
- -€ 2 Audio/nauhoitin sisääntulosignaali Euroliittimen D kautta.
- -592 S Nauhoittimen sisääntulosignaali Euroliittimen D kautta.
- Videon tulosignaali RCA liittimen A kautta ja audion tulosignaali B kautta.
- ▲ Jotta television tavallinen toiminta palautuu, paina kaukosäätimen painiketta.

# Tekniset tiedot

### TV-järjestelmä:

Itä-Éuroopan maita varten, riippuen maasta, jonka olet valinnut: B/G/H

### Värijärjestelmä:

PAL, SECAM NTSC 3.58, 4.43 (vain videon sisääntulo)

### Viritystaajuus:

| VHF:   | E2-E12  |
|--------|---------|
| UHF:   | E21-E69 |
| CATV:  | S1-S20  |
| HYPER: | S21-S41 |

### Kuvaputki:

FD Trinitron Litteä Putki

### Takana olevat liittymät:

- 1/- 21-napainen Euroliitin (CENELEC normi) audio/vídeo sisääntulot mukana, RGB sisääntulo, TV:n audio/vídeo ulostulo.
- 2/ 3 21-napainen Euroliitin (CENELEC normi), missä mukana audio/nauhoitin sisääntulo, S nauhoittimen sisääntulo, näyttöpääte audio/vídeo ulostulo.

### Edessä olevat liittymät:

- ⊕3 videon sisääntulo RCA liitin
- **3** audio sisääntulo RCA liittimet
- korvakuulokkeiden liitäntä

### Äänen lähtöteho:

2 x 10 W (musiikin voimakkuus) 2 x 5 W (RMS)

### Virrankulutus:

66 W

Virrankulutus valmiustilassa: < 1 W

Mitat (I x k x s): Noin 590 x 461 x 490 mm.

### Paino:

Noin 24 Kg.

### Vakiovarusteet:

1 kaukosäädin, RM-W100 malli.

2 paristoa, IEC normin mukaan.

### Muita ominaisuuksia:

- Teksti-tv, Fastext, TOPtext
- Uniajastin
- Herätysajastin
- Television toimintajärjestelmän automaattinen etsintä.

### Malli ja tekniset tiedot voivat muuttua ilman erillistä ilmoitusta.

Luontoystävällinen paperi – Ilman klooria 🍄

# Käytöstä poistetun sähkö- ja elektroniikkalaitteen hävitys (Euroopan Unioni ja muiden Euroopan maiden keräysjärjestelmät)

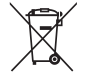

Symboli, joka on merkitty Tuotteeseen tai sen pakkaukseen, osoittaa, että tätä tuotetta ei saa käsitellä talousjätteenä. Tuote on sen sijaan luovutettava sopivaan sähkö-ja elektroniikkalaitteiden kierrätyksestä huolehtivaan keräyspisteeseen. Tämän tuotteen asianmukaisen hävittämisen varmistamisella autetaan estämään sen mahdolliset ympäristöön ja terveyteen kohdistuvat haittavaikutukset, joita voi aiheutua muussa tapauksessa tämän tuotteen epäasianmukaisesta jätekäsittelystä. Materiaalien kierrätys säästää luonnonvaroja. Tarkempia tietoja tämän tuotteen kierrättämisestä saa paikallisesta kunnantoimistosta.

Tässä muutamia ratkaisumalleja mahdollisiin kuvaan tai ääneen liittyviin ongelmiin.

| Vika                                                                                                    | Ratkaisu                                                                                                    |
|----------------------------------------------------------------------------------------------------|----------------------------------------------------------------------------------------------------|
| Ei kuvaa (musta kuvaruutu), eikä ääntä.                                                                     | <ul> <li>Tarkista antennin kytkentä.</li> <li>Käynnistä televisio ja paina laitteen etuosassa olevaa painiketta Ø.</li> <li>Jos television ilmaisin &amp; palaa, paina kaukosäätimen painiketta 1/0.</li> <li>Katkaise televisiosta virta noin 5 sekunniksi painamalla television etupaneelissa olevaa painiketta Ø ja kytke sitten virta takaisin.</li> </ul> |
| Huono kuva tai musta kuvaruutu, mutta ääni<br>kuuluu hyvin.                                                 | <ul> <li>Valikkojärjestelmässä valitse ensin "Kuvasäädöt" ja<br/>sitten "Palautus", jotta tehdasasetukset palautuvat<br/>(sivulla 9).</li> </ul>                                                                                                    |
| Lisälaitteen kuvaa ei näy, vaikka lisälaite on<br>liitetty television takaosassa olevaan<br>Euroliittimeen. | <ul> <li>Varmista että lisälaite on käynnistetty ja paina useita<br/>kertoja kaukosäätimen painiketta ①, kunnes oikea<br/>tulosymboli ilmaantuu kuvaruutuun (sivulla 15).</li> </ul>                                                                                                    |
| Hyvä kuva, mutta ei ääntä.                                                                                  | <ul> <li>Paina kaukosäätimen painiketta  +.</li> <li>Varmista että kuulokkeet eivät ole kytketty.</li> </ul>                                                                                                    |
| Värilähetyksessä ei näy värejä.                                                                             | <ul> <li>Valikkojärjestelmässä valitse ensin "Kuvasäädöt" ja<br/>sitten "Palautus", jotta tehdasasetukset palautuvat<br/>(sivulla 9).</li> </ul>                                                                                                    |
| Kuvahäiriöitä, kun vaihdat ohjelmasta toiseen tai<br>kun katsot teksti-tv lähetystä.                        | <ul> <li>Sammuta kaikki television takaosan 21-napaiseen<br/>Euroliittimeen kytketyt laitteet.</li> </ul>                                                                                                    |
| Teksti-tv:n sivujen vääriä merkkejä.                                                                        | <ul> <li>Valikkojärjestelmän avulla valitse "Kieli/Maa" ja sitten<br/>se maa, missä haluat käyttää televisiota (sivulla 13).</li> </ul>                                                                                                    |
| Kuva on kallistunut.                                                                                        | <ul> <li>Valikkojärjestelmässä valitse ensin "Perusasetuket"<br/>ja sitten "Kuvan suoristus" ja korjaa kuvan<br/>kallistuminen (sivulla 13).</li> </ul>                                                                                                    |
| Hyvä kuva, mutta häiritseviä sivuääniä.                                                                     | <ul> <li>Valikkojärjestelmässä valitse ensin "Manuaalinen viritys" ja sitten "AFT" ja säädä virittäminen manuaalisesti, jotta kuvan vastaanotto on parempi (sivulla 13).</li> <li>Valikkojärjestelmässä valitse ensin "Kuva" ja sitten "Älykkäät kuvasäädöt" ja sitten valitse "On" kuvan kohinan vähenemiseksi (sivulla 9).</li> </ul>                        |
| Kaukosäädin ei toimi.                                                                                       | Vaihda paristot.                                                                                                    |
| Televisiossa oleva valmiustilan ilmaisin එ<br>vilkkuu punaisena.                                            | Ota yhteyttä Sony huoltopisteeseen.                                                                                                    |

Jos ongelmasi ei korjaudu näillä ohjeilla, toimita vastaanotin valtuutettuunhuoltoliikkeeseen. Älä koskaan avaa vastaanottimen koteloa itse.

### Takk for at du valgte denne Sony Triniton farge-TV-en med flat skjerm.

Les denne bruksanvisningen nøye før du tar TV-en i bruk, og ta vare på den til fremtidig bruk.

- Symboler som er brukt i denne bruksanvisningen:
  - 🕅 Viktig informasjon.
  - 1 Informasjon vedørende funksjon.
  - 1,2... Rekkefølgen for anvisningene somdu bør følge.
- (a) De skyggelagte knappene på fjernkontrollen viser hvilke knapper du skal trykke på for å utføre de forskjellige anvisningene.
- S Informasjon vedrørende anvisningenes resultat.

## Innholdsfortegnelse

| Innledning<br>Sikkerhetsregler                                                                                                    | 3<br>4                     |
|----------------------------------------------------------------------------------------------------|----------------------------|
| <b>Generell beskrivelse</b><br>Generell beskrivelse av knappene på fjernkontrollen<br>Generell beskrivelse av knappene på TV-en                                               | 5<br>6                     |
| <b>Installering</b><br>Sette batteriene inn i fjernkontrollen<br>Koble til antennen og videospilleren                                                                         | 6<br>6                     |
| <b>Første gangs bruk</b><br>Slå på TV-apparatet og søke automatisk                                                                                                    | 7                          |
| Menysystem på skjermen<br>Innføring i og håndtering av menysystemet<br>■ Bilde<br>▶ Lyd<br>☑ Timer<br>■ Kanal oppsett                                                         | 9<br>9<br>10<br>11<br>12   |
| Oppsett  Tekst-TV                                                                                                    | 13<br>14                   |
| <b>Tilleggsinformasjon</b><br>Tilkobling av annet utstyr<br>Bruk av annet utstyr<br>Spesifikasjoner<br>Behandling av gamle elektriske og elektroniske produkter<br>Feilsøking | 15<br>15<br>16<br>16<br>17 |

## Sikkerhetsregler

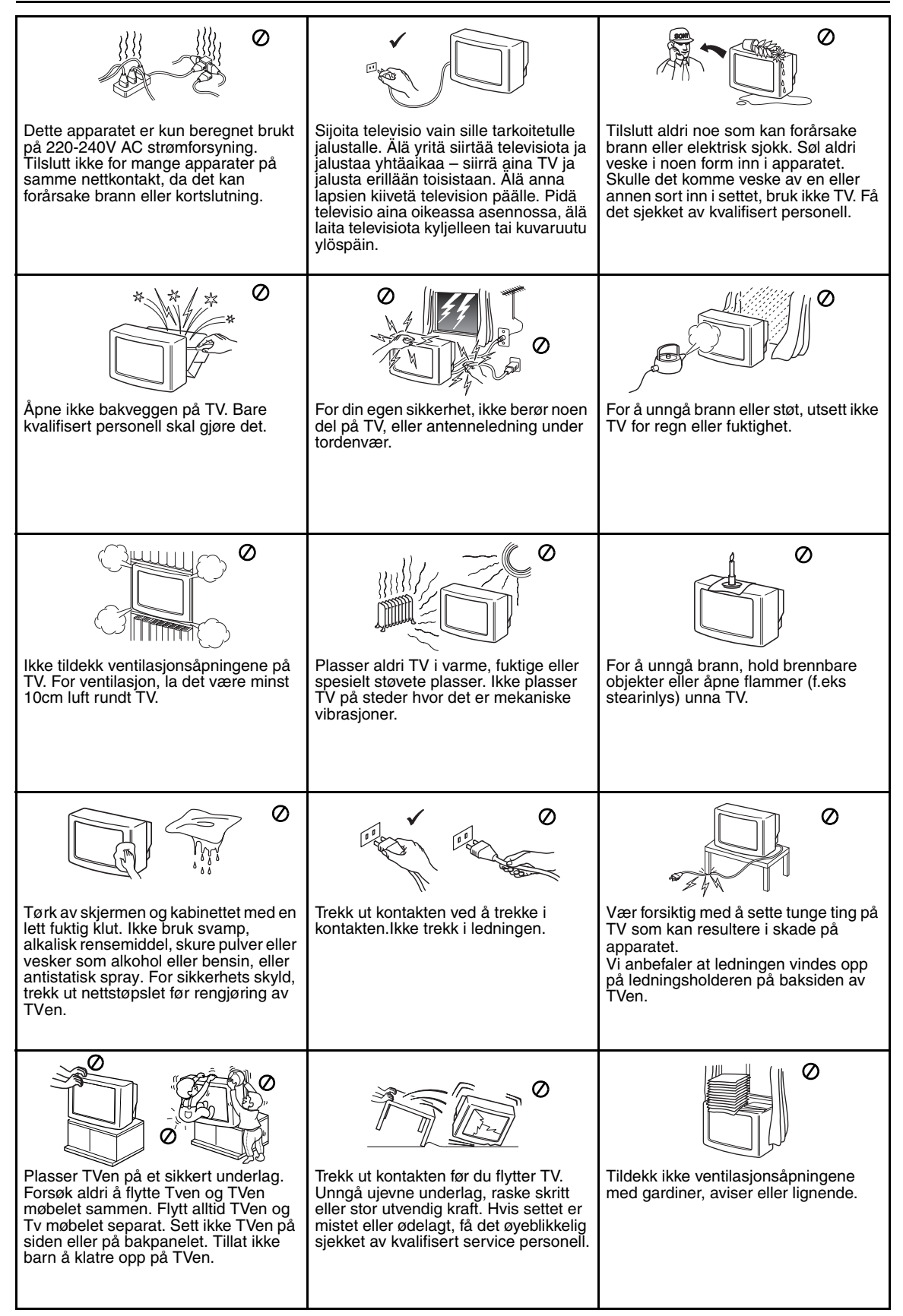

## Generell beskrivelse av knappene på fjernkontrollen

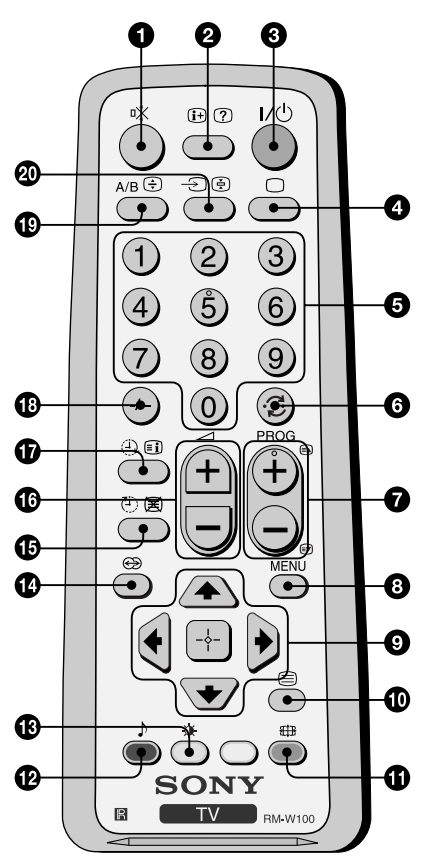

- **Fjerning av lyd:** Trykk på denne knappen for å fjerne lyden. Trykk på nytt for å få tilbake lyden.
- Vise informasjon på skjermen: Trykk på denne knappen for å få alle anvisningene frem på skjermen. Trykk på nytt for å oppheve dette.
- Slå TV-en midlertidig av: Trykk på denne knappen for å slå TV-en midlertidig av (indikatøren for hvilemodus () vil lyse). Trykk på denne en gang til for å slå på TV-en fra hvilemodus (standby). For å spare strøm, anbefaler vi deg å slå TV-en helt av når du ikke bruker den. Etter 15 minutter uten TV-signal og uten at du trykker på noen knapp, vil TV-en automatisk gå i hvilemodus (standby).
- Velge TV-modus: Trykk på denne knappen for å ta av tekst-TV-en eller video-inngangen.
- **5** Velge kanaler: Trykk på disse for å velge kanaler. For programnumre med to siffer, slår du inn det andre tallet inne tre sekunder.
- **(6)** Tilbake til den kanalen du valgte sist: Trykk på denne knappen for å se på den kanalen du valgte sist (man må ha sett på den forrige kanalen i minst 5 sekunder på forhånd).
- **Velge kanaler:** Trykk på denne for å velge neste elle forrige kanal.
- 8 Sette i gang menysystemet: Trykk på denne knappen for å se menyen på skjermen. Trykk en gang til for ta den bort og få tilbake en vanlig TV-skjerm.

### Schapper til menyvalg:

- Gå ett nivå opp
- Gå ett nivå ned
- Gå til menyen eller forrige valg
- Gå til menyen eller neste valg
- Bekreft valget
- **Welge tekst-TV:** Trykk på denne knappen for å se på tekst-TV.
- **1** Velge skjermformat: Trykk på denne knappen flere ganger for å endre skjermformat: 4:3 for vanlig bilde eller 16:9 for imitasjon av bred skjerm.
- Velge av lydmodus: Trykk på denne flere ganger for å endre lydmodus.
- (B) Velge bildemodus: Trykk på denne knappen flere ganger for å endre bildemodus.
- Denne knappen virker ikke på dette TV-apparatet.
- **1** Tidsur for deaktivering: Angi at TV-en skal slås av automatisk.
- Justere volumet: Trykk på denne knappen for å justere volumet på TV-apparatet.
- Tidsur for aktivering: Angi at TV-en skal slås på automatisk.
- For programnumre med to siffer, trykk på -/-- og deretter på det første og så det andre tallet. Hvis du slår det første tallet feil inn, fortsetter du med det andre tallet (fra 0 til 9) og deretter gjentar du hele operasjonen.
- Velge stereokringkasting eller lydkanal: I tilfelle to-språklige sendinger, tryck gjentatte ganger på knappern for valg av lyd kanal 1 eller lyd kanal 2.
- Velge inngangskilde: Trykk på denne knappen flere ganger til symbolet for den inngangskilden du ønsker vises på skjermen.

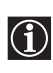

I tillegg til TV-funksjonene blir alle knappene med farger også brukt til tekst-TV- operasjonene. For ytterligere informasjon, slå opp i kapittelet om "Tekst-TV" i denne bruksanvisningen (se side 14).

# Generell beskrivelse av knappene på TV-en

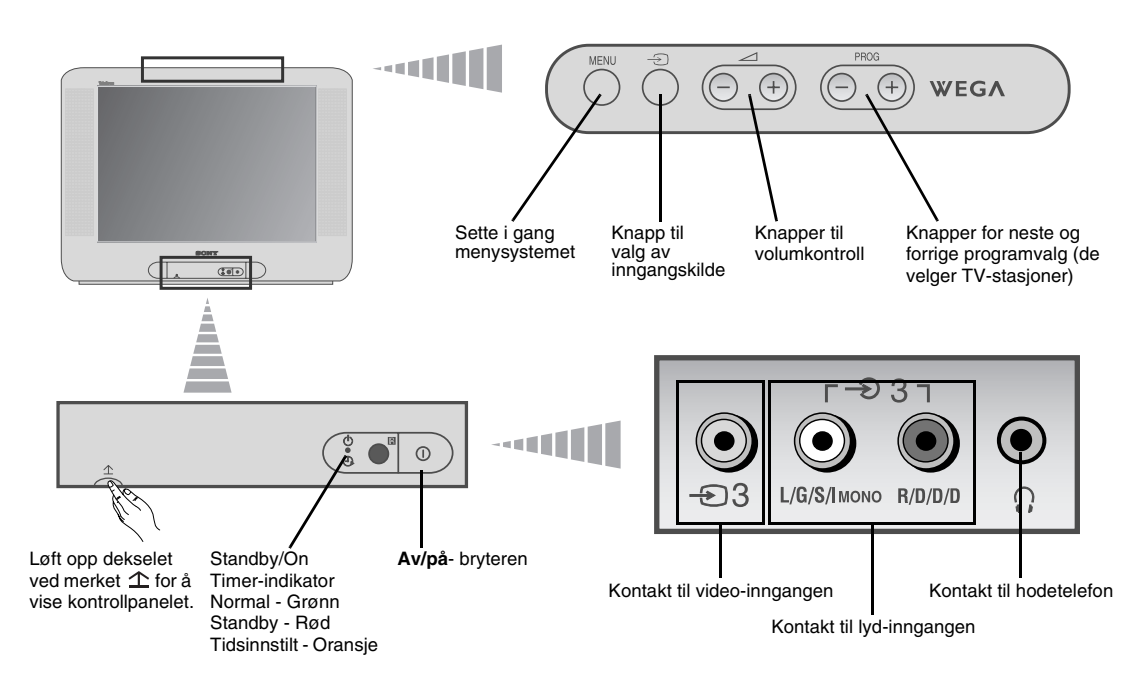

## Sette batteriene inn i fjernkontrollen

 $\wedge$ 

Sørg for å sette de leverte batteriene inn med polene i riktig stilling. Vis respekt for miljøet og legg de brukte batteriene i en spesiell avfallsbeholder.

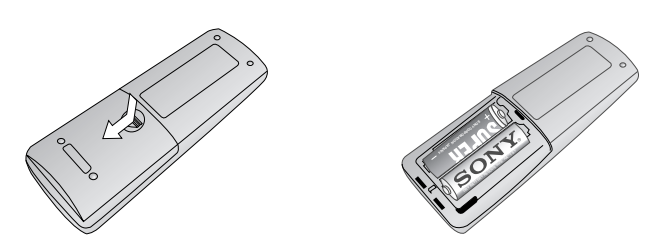

# Koble til antennen og videospilleren

Tilkoblingsledningene følger ikke med leveringen.

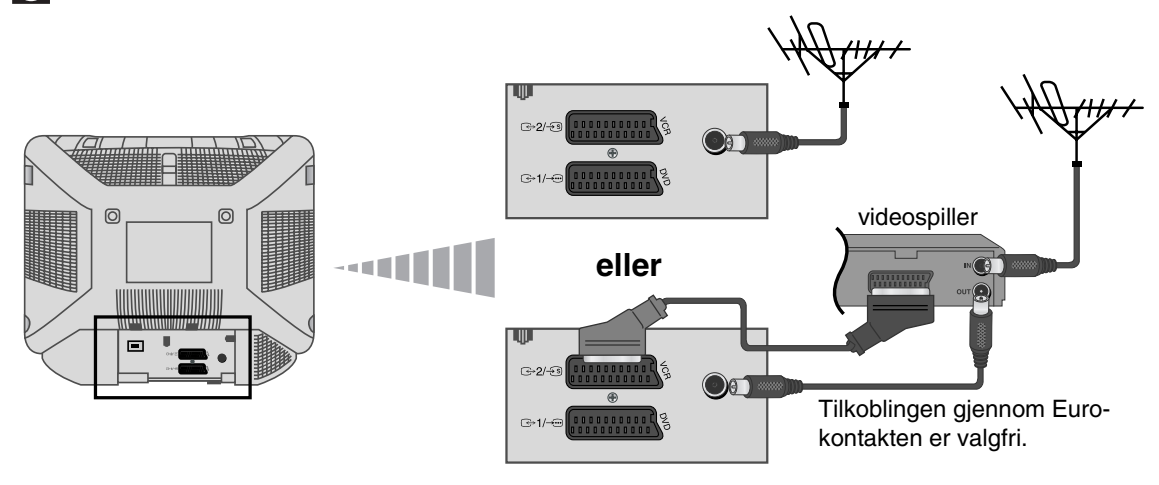

Hvis du vil ha flere detaljer om tilkobling av videospiller, slår du opp i kapittelet "Tilkobling av annet utstyr" i denne bruksanvisningen (se side 15).

- Den første gang du slår på TV-en, vil noen menysekvenser komme frem på skjermen og ved hjelp av disse kan du: 1) velge menyenes språk, 2) velge landet hvor du ønsker å bruke apparatet, 3) lete etter og lagre alle de tilgjengelige kanalene (TV-stasjonene) automatisk, 4) endre rekkefølgen disse kanalene (TV-stasjonene) vises i på skjermen og 5) justere bildets skråning. Hvis du imidlertid trenger å endre noen av disse justeringene senere, kan du gjøre dette ved å velge den dertil egnede muligheten i 🖨 (menyen Oppsett) eller 🖼 (menyen Kanaloppsett).
- 1 Du kobler TVen til kontakten (220-240V AC, 50Hz). Trykk så på av/påbryteren Φ foran på TVen for å slå den på.

Den første gangen du trykker på denne knappen, vil menyen Language (Språk) vise seg automatisk på skjermen.

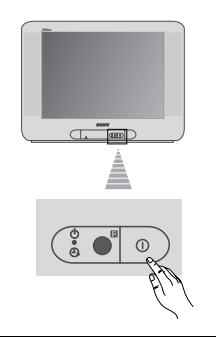

2 Trykk ∠ +/- -knappen på kontrollpanelet øverst for å velge språk, og trykk så ⊕-knappen for å bekrefte valget. Heretter vil alle menyene komme frem på det språket du har valgt.

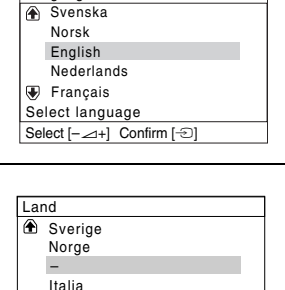

Schweiz/Suisse/Svizzera

Language

Velg land Velg [-∠+] Bekreft [-]

- 3 På skjermen vil menyen Land vises automatisk. Trykk på knappen ∠ +/for å velge landet hvor du ønsker å bruke TV-en og trykk deretter på knappen for å bekrefte valget.
  - Hvis det landet hvor du ønsker å bruke TV-apparatet ikke kommer frem på listen, velger du "-" i stedet for et land.
- 4 Kontroller at antennen er riktig tilkoblet, og trykk på S-knappen for å bekrefte. TV-en begynner å stille inn alle de tilgjengelige kanalene (TV-stasjonene) og lagrer dem.
  - Denne prosessen kan ta noen minutter. Vær tålmodig og trykk ikke på noen knapp mens denne innstillingsprosessen varer, i motsatt fall vil den ikke fullføres.
  - Hvis TV-apparatet ikke har funnet noen kanal (TV-stasjon) etter å ha utført den automatiske innstillingen, vil en beskjed som ber deg om å koble til antennen komme frem på skjermen. Koble til antennen som angitt på side 6 i denne bruksanvisningen og trykk så på - C-knappen. Deretter vil den automatiske innstillingsprosessen gjennopptas.

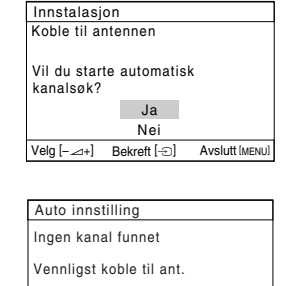

Ok Bekreft [-2]

fortsetter ...

Avslutt MENUI

NO

## Slå på TV-apparatet og søke automatisk

Når TV-en har innstilt og lagret alle kanalene (TV-stasjonene), kommer 5 Kanalsortering menyen Kanalsortering automatisk frem på skjermen, slik at du kan endre Program: rekkefølgen som disse kanalene skal vises i på skjermen. € 01 TVE
 02 TVE2 03 TV3 a) Hvis du ikke ønsker å endre kanalenes rekkefølge, trykker du på 🖲 04 C33 D MENU. Velg kanal Velg [-\_\_+] Bekreft [-] Avslutt [MENU] b) Hvis du ønsker å endre kanalenes rekkefølge: Kanalsortering 1 Trykker du på knappen ∠ +/– for å velge programnummeret med Program: den kanalen (TV-stasjonen) som du ønsker å endre posisjon for. TVF ①
 1
 ①
 1 Trykk deretter på -€). 02 TVE2 03 TV3 **₽** 04 C33 03 TV3 G 2 Trykker du på ∠ +/- for å velge det nye programnummeret hvor du Velg ny posisjon ønsker å lagre den valgte kanalen (TV-stasjonen). Trykk deretter på Velg [-\_\_+] Bekreft [-] Avslutt [MENU] Ð. 3 Gjentar du trinnene b)1 og b)2 hvis du ønsker å endre rekkefølgen for andre TV-kanaler. På grunn av jordmagnetismen, er det mulig at bildet kommer skrått frem. 6 Menyen **Bilderotering** lar deg justere bildet på nytt om det skulle være nødvendig. Bilderotering [-⊿]↓ [□+] a) Skulle det ikke være nødvendig, trykker du på ⊕. b) Skulle det være nødvendig, trykker du på ∠ +/– for å korrigere skjevhet i bildet. Til slutt trykker du på - € – knappen for lagring. • Hvis du vil at denne menyen skal vises på nytt, må du trykke og holde nede MENU- knappen på kontrollpanelet øverst i omtrent fem sekunder. fjernkontrollen.

 $\mathbb{E}$  TV-en er klar til bruk.
Denne TV-en benytter et menysystem på skjermen til å veilede deg i de forskjellige operasjonene. Bruk følgende knapper på fjernkontrollen til å bevege deg gjennom menyene:

 1
 Trykk på knappen MENU for å vise det første menynivået på skjermen.

 2
 • For å fremheve den menyen eller valgmuligheten du ønsker, trykker du på ♦ eller ♦.

 • For å komme inn i den menyen eller muligheten du har valgt, trykker du på ♦.

 • For å endre justeringene for den muligheten du har valgt, trykker du på ♦.

 • For å endre justeringene for den muligheten du har valgt, trykker du på ♦.

 • For å bekrefte eller lagre valget, trykker du på ●.

 • For å bekrefte eller lagre valget, trykker du på ●.

 3
 Trykk på knappen MENU for å gå tilbake til den vanlige TV-skjermen.

### Bilde

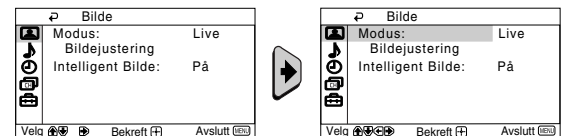

Menyen "Bilde" lar deg endre bildejusteringene.

### For å utføre dette:

Etter at du har valgt den valgmuligheten som du ønsker å endre, trykker du på →. Deretter trykker du flere ganger på ↓/↓/ ← eller → for å endre justeringen og til slutt trykker du på knappen 🖶 for å lagre den. Denne menyen lar deg også endre bildemodus, alt ettersom hvilken type program du ser på:

| Modus                | Live (for forsterket bildekontrast og skarphet).<br>Film (for et findetaljert bilde).<br>Spill (for dataspill).<br>Personlig (for egendefinerte innstillinger). |                                                                                                    |   |  |  |  |  |  |
|----------------------|----------------------------------------------------------------------------------------------------|----------------------------------------------------------------------------------------------------|---|--|--|--|--|--|
| Bildejustering       | Kontrast                                                                                                    | Trykk på ♦ eller ♦ for å redusere bildekontrasten.<br>Trykk på ♦ eller ♦ for å forsterke bildekontrasten.                | N |  |  |  |  |  |
|                      | Lysstyrke                                                                                                    | Trykk på ♦ eller ← for å gjøre bildet mørkere.<br>Trykk på ♦ eller ♦ for å gjøre bildet lysere.                          |   |  |  |  |  |  |
|                      | Farge                                                                                                    | Trykk på ♦ eller ← for å redusere fargeintensiteten.<br>Trykk på ♦ eller → for å øke fargeintensiteten.                  |   |  |  |  |  |  |
|                      | Fargetone                                                                                                    | Trykk på ♦ eller ← for å gjøre de grønne tonene svakere.<br>Trykk på ♦ eller ♦ for å gjøre de grønne tonene mer intense. |   |  |  |  |  |  |
|                      | <b>(i)</b> Fargetor                                                                                                    | ne kan bare justeres for NTSC-fargesignal (f.eks. videobånd fra USA).                                                    |   |  |  |  |  |  |
|                      | Skarphet                                                                                                    | Trykk på ♦ eller ← for å gjøre bildet svakere.<br>Trykk på ♦ eller ♦ for å gjøre bildet sterkere.                        |   |  |  |  |  |  |
|                      | Tilbakestill                                                                                                    | Velg 🖶 for å stille apparatet tilbake til det fabrikkinnstilte bildenivået.                                              |   |  |  |  |  |  |
| Intelligent<br>Bilde | På/Av                                                                                                    | Velg for å optimere bildekvalitet.<br>For eksempel redusere støynivået når signalet er svakt.                            |   |  |  |  |  |  |
| Når du k             | r du ber gjert endringer i "Pildejustering", vil "Medue" eutometiek skifte til "Persenlig" og den nye                                                           |                                                                                                    |   |  |  |  |  |  |

Når du har gjort endringer i "Bildejustering", vil "Modus" automatisk skifte til "Personlig" og den nye innstillingen vil bli lagret som "Personlig".

# **♪** Lyd

| Lyd     Modus: Dyr     Lyd/dystering     Balanse     Auto volumjust.: Av     Velg @    Bekreft ① | Avslutt COS                                                       | ✔     Lyd       Modus:     Dynamisk       Lydjustering     Balanse       Balanse     Modustring       Auto volumjust.:     Av       g @@@@@@     Bekreft (T)     Avslutt (TM) | "Lyd"-menyen lar deg endre lydjusteringene.<br>For å utføre dette:<br>Etter at du har valgt den tingen du vil endre, trykker<br>du på → deretter på ≹/♠/← eller → flere ganger for å<br>justere denne. |
|--------------------------------------------------------------------------------------------------|-------------------------------------------------------------------|----------------------------------------------------------------------------------------------------|----------------------------------------------------------------------------------------------------|
| Modus                                                                                            | Dynamisk (dy<br>Action (lyd so<br>Soft (myk, na<br>Personlig (fla | ynamisk og klar lyd so<br>om fremhever tale og<br>turlig og avslappende<br>at og jevn lyd som kan                                                                             | om fremhever både de lave og høye tonene).<br>høye toner).<br>lyd).<br>tilpasses av brukeren).                                                                                                    |
| Lydjustering                                                                                     | Diskant                                                           | Tryck på ♦ eller ♦<br>Tryck på ♦ eller ♦                                                                                                    | for å redusere høye frekvens toner.<br>for å øke høye frekvens toner.                                                                                                    |
|                                                                                                  | Bass                                                              | Tryck på ♦ eller ♦<br>Tryck på ♦ eller ♦                                                                                                    | for å redusere lave frekvens toner.<br>for å øke lave frekvens toner.                                                                                                    |
|                                                                                                  | Tilbakestill                                                      | Velg 🕂 for å stille                                                                                                    | apparatet tilbake til de fabrikkinnstilte lydnivåene.                                                                                                    |
| Balanse                                                                                          | Tryck på                                                          | er ← for å fremheve d<br>er → for å fremheve d                                                                                                    | en venstre høyttaleren.<br>en høye høyttaleren.                                                                                                    |
| Auto<br>volumjust.                                                                               | <b>På/Av</b><br>Kanalenes lyc                                     | lnivå forblir det samm                                                                                                    | e, uavhengig av sendersignalet (f.eks. ved reklame).                                                                                                    |

### ② Timer

| ₽ Timer         |             | P Timer                            |
|-----------------|-------------|------------------------------------|
| Innsovningsti.: | Av          | Innsovningsti.: Av                 |
| Oppvåkningsti.: | Av          | Oppvåkningsti.: Av                 |
| /elg            | Avelutt VEN | Vola APP B Delvett (D Avelutt (R)) |

I menyen "Timer" kan du endre alle innstillingene for tidsuret.

Innsovningsti. Med alternativet "Innsovningsti." i menyen "Timer" kan du velge et tidsrom for når TV-en automatisk skal gå over i hvilemodus (standby).

### For å utføre dette:

Etter at du har valgt alternativet, trykker du på →. Deretter trykker du på + eller for å velge et tidsrom (maksimum 1 time 30 minutter) og til slutt trykker du på –knappen for lagring.

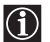

- Hvis du vil se hvor lang tid det er igjen til TV-en går over i hvilemodus, trykker du på knappen (+) mens du ser på TV-en.
- Ett minutt f
  ør TV-en g
  år over i standby-modus, vises meldingen "Apparatet vil sl
  ås av" p
  å TV-skjermen.

**Oppvåkningsti.** Med alternativet "Oppvåkningsti." i menyen "Timer" kan du velge et tidsrom for når TV-en automatisk skal slås på fra hvilemodus (standby).

#### For å utføre dette:

Etter at du har valgt alternativet, trykker du på ◆. Deretter trykker du på ◆ eller ♦ for å velge et tidsrom (maksimum 12 timer) og så trykker du på knappen 🖶 for lagring. Til slutt trykker du på knappen I/<sup>(1)</sup> for hvilemodus (standby) på fjernkontrollen, og etter det fastsatte tidsrommet, vil TV-en settes på automatisk. Når den valgte tidsperioden har utløpt, slås TV-en automatisk på og "Oppvåkningsti." vises på skjermen.

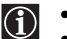

- On Timer-indikatore (1) på TV-en lyser gult for å vise at "Oppvåkningsti." er aktiv.
  Feil eller avbrudd på den elektriske strømtilførselen vil annullere denne funksjonen.
- Hvis du ikke trykker på noen knapper i løpet av en time etter at TV-en er slått på ved hjelp av tidsuret for aktivering "Oppvåkningsti.", går TV-en automatisk over i hvilemodus (standby).

# Kanal oppsett

| Kanal oppsett     Auto innstilling     Kanalsortering     Program navn     Manuell innstilling | Avslutt (VEN2)                  | Minimum Sector Sector S | enyen "Kanal oppsett" gir deg mulighet til a<br>'håndsangi kanalene på denne TV-en.                                                                                                    |
|------------------------------------------------------------------------------------------------|---------------------------------|----------------------------------------------------------------------------------------------------|----------------------------------------------------------------------------------------------------|
| Auto innstilling                                                                               | Valgn<br>selv s                 | nuligheten "Auto innstilling" i meny<br>søker og lagrer alle de tilgjengelige                                                                                                    | en "Kanal oppsett", gjør det mulig for deg at TV-en<br>kanalene (TV-stasjonene).                                                                                                    |
|                                                                                                | <b>For å</b><br>Når d<br>angitt | u <b>tføre dette:</b><br>lu har valgt alternativet, trykker du<br>t i kapittelet "Slå på TV-apparatet d                                                                                                    | på →. Deretter fortsetter du på samme måte som<br>og søke automatisk", trinn 4 (se side 7).                                                                                                    |
| Kanalsortering                                                                                 | Valgn<br>som l                  | nuligheten "Kanalsortering" i meny<br>kanalene (TV-stasjonene) vises i p                                                                                                    | en "Kanal oppsett", lar deg endre den rekkefølgen<br>å skjermen.                                                                                                    |
|                                                                                                | <b>For å</b><br>Når d<br>angitt | u <b>tføre dette:</b><br>lu har valgt alternativet, trykker du<br>t i kapittelet "Slå på TV-apparatet o                                                                                                    | på ✦. Deretter fortsetter du på samme måte som<br>og søke automatisk", trinn 5b) (se side 8).                                                                                                    |
| Program navn                                                                                   | Valgn<br>maks                   | nuligheten "Program navn" i meny<br>imum fem skrifttegn til en kanal.                                                                                                    | en "Kanal oppsett", lar deg gi et navn på                                                                                                    |
|                                                                                                | For å                           | utføre dette:                                                                                                    |                                                                                                    |
|                                                                                                | 1                               | Etter at du har valgt mulighet, try<br>programnummeret som du ønsk                                                                                                    | ′kker du på ✦. Trykk på ✦ eller ✦ for å velge det<br>er å gi et navn. Trykk deretter på ⊞-knappen.                                                                                                    |
|                                                                                                | 2                               | Trykk på ◆. Med det første elem<br>eller ♦ for å velge en bokstav, et<br>på ◆ for å bekrefte dette skriftteg<br>måte. Til slutt trykker du på ↔.k                                                                                                    | entet i spalten Tekst fremhevet, trykker du på<br>nummer eller "-" for et mellomrom. Trykk deretter<br>Inet. Velg de fire andre skrifttegnene på samme<br>nappen for lagring.                                                                                                    |
| Manuell                                                                                        | Valgn                           | nuligheten "Manuell innstilling" i m                                                                                                    | enyen "Kanal oppsett", lar deg:                                                                                                    |
| innsuning                                                                                      | a)                              | Stille inn TV-kanalene (TV-stasjo<br>programrekkefølgen som du øns                                                                                                    | nene) eller en videoinngang en etter en og i den<br>ker.                                                                                                    |
|                                                                                                | For å                           | utføre dette:                                                                                                    |                                                                                                    |
|                                                                                                | 1                               | Etter at du har valgt alternativet<br>valgmuligheten <b>Program</b> fremhe<br>eller ♦ for å velge det programm<br>TV- stasjonen eller videokanaler<br>programnummeret "0"). Trykk på                                                                                                    | 'Manuell innstilling", trykker du på ◆. Med<br>evet, trykker du på ◆ og deretter trykker du på ↑<br>immeret (den posisjonen) som du ønsker å stille<br>i inn i (for videokanalen anbefaler vi deg å velge<br>i ◆.                                                                             |
|                                                                                                | 2                               | Etter at du har valgt muligheten<br>eller ♥ for å velge kanaltype ("C"<br>◆. Deretter trykker du på tallknaj<br>stasjonen eller videokanalens si<br>trykker du på ♦ eller ♥ for å søke<br>ønsker å lagre, trykker du to gar                                                                                                    | <b>Kanal</b> , trykker du på → og deretter trykker du på ↑<br>for jordkanaler eller "S" for kabelkanaler). Trykk på<br>opene for å innføre kanalnummeret for TV-<br>gnal, direkte. Hvis du ikke kan kanalens nummer,<br>etter dette. Når du så finner den kanalen som du<br>ger på ⊕-knappen. |
|                                                                                                |                                 | Gjenta alle disse trinnene for å s                                                                                                    | tille inn og lagre andre kanaler.                                                                                                    |

fortsetter ...

b) Fininnstillingen (AFT) vil vanligvis gi det best mulige bildet. Hvis bildet er forvrengt, kan du imidlertid finjustere TV-en manuelt for å få et bedre bilde.

### For å utføre dette:

Mens du ser på kanalen (TV-stasjonen) du vil finjustere, velger du alternativet **AFT**. Trykk deretter på →. Trykk så på ♦ eller ♦ for å justere kanalens frekvensnivå mellom -15 y +15. Til slutt trykker du to ganger på knappen 🖶 for lagring.

c) Hopp over de programnumrene du ikke vil ha når du merker disse med knappene PROG +/-.

### For å utføre dette:

Mens du uthever alternativet **Program**, trykker du på **PROG** +/- til det nummeret som du ønsker å hoppe over kommer frem. Når dette vises på skjermen, velger du muligheten **Neste** og deretter trykker du på →. Trykk så på ✦ eller ✦ for å velge **Ja**. Til slutt trykker du på knappen 🖶 to ganger for lagring.

Hvis du senere skulle ønske å annullere denne funksjonen, velger du på nytt "**Nei**" i stedet for "**Ja**".

### Oppsett

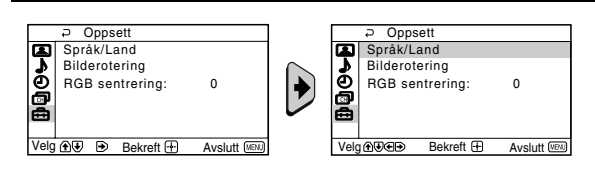

"Oppsett"-menyen lar deg endre flere valgmuligheter på dette TV-apparatet.

**Språk/Land** Med alternativet "Språk/Land" i menyen "Oppsett" kan du velge på hvilket språk menyene skal vises. Du kan også velge i hvilket land du ønsker å bruke TV-en.

### For å utføre dette:

Når du har valgt alternativet, trykker du på . Deretter fortsetter du som angitt i kapittelet "Slå på TV-apparatet og søke automatisk", trinn 2 og 3 (se side 7).

**Bilderotering** På grunn av jordmagnetismen, kan muligens bildet komme skrått frem på skjermen. I så fall kan du justere det på nytt ved hjelp av valgmuligheten "Bilderotering" i menyen "Oppsett".

#### For å utføre dette:

Etter at du har valgt alternativet, trykker du på . Trykk ← eller → (♠ eller ♦) for å korrigere eventuell skjevhet i bildet. Til slutt trykker du på 🖶-knappen for lagring.

**RGB sentrering** Når du tilkobler en RGB-signalkilde, for eksempel en "PlayStation", kan det muligens bli nødvendig å justere bildets horisontale sentrering. I så fall kan du justere det ved å bruke alternativet "RGB sentrering" i menyen "Oppsett".

### For å utføre dette:

Mens du ser et RGB-inngangssignal, velger du muligheten "RGB sentrering" og trykker på →. Deretter trykker du på ✦ eller ✦ for å justere bildets sentrering mellom -10 og +10. Til slutt trykker du på ⊞-knappen for lagring.

### Tekst-TV

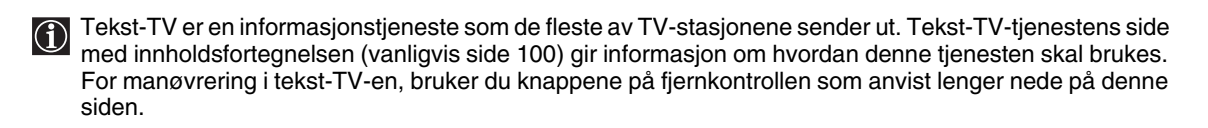

Sørg for å bruke en TV-kanal med et sterkt signal. Hvis ikke, vil det kunne oppstå feil på tekst-TV-en.

### Komme inn i tekst-TV-tjenesten:

Etter at du har valgt den kanalen (TV-stasjonen) som sender den tekst-TVtjenesten som du ønsker å se på, trykker du på ().

### Velge en tekst-TV-side:

Tast inn de tre sifrene for nummeret på den siden som du ønsker å se på, ved hjelp av tallknappene på fjernkontrollen.

- Hvis du gjør en feil, taster du inn tre tilfeldige sifre, og deretter innfører innfører du det riktige sidenummeret.
- Hvis sidetelleren ikke stanser, er det fordi den siden du har bedt om ikke er tilgjengelig. Hvis dette er tilfelle, innfører du et annet sidenummer.

### Slik sjekker du innholdet i en tekst-TV-tjeneste:

Trykk på 🗐.

### Velge neste eller forrige side:

Trykk på knappen 🗈 eller 🗊.

### Legge TV-bildet oppå tekst-TV:

Mens du ser på tekst-TV, trykker du på knappen ⊜ . Trykk på den en gang til for å kommeut av tekst-TV-modus.

### Sperre en side:

Noen tekst-TV sider inneholder underordnede sider som veksler automatisk. For å holdetilbake en underordnet side, trykker du på 🕞. Trykk på den på nytt for å annulleresperringen.

### Vise skjult informasjon (f.eks. løsninger på gåter):

Trykk på ⑦. Trykk en gang til for å skjule informasjonen igjen.

### Slik gjør du tekst-TV-skjermbildet større:

Trykk på ⊕. Hver gang du trykker på ⊕, endres tekst-TV-visningen slik: Forstørr øvre halvdel → Forstørr nedre halvdel → Normal størrelse.

### Slik setter du på standby for en tekst-TV-side mens du ser på et TV-program:

1 Skriv sidetallet for tekst-TV-siden du vil ha, og trykk så 🕱.

2 Når riktig sidetall vises, trykker du 🗐 for å vise teksten.

### Komme ut av tekst-TV-tjenesten:

Trykk på 🔘.

### Fastext

Fastext gir deg tilgang til tekst-TV-sidene ved å trykke på en enkelt knapp.

Når du er inne i tekst-TV-tjenesten og Fastext-signaler blir sendt, vises en kodemeny i farger nederst på skjermen. Denne menyen gir deg direkte tilgang til en side. Trykk på knappen med tilsvarende farge (rød, grønn, gul eller blå) på fjernkontrollen.

| TELETEXT                                                                                                    |
|----------------------------------------------------------------------------------------------------|
| Index         25           Programme         25           News         153           Sport         101           Weather         98 |

# Tilkobling av annet utstyr

Det er mulig å koble en lang rekke ekstrautstyr til TV-en, slik det vises nedenfor (tilkoblingskablene følger ikke med leveringen).

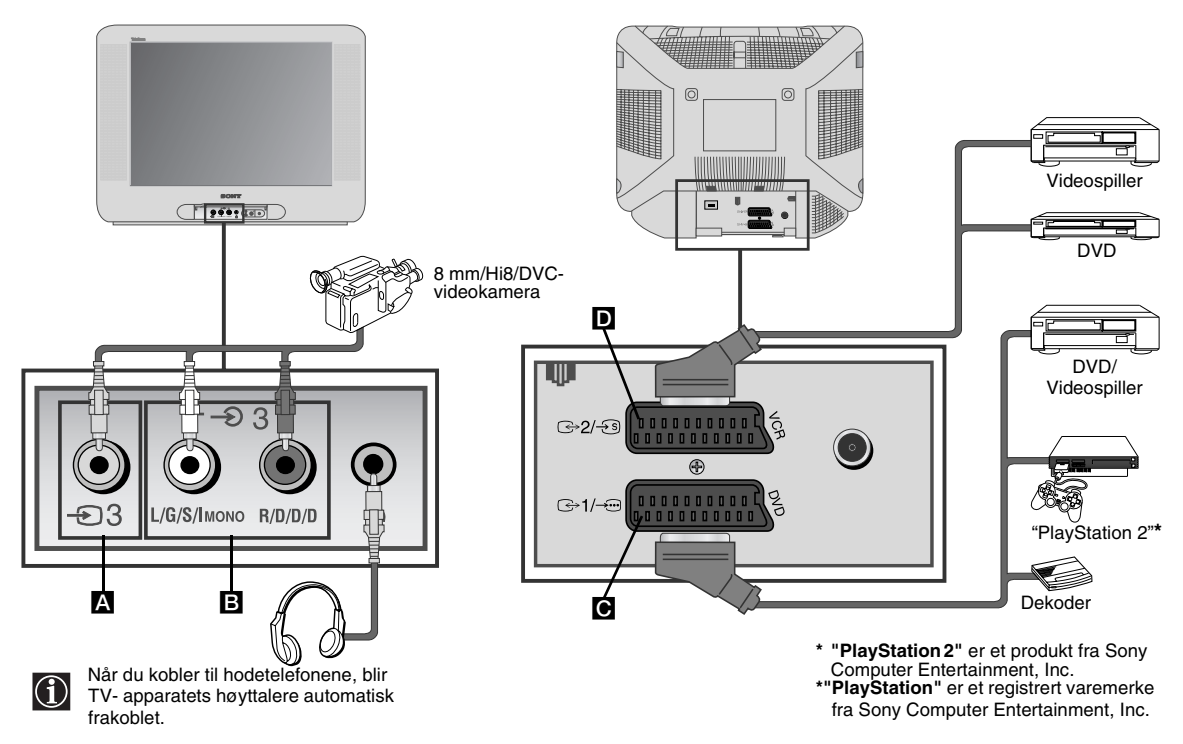

### Koble til en videospiller:

For å koble til en videospiller, bør du slå opp i kapittelet "Koble til antennen og videospilleren". Vi råder deg til å bruke en Euro-kontaktkabel når du tilkobler videospilleren. Hvis du ikke bruker denne kabelen, må du stille kanalen for videosignalet inn manuelt via menyen "Manuell innstilling" (se avsnitt a) på side 13. Se også bruksanvisningen for videospilleren din for å se hvordan du kan få tak i videosignalets kanal. Hvis du vil koble til en "PlayStation 2", må du se i bruksanvisningen til "PlayStation 2".

### Bruk av annet utstyr

- **1** Du må koble annet utstyr til den riktige TV-kontakten som anvist ovenfor.
- 2 Slå på det tilkoblede utstyret.
- **3** For å se bildet av det tilkoblede utstyret, trykker du flere ganger på knappen til det riktige inngangssymbolet kommer frem på skjermen.
  - Symbol Inngangssignaler
    - Lyd/video-inngangssignal gjennom Euro-kontakten C.
    - RGB-inngangssignal gjennom Euro-kontakten **O**. Dette symbolet vises bare hvis en RGB-inngang er tilkoblet.
    - Lyd/video-inngangssignal ved hjelp Euro-kontakten D.
    - -532 S-video-inngangssignal ved hjelp Euro-kontakten D.
    - -53 Video-inngangssignal gjennom RCA-kontakten A og lyd- inngangssignal gjennom B.
- 4 For å komme tilbake til det vanlige TV-bildet, trykker du på knappen på fjernkontrollen.

# Spesifikasjoner

### TV-system:

Avhengig av hvilket land du har valgt: B/G/H

### Fargesystem:

PAL, SECAM NTSC 3.58, 4.43 (bare video-inngang)

### Kanaldekning:

| VHF:   | E2-E12  |
|--------|---------|
| UHF:   | E21-E69 |
| CATV:  | S1-S20  |
| HYPER: | S21-S41 |

### Bilderør:

Trinitron for flat skjerm

### Koblingspunkter bak:

- 1/- 21 pinners Euro-kontakt (CENELECstandard) inkludert lyd/video-inngang, RGB-inngang, TV-lyd/video-utgang.
- G→2/-S 21 pinners Euro-kontakt (CENELECstandard) inkludert lyd/video-inngang, S video-inngang, monitor-lyd/video-utgang.

### Koblingspunkter foran:

| Ð3 -     | video-inngang – RCA-kontakt |
|----------|-----------------------------|
| -Ð 3     | lyd-inngang – RCA-kontakter |
| $\Omega$ | hodetelefon-kontakt         |

### Utforming og spesifikasjoner kan endres uten forvarsel.

Økologisk papir - fullstendig klorfritt 🕸

Behandling av gamle elektriske og elektroniske produkter (Anvendbare i den Europeiske Unionen og andre Europeiske land med separate innsamlingssystem)

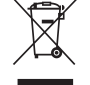

Symbolet på produktene eller emballasjen indikerer at produktene ikke må håndteres som husholdningsavfall. De skal i stedet leveres inn på oppsamlingsplass for gjenvinning av el- og elektronikkomponenter. Ved å sørge for at produktene håndteres på rett måte bidrar du til å forebygge eventuell negative miljø- og helseeffekter som kan oppstå dersom produktene kasseres som vanlig avfall. Gjenvinning av materialer hjelper til å opprettholde naturens ressurser. For ytterligere opplysninger om gjenvinning bør du kontakte lokale myndigheter, renholdsverket eller forhandleren der du kjøpte varen.

Lydutgang: 2 x 10 W (musikkstyrke) 2 x 5 W (RMS)

### Strømforbruk:

66 W

Strømforbruk i hvilemodus (standby): < 1 W

Mål (B x H x D): Ca. 590 x 461 x 490 mm.

### Vekt:

Ca. 24 Kg.

### Medfølgende utstyr:

1 fjernkontroll (RM-W100)

2 batterier (IEC-standard)

### Andre egenskaper:

- Tekst-TV, Fastext, TOPtext
- Tidsur for deaktivering
- Tidsur for aktivering
- Automatisk registrering av TV-system

Videre tilbyr vi deg noen enkle problemløsninger vedrørende bilder og lys.

| Problem                                                                                                    | Løsning                                                                                                    |
|----------------------------------------------------------------------------------------------------|----------------------------------------------------------------------------------------------------|
| Uten bilde (skjermen er mørk) og uten lyd.                                                                    | <ul> <li>Sjekk antennetilkoblingen.</li> <li>Sett TV-ens plugg inn i kontakten og trykk så på knappen Ø foran på apparatet.</li> <li>Hvis indikatoren Ø på TV-en lyser, trykker du på knappen 1/Ø på fjernkontrollen.</li> <li>Trykk Ø-knappen foran på TV-en for å slå av TV-en i omtrent 5 sekunder, og slå den så på igjen.</li> </ul>              |
| Bildet er enten dårlig eller ikke eksisterende,<br>men lydkvaliteten er god.                                  | <ul> <li>Ved hjelp av menysystemet, går du inn i menyen<br/>"Bildejustering" og velger "Tilbakestill" for å få tilbake<br/>de justeringene apparatet ble levert med fra fabrikken<br/>(se side 9).</li> </ul>                                                                                                    |
| Uten bilde eller informasjonsmeny for et valgfritt<br>utstyr som er tilkoblet Euro-kontakten bak på<br>TV-en. | <ul> <li>Kontroller at du har slått på det andre utstyret og trykk<br/>så flere ganger på knappen ① på fjernkontrollen til<br/>det riktige inngangssignalet vises på skjermen (se<br/>side 15).</li> </ul>                                                                                                    |
| God bildekvalitet, men ingen lyd.                                                                             | <ul> <li>Trykk på knappen  → + på fjernkontrollen.</li> <li>Kontroller om hodetelefonene er frakoblet.</li> </ul>                                                                                                    |
| Ingen farge på fargeprogrammene.                                                                              | <ul> <li>Via menysystemet kommer du inn i menyen<br/>"Bildejustering". Velg deretter "Tilbakestill" for å få<br/>tilbake de justeringene apparatet ble levert med fra<br/>fabrikken (se side 9).</li> </ul>                                                                                                    |
| Bildet kommer forvridd frem når du skifter<br>program eller når du velger tekst-TV.                           | <ul> <li>Slå av utstyret som er koblet til Euro-kontakten med<br/>21 pinner bak på TV-en.</li> </ul>                                                                                                    |
| Gale skrifttegn på tekst-TV-sidene.                                                                           | <ul> <li>Ved hjelp av menysystemet velger du muligheten<br/>"Språk/Land" og velger så landet hvor TV-apparatet<br/>brukes (se side 13).</li> </ul>                                                                                                    |
| Bildet kommer skrått frem på skjermen.                                                                        | <ul> <li>Via menysystemet velger du muligheten<br/>"Bilderotering" i menyen "Oppsett" og retter opp bildet<br/>(se side 13).</li> </ul>                                                                                                    |
| Bilde med støy.                                                                                               | <ul> <li>Via menysystemet velger du muligheten "AFT" i<br/>menyen "Manuell innstilling" og justerer innstillingen<br/>manuelt for å få en bedre mottagelse av bildet (se<br/>side 13).</li> <li>Via menysystemet velger du muligheten "Intelligent<br/>Bilde" i menyen "Bilde" og velger "På" for å dempe<br/>lyden fra bildet (se side 9).</li> </ul> |
| Fjernkontrollen virker ikke.                                                                                  | Skift batterier.                                                                                                    |
| Standby-indikatoren එ på TV-en blinker rødt.                                                                  | Ta kontakt med Sonys nærmeste kundeservice.                                                                                                    |

Hvis apparatet går i stykker, må du få en kvalifisert tekniker til å undersøke dette. Du må aldri åpne apparatet selv.

NO

### Tack för att du valt denna Sony färg-TV med plan skärm FD Trinitron!

Innan du använder TV:n bör instruktionsboken läsas igenom grundligt och sedan sparas för framtida bruk.

- Symboler som används i denna instruktionsbok: ٠
  - 🛝 Viktig information.
  - ① Funktionsinformation.
  - 1,2... Instruktionssekvens att följa.
- Fjärrkontrollens skuggade knappar som används för att utföra de olika momenten.
- Information om instruktionsresultaten. s)

### Innehållsförteckning

| Inledning<br>Säkerhetsinformation                                                                                                    | . 3<br>. 4                                 |
|----------------------------------------------------------------------------------------------------|--------------------------------------------|
| <b>Allmän beskrivning</b><br>Allmän beskrivning av fjärrkontrollens knappar<br>Allmän beskrivning av TV:ns knappar                                                                                                    | . 5<br>. 6                                 |
| Installation<br>Att sätta batterierna i fjärrkontrollen<br>Inkoppling av antennen och video                                                                                                    | . 6<br>. 6                                 |
| <b>Att sätta på TV:n för första gången</b><br>Att sätta på TV:n och automatisk inställning                                                                                                    | . 7                                        |
| Skärmens menysystem         Introduktion till skärmens menysystem         Introduktion till skärmens menysystem         Introduktion till skärmens menysystem         Introduktion till skärmens menysystem         Introduktion till skärmens menysystem         Introduktion till skärmens menysystem         Introduktion till skärmens menysystem         Introduktion till skärmens menysystem         Introduktion till skärmens menysystem         Introduktion till skärmens menysystem         Introduktion till skärmens menysystem         Introduktion till skärmens menysystem         Introduktion till skärmens menysystem         Introduktion till skärmens         Introduktion till skärmens <t< td=""><td>. 9<br/>. 9<br/>. 10<br/>. 11<br/>. 12<br/>. 13</td></t<> | . 9<br>. 9<br>. 10<br>. 11<br>. 12<br>. 13 |
| Text-TV                                                                                                    | . 14                                       |
| Kompletterande information<br>Anslutning av extrautrustning<br>Användning av extrautrustning<br>Specifikationer                                                                                                    | . 15<br>. 15<br>. 16<br>. 16               |
| Feisokning                                                                                                    | . 17                                       |

### Säkerhetsinformation

Ø 0 Denna tv-apparat är konstruerad Med tanke på säkerheten och miljön, Stoppa aldrig in främmande föremål endast för 220-240V AC. Tänk på att rekommenderas att inte lämna tvgenom bakstycket, då detta kan apparaten i standby-läge, om den inte ska inte ansluta alltför många apparater till orsaka brand eller elektriskt överslag. samma elektriska uttag, då detta kan användas på en längre tid. Dra ut Spill aldrig någon vätska in i nätsladden ur vägguttaget. Emellertid apparaten. Om något föremål eller orsaka brand eller elektriskt överslag. behöver vissa tv-modeller ström hela tiden någon vätska hamnat i apparaten, för vissa funktioner, för att fungera korrekt. drag genast ur nätsladden och Instruktionerna i denna bruksanvisning kontakta auktoriserad service. anger i så fall om detta gäller. 0 Öppna inte höljet eller bakstycket på För din egen säkerhet, rör inte tv:n, För att förhindra brand eller elektriskt tv:n. Kontakta auktoriserad service vid nätsladden eller antennkabeln vid överslag, utsätt aldrig tv:n för regn eller eventuella fel. åskväder, eller vid risk för åskväder. fukt. 0  $\mathcal{O}$ Ø Täck inte för ventilationshålen på tv:n. För att förhindra brand, placera inte Placera inte tv:n på varma, fuktiga eller Lämna minst 10 cm fritt utrymme runt onormalt smutsiga platser. Installera eldfarliga eller öppna ljus (t.ex. inte tv:n där den kan utsättas för tv:n för ventilation. stearinljus) nära tv:n. mekaniska vibrationer. 0 0 Rengör skärmen och höljet med en mjuk fuktad duk. Använd inte För att dra ur nätsladden ur uttaget, Placera inte tunga föremål på håll i själva kontakten, inte i sladden. nätsladden, eftersom den då kan rengöringssvamp, alkaliskt skadas och fara uppstå. rengöringsmedel, skurpulver eller Linda upp ev. överflödig sladdlängd på lösningar, som alkohol eller bensin, hållarna på tv:ns bakstycke. eller antistatiska sprayer. Som en extra säkerhetsåtgärd, dra ur tv:ns nätsladd före rengöring. Ø 0 Täck inte för ventilationshålen på tv:n Placera tv:n på en säker och stabil Dra ur nätsladden innan du flyttar tv:n. Undvik ojämna underlag och utsätt inte bänk. Försök aldrig att flytta tv:n och med någonting, som t.ex. gardiner eller bänken samtidigt - flytta dem alltid tv:n för stötar mot andra föremål. Om tidningar etc. tv:n har tappats, eller blivit skadad på separat. Placera inte tv:n liggande på sidan eller på bakstycket. Låt inte barn annat sätt, låt en auktoriserad verkstad klättra på tv:n eller på bänken. omedelbart kontrollera den.

### Allmän beskrivning av fjärrkontrollens knappar

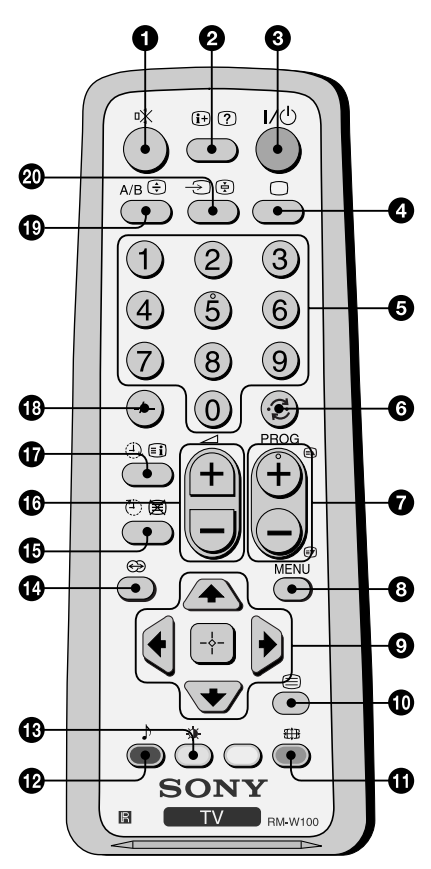

- **För att stänga ljudet:** Tryck här för att stänga av ljudet. Tryck en gång till för att få det tillbaka.
- Prior att visa information på skärmen: Tryck här för att koppla på skärmvisning av information. Tryck en gång till för att ta bort den.
- För att tillfälligt stänga av TV:n: Tryck här för att tillfälligt stänga av TV:n (standby- lampan <sup>()</sup> lyser). Tryck en gång till för att sätta på TV:n från viloläge. För att spara energi rekommenderar vi att du stänger av TV:n helt och hållet när du inte använder den. Om det går mer än 15 minuter utan att man rör någon knapp, och ingen sändning pågår, kopplar TV:n automatiskt om till viloläge.
  - För att välja TV: Tryck här för att koppla bort text-TV eller videoinsignalen.
- **5** För att välja kanal: Tryck här för att välja kanal. För tvåsiffriga programnummer, tryck på den andra siffran inom 3 sekunder.
- 6 Gå tillbaka till senast valda kanal: Tryck här för att gå tillbaka till senast vald kanal (föregående kanal bör ha kommit upp på skärmen dessförinnan under åtminstone 5 sekunder)
- **För att välja kanal:** Tryck här för att välja följande eller föregående kanal.
- Aktivering av menysystemet: Tryck här för att få fram menyn på skärmen. Tryck en gång till för att få bort den och återvända till TV:ns normalskärm.

### Knappar för menyval:

- Gå upp en nivå.
- Gå ned en nivå.
- Gå till menyn eller föregående val.
- Gå till menyn eller följande val.
- Valbekräftelse.
- För att välja text-TV: Tryck här för att få fram text-TV.
- För val av skärmformat: Tryck här flera gånger för att växla skärmformat: 4:3 för konventionell bild eller 16:9 för en imitering av effekten av en utvidgad TV-skärm.
- **12** Val av ljudalternativ: Tryck på knappen flera gånger för att ändra ljudalternativ.
- B För att justera bilden: Tryck här flera gånger för att justera bilden.
- Den här knappen fungerar inte på den här TV:n.
- **(b)** Avstängningstimer: Ställ in TVn så att den slår av automatiskt.
- G För att justera ljudet: Tryck här för att justera ljudet.
- **Wäckningstimer:** Ställ in TVn så att den slår på automatiskt.
- För tvåsiffriga programnummer, tryck på -/-- och sedan på första och andra siffran. Om du misstar dig vid val av första siffran, fortsätt med andra siffran (från 0 till 9) och gör om proceduren igen.
- Väljer stereosändning eller ljudkanal: Vid tvåspråkig sändning, tryck på denna knapp upprepade gånger för att välja språk 1 eller språk 2.
- För att välja insignalen: Tryck här flera gånger tills önskad insignal syns på skärmen.

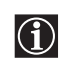

Utöver TV-funktionerna används alla de färgade knapparna dessutom till text-TV. För ytterligare information, se under instruktionsbokens kapitel "Text-TV" (se sid. 14).

# Allmän beskrivning av TV:ns knappar

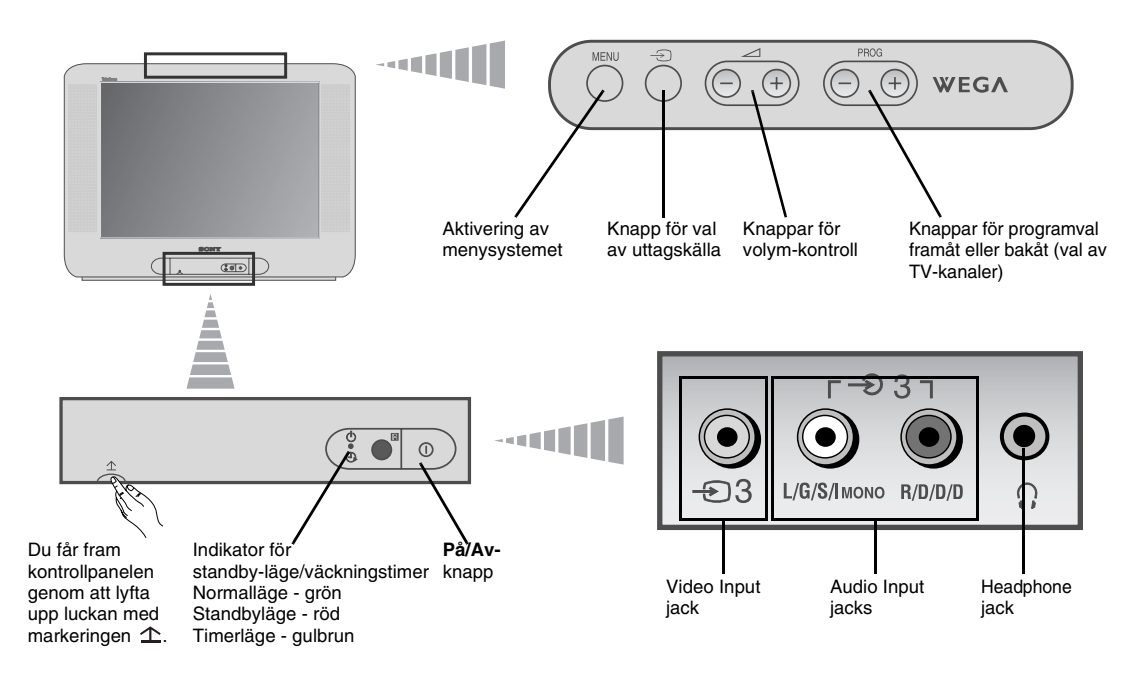

# Att sätta batterierna i fjärrkontrollen

Se till att batterierna sätts in med polerna i rätt läge. Kom ihåg att alltid lämna de gamla batterierna till batteriinsamling. Släng dem inte i naturen eller bland vanliga sopor.

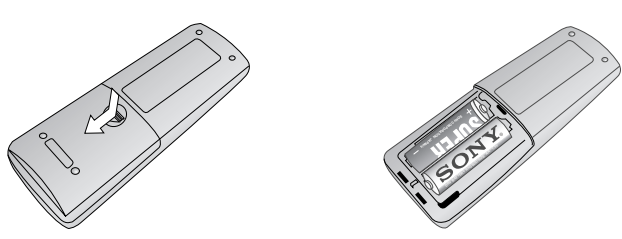

# Inkoppling av antennen och video

Anslutningssladdar följer ej med.

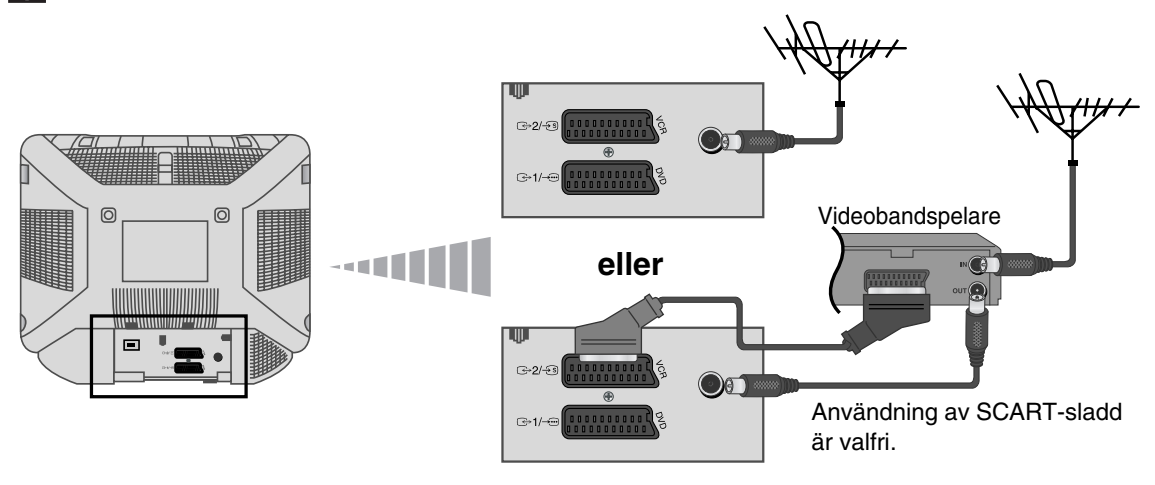

För ytterligare information om inkoppling av videon, se under kapitel "Anslutning av extrautrustning" i denna instruktionsbok (se sid. 15).

- Första gången du sätter på TV:n kommer några menyer automatiskt upp på skärmen genom vilka du kan 1) välja menyspråk, 2) välja land där apparaten ska användas, 3) söka och lagra alla tillgängliga TV-kanaler, 4) ändra programpositioner, och 5) justera bildlutningen. Om du längre fram skulle behöva ändra någon av inställningarna, kan du göra det genom att välja lämpligt alternativ i 
  (Inställningar - menyn) eller (Inställningar - menyn).
- **1** Sätt i TV:ns kontakt i ett vägguttag (220-240V AC, 50Hz). Tryck in på/avknappen Φ på framsidan av TV:n för att sätta på den.

Första gången du trycker på denna knapp kommer menyn **Language** (Språk) upp automatiskt på skärmen.

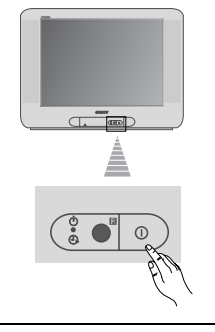

🕞 🕣 💮 🕀 WEGA

2 Välj språk genom att trycka på ∠ +/- -knappen på den övre kontrollpanelen, bekräfta sedan valet genom att trycka på -. Från och med nu kommer samtliga menyer att visa sig på det språk du valt.

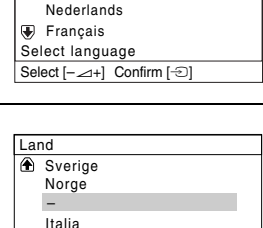

Language Svenska Norsk English

Menyn **Land** kommer automatiskt upp på skärmen. Tryck på ∠ +/- knappen för att välja land där TV:n ska användas och sedan på knappen för att bekräfta valet.

3

- Om landet där du ska använda TV:n inte finns med på listan, väljer du "-" i stället för ett land.
- valj [-\_\_+] Välj [-\_\_+] Bekräfta [-⊙]
- 4 Kontrollera att antennen är ansluten och tryck på knappen för att bekräfta. TV:n börjar automatiskt ställa in och lagra alla tillgängliga TVkanaler.
  - Detta moment kan ta några minuter. Var tålmodig och tryck inte på några knappar under tiden för att undvika att processen inte avslutas helt och hållet.

| Installation                                              |                                                        |             |  |  |  |
|-----------------------------------------------------------|--------------------------------------------------------|-------------|--|--|--|
| Anslut ante                                               | ennen                                                  |             |  |  |  |
| VIII du sta                                               |                                                        |             |  |  |  |
| kanalinstä                                                | rta automatisk<br>Ilning?                              |             |  |  |  |
| Kununnotu                                                 | lo                                                     |             |  |  |  |
|                                                           | Ja                                                     |             |  |  |  |
| Nej                                                       |                                                        |             |  |  |  |
|                                                           |                                                        | f           |  |  |  |
| Välj [−⊿+]                                                | Bekräfta [-🖸]                                          | Slut [MENU] |  |  |  |
| Välj [–⊿+]                                                | Bekräfta [-⊙]                                          | Slut [MENU] |  |  |  |
| Välj [-⊿+]                                                | Bekräfta [-⊙]                                          | Slut [MENU] |  |  |  |
| Välj [–∠+]<br>Autom. ka                                   | Bekräfta [-2]                                          | Slut [MENU] |  |  |  |
| Välj[+]<br>Autom. ka<br>Ingen kan                         | Bekräfta [-①]<br>analinställ.<br>al hittades           | Slut [MENU] |  |  |  |
| <u>Välj [-⊿+]</u><br>Autom. ka<br>Ingen kan               | Bekräfta [-2]<br>analinställ.<br>al hittades           | Slut [MENU] |  |  |  |
| Välj [+]<br>Autom. ka<br>Ingen kan<br>Anslut ant          | Bekräfta [-2]<br>analinställ.<br>al hittades<br>tennen | Slut [MENU] |  |  |  |
| Välj [-∠+]<br>Autom. ka<br>Ingen kan<br>Anslut ant        | Bekräfta [-①]<br>analinställ.<br>al hittades<br>tennen | Slut [MENU] |  |  |  |
| <u>Välj [-⊿+]</u><br>Autom. ka<br>Ingen kan<br>Anslut ant | Bekräfta [-①]<br>analinställ.<br>al hittades<br>tennen | Slut [MENU] |  |  |  |

fortsättning följer...

Bekräfta [-2] Slut [MENU]

### Att sätta på TV:n och automatisk inställning

- 5 När TV:n väl ställt in och lagrat alla TV-kanaler, visas automatiskt Kanalsortering på skärmen för att du ska kunna ändra den kanalordning som lagrats.
  - a) Om du inte vill ändra kanalordningen, tryck på MENU.
  - b) Om du vill ändra kanalordningen:
    - 1 Tryck på ∠ +/- för att välja det programnummer (TV-kanal) du vill byta position på och tryck sedan på ⊕.
    - 2 Tryck på ∠ +/- för att välja det nya programnumret du vill lagra TVkanalen på och tryck sedan på ⊕.
    - 3 Upprepa stegen b)1 och b2) om du vill ordna om andra TV-kanaler.

| Kanalsortering     |                        |  |  |  |  |  |
|--------------------|------------------------|--|--|--|--|--|
| Program:           |                        |  |  |  |  |  |
| ⊕ 01 TVE           |                        |  |  |  |  |  |
| 02 TVE2            |                        |  |  |  |  |  |
| 03 TV3             |                        |  |  |  |  |  |
| 👽 04 C33 D         |                        |  |  |  |  |  |
| Välj kanal         |                        |  |  |  |  |  |
| Välj [-∠+] Bekräft | a [🕣] 🛛 Avsluta [MENU] |  |  |  |  |  |

| Kanalsortering           |      |        |     |              |    |     |
|--------------------------|------|--------|-----|--------------|----|-----|
| Pre                      | ogra | m:     |     |              |    |     |
| æ                        | 01   | ΤV     | E   |              |    |     |
|                          | 02   | 2 TVE2 |     |              |    |     |
| 03 TV3                   |      |        |     |              |    |     |
| €                        | 04   | C3     | 3   | G            | 03 | TV3 |
| Välj ny kanalplats       |      |        |     |              |    |     |
| Välj [- ∠+] Bekräfta [-] |      |        | Avs | sluta (MENU) |    |     |

| 6 | På grund av jordens dragningskraft kan bilden luta. Menyn<br><b>Bildlutningsjust.</b> tillåter dig att justera bilden om det skulle behövas. |
|---|----------------------------------------------------------------------------------------------------|
|   |                                                                                                    |

- **a)** Om det inte behövs trycker du på ⋲).
- b) Om det behövs trycker du på ∠ +/- för att justera bildlutningen. Tryck slutligen på ⊕ för lagring.

| Γ  | _           |                 |             | 1 |
|----|-------------|-----------------|-------------|---|
|    | Bildlutning | gsjust.         |             |   |
|    | [-⊿]↓[]]+]  |                 |             |   |
|    | Välj [–∠-+] | Bekräfta [-:::] | Slut [MENU] |   |
| I. |             |                 |             | ı |

- Vill du visa den här menyn igen trycker du in MENU-knappen upptill på kontrollpanelen under ungefär 5 sekunder.

TV:n är färdig för användning.

Denna TV använder ett menysystem på skärmen för att guida dig i de olika momenten. Använd följande knappar på fjärrkontrollen för att röra dig mellan menyerna:

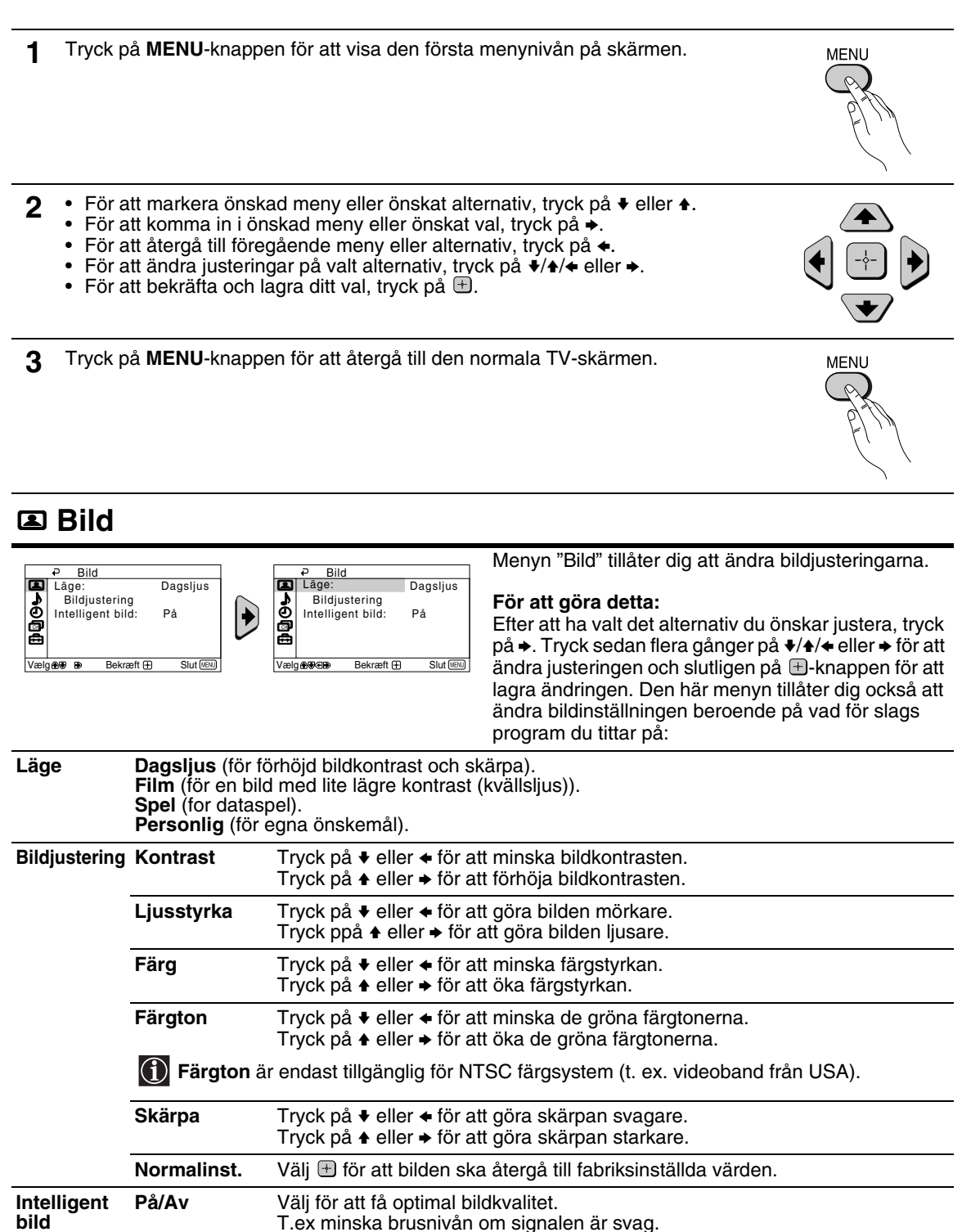

När du väl har gjort några ändringar för "Bildjustering" kommer "Läge" att automatiskt växla över till "Personlig" och de nya inställningarna sparas som "Personlig".

SE

# ♪ Ljud

| ₽ Liud                                                                                                    |                                                                                                    | o Liud                                                                                                    | Menyn "Ljud" tillåter dig att ändra ljudjusteringarna.                                                                                                |
|----------------------------------------------------------------------------------------------------|----------------------------------------------------------------------------------------------------|----------------------------------------------------------------------------------------------------|----------------------------------------------------------------------------------------------------|
| Lige:     Dyn       Liudjustering     Dalans       Balans     mmm       Aut. volymjust.:     Av       Välj ære so     Bekräfta E | amisk<br>Stut (200)                                                                                                    | Lige: Dynamisk<br>Ligdiystering<br>Balans munumumumumumum<br>Aut. volymjust.: Av<br>₩9899 Bekräfta ⊞ Slut @% | För att göra detta:<br>Välj det alternativ du önskar justera, tryck på →,<br>sedan flera gånger på ↓/↓/✦ eller → för att ändra<br>justeringen.        |
| Läge                                                                                                    | Dynamisk (ren<br>Drama (en ljud<br>Mjukt (mjuk, na<br>Personlig (rak                                                                                                 | t och dynamiskt ljud<br>bild där tonvikten ligg<br>aturlig och rogivande<br>och mjuk frekvensgå              | med tonvikt på såväl låga som höga registret).<br>ger på röster och det höga registrets toner).<br>ljudbild).<br>ing som kan anpassas av användaren). |
| Ljudjustering                                                                                                    | Diskant                                                                                                    | Tryck på ♦ eller ♦ f<br>Tryck på ♦ eller ♦ f                                                                 | ör att minska högre frekvensljud.<br>ör att öka högre frekvensljud.                                                                                   |
|                                                                                                    | Bas                                                                                                    | Tryck på ♦ eller ♦ f<br>Tryck på ♦ eller ♦ f                                                                 | ör att minska lägre frekvensljud.<br>ör att öka lägre frekvensljud.                                                                                   |
|                                                                                                    | Normalinst.                                                                                                    | Välj 🕀-knappen fö                                                                                            | r att återställa till fabriksinställda värden.                                                                                                    |
| Balans                                                                                                    | <ul> <li>Balans</li> <li>Tryck på ♦ eller ♦ för att förstärka den vänstra högtalaren.</li> <li>Tryck på ♦ eller ♦ för att förstärka den högre högtalaren.</li> </ul> |                                                                                                    |                                                                                                    |
| Aut. volymjust.                                                                                                    | På/Av<br>Volymnivån för<br>reklamsändning                                                                                                    | blir den samma ober<br>gar).                                                                                 | oende av sändningssignalen (dvs. vid                                                                                                    |

### ① Timer

timer

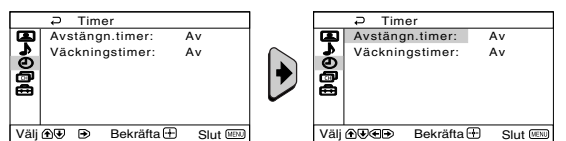

Menyn "Timer" tillåter dig att ändra tidsinställningen.

Alternativet "Avstängn.timer" i menyn "Timer", tillåter dig att välja en tidsperiod efter vilken Avstängnings TV:n automatiskt går över i standby-läge.

### För att göra detta:

Efter att ha valt alternativet, tryck på . Tryck sedan på + eller + för att välja tidsintervall (maximalt 1 timme 30 minuter) och slutligen på H-knappen för lagring.

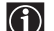

Om du vill se hur lång tid som återstår innan TV:n går över i standby-läge under tiden du tittar på TV, tryck på 注.

En minut innan TV:n växlar över till standbyläge visas automatiskt "TV:n slår snart ٠ av" på TV-skärmen.

Väckningstimer Alternativet "Väckningstimer" i menyn "Timer", tillåter dig att välja en tidsperiod efter vilken TV:n automatiskt slås på från standby-läge.

### För att göra detta:

Efter att ha valt alternativet, tryck på . Tryck sedan på € eller € för att välja tidsintervall (maximalt 12 timmar) och på 🗄-knappen för lagring. Tryck slutligen på I/🖰 knappen för standby-läge på fjärrkontrollen. När den inställda tiden passerats slås TV:n på automatiskt och "Väckningstimer" visas på skärmen.

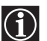

 Indikatorn f
 ör v
 äckningstimern 

 på TV:n lyser gulbrunt som tecken på att

 "Väckningstimer" är aktiverad.

- Tillfälligt strömavbrott annullerar den här funktionen.
- Om inga knappar trycks in under med än en timme efter det att TV:n slagits på med "Väckningstimer", växlar TV:n automatiskt över till standbyläget.

# Kanalinställning

| Autom, kanalinstäilin     | Autom, kanalinställ.       |
|---------------------------|----------------------------|
| Autom, kanalinställ.      | Kanalsortering             |
| Programnamn               | Programnamn                |
| Manuell kanalinställ.     | Manuell kanalinställ.      |
| älj 🕀 🕑 Bekräfta 🛨 Slut 🕬 | Välj 🕀 🕶 Bekräfta 🛨 Slut 💷 |

Med menyn "Kanalinställning" kan du förinställa kanaler på den här TV:n.

| Automatisk<br>Kanalinställning | Alternativet "Autom. kanalinställ." i menyn "Kanalinställning", gör att TV:n själv letar upp ng och lagrar alla tillgängliga TV-kanaler.                                              |                                                                                                    |  |  |
|--------------------------------|----------------------------------------------------------------------------------------------------|----------------------------------------------------------------------------------------------------|--|--|
|                                | För att göra detta:<br>Efter att ha valt alternativet , tryck på → och följ sedan anvisningarna under kapitlet "Att<br>sätta på TV:n och automatisk inställning", steg 4 (se sid. 7). |                                                                                                    |  |  |
| Kanalsortering                 | g Alternativet "Kanalsortering" i menyn "Kanalinställning", tillåter dig att ändra TV-<br>kanalernas programpositioner.                                                               |                                                                                                    |  |  |
|                                | För at<br>Efter a<br>sätta p                                                                                                    | t <b>t göra detta:</b><br>att ha valt alternativet, tryck på → och följ sedan anvisningarna under kapitlet "Att<br>oå TV:n och automatisk inställning", steg 5b (se sid. 8).                                                                                                    |  |  |
| Programnamn                    | Altern<br>med u                                                                                                    | ativet "Programnamn" i menyn "Kanalinställning", tillåter dig att namnge kanalen<br>ıpp till fem tecken.                                                                                                    |  |  |
|                                | För at                                                                                                    | tt göra detta:                                                                                                    |  |  |
|                                | 1                                                                                                    | Efter att ha valt alternativet, tryck på ♦. Tryck på ♦ eller ♦ för att välja det<br>programnummer du vill namnge och sedan på 闭 -knappen.                                                                                                    |  |  |
|                                | 2                                                                                                    | Tryck på →. Med det första alternativet markerat i kolumnen Namn, tryck på ♦ eller<br>♦ för att välja en bokstav, en siffra eller "_" för blanksteg och tryck sedan på → för<br>att bekräfta tecknet. Välj de fyra andra tecknen på samma vis. Tryck slutligen på<br>för lagring.                                                                                                    |  |  |
| Manuell                        | Altern                                                                                                    | ativet "Manuell kanalinställ." i menyn "Kanalinställning", tillåter dig att:                                                                                                    |  |  |
| kanalinstalining               | a)                                                                                                    | Ställa in TV-kanalerna eller insignalen för video var för sig och på önskad programposition.                                                                                                    |  |  |
|                                | För at                                                                                                    | tt göra detta:                                                                                                    |  |  |
|                                | 1                                                                                                    | Efter att ha valt alternativet "Manuell kanalinställ.", tryck på →. Med alternativet<br><b>Program</b> markerat, tryck på → och sedan på ◆ eller ◆ för att välja den<br>programposition du vill ställa in TV-kanalen eller insignalen för video på (för<br>videokanalen rekommenderar vi att du väljer programposition "0"). Tryck på ◆.                                                                                                    |  |  |
|                                | 2                                                                                                    | Efter att ha valt alternativet <b>Kanal</b> , tryck på → och sedan på ◆ eller ♥ för att välja kanaltyp (" <b>C</b> " för markkanaler eller " <b>S</b> " för kabelkanaler). Tryck på →. Tryck sedan på de numrerade knapparna för att direkt lägga in TV-kanalens- eller video-<br>insignalens nummer. Om du inte vet vilket nummer kanalen har, tryck på ◆ eller ♥ för att leta upp det. När du väl hittat kanalen du vill lagra, tryck på 🖶 två gånger. |  |  |
|                                |                                                                                                    | Upprepa samtliga steg för att ställa in och lagra fler kanaler.                                                                                                    |  |  |

fortsättning följer...

b) Även om den automatiska fininställningen (AFT) alltid är påslagen, kan du justera den manuellt för att erhålla en bättre bildmottagning i de fall bilden är dålig.

### För att göra detta:

Under tiden du tittar på den TV-kanal du vill fininställa, välj alternativ **AFT** och tryck sedan på →. Tryck på ♦ eller ♦ för att justera kanalens frekvensnivå mellan -15 och +15. Tryck slutligen på 🗄 två gånger för lagring.

c) Förbise de programnummer du inte önskar så att de hoppas över vid val av dem med knapparna PROG +/-.

#### För att göra detta:

Markera alternativet **Program**, tryck på **PROG** + eller – tills det programnummer du vill förbise kommer upp. När du väl har programnumret på skärmen, välj alternativet **Hoppa** och tryck sedan på →. Tryck på ♦ eller ♥ för att välja **Ja** och tryck slutligen på 🗄 två gånger för lagring.

Om du längre fram önskar annullera denna funktion, välj återigen "Nej" i stället för "Ja".

### 🖨 Inställningar

| Inställningar     Språk/Land     Bildlutningsjust.     RGB Center: 0     Välj @      Bekräfta | Slut IIII Ater dig att ändra flera av<br>Valj & Defense Bekräfta E Slut IIII<br>Valj & Defense Bekräfta E Slut IIIII<br>Valj & Defense Bekräfta E Slut IIIII<br>Valj & Defense Bekräfta E Slut IIIIIIIIII<br>Konton Slut IIIIIIIIIIIIIIIIIIIIIIIIIIIIIIIIIIII                                                                                                    |
|-----------------------------------------------------------------------------------------------|----------------------------------------------------------------------------------------------------|
| Språk/Land                                                                                    | Alternativet "Språk/Land" i menyn "Inställningar", tillåter dig att välja språk på<br>skärmmenyerna. Det tillåter dig också att välja det land där du önskar använda TV:n.<br><b>För att göra detta:</b><br>Efter att ha valt alternativet, tryck på → och följ sedan anvisningarna under kapitlet "Att<br>sätta på TV:n och automatisk inställning", steg 2 och 3 (se sid. 7). |
| Bildlutningsjustering                                                                         | På grund av jordens dragningskraft kan bilden luta. I så fall kan du justera den genom att<br>använda alternativet "Bildlutningsjust." i menyn "Inställningar".<br><b>För att göra detta:</b><br>Efter att ha valt alternativet, tryck på ✦. Tryck sedan på ✦ eller ✦ (✦ eller ✦) för att justera<br>bildlutningen. Tryck slutligen på ⊕ för lagring.                           |
| RGB Center                                                                                    | Vid anslutning av en källa med RGB-signaler, som "PlayStation 2" eller en<br>satellitmottagare, kan den horisontella bildcentreringen behöva justeras. Om så är fallet<br>kan den justeras genom alternativet "RGB Center" i menyn"Inställningar".<br><b>För att göra detta:</b><br>Under tiden du tittar på en RGB-insignal, välj alternativet "RGB Center" och tryck på ◆.    |
|                                                                                               | slutligen på                                                                                                    |

SE

# Text-TV

Text-TV är en informationstjänst som sänds av de flesta TV-stationer. Text-TVs innehållsförteckning (vanligtvis sidan 100) ger information om hur denna tjänst används. För att röra dig inom text-TV bör du använda fjärrkontrollens knappar så som beskrivs här nedan.

Se till att du använder en TV-kanal med stark signal. Annars kan du lätt få problem med text-TV.

### Att använda text-TVs informationstjänst:

Efter att ha valt en TV-kanal som sänder den text-TV du vill se, tryck på (

### Att välja en text-TV-sida:

Mata in de tre siffrorna på den sida du vill se med hjälp av de numrerade knapparna på fjärrkontrollen.

- Om du misstar dig, fortsätt med de andra siffrorna (från 0 till 9) och gör om proceduren igen.
- Om sidräknaren inte stannar beror det på att sidan inte är tillgänglig. I så fall, mata in ett annat sidnummer.

### Kontrollera innehållet i en text-TV-tjänst:

Tryck på 🗐.

### För att välja följande sida eller föregående sida:

Tryck på 🗈 eller 💽.

### För att se text-TV ovanpå den normala TV-bilden:

Under tiden du tittar på text-TV, tryck på (). Tryck igen för att ta bort text-TV.

### För att "frysa" en text-TV-sida:

En del text-TV-sidor innehåller underliggande sidor som roteras automatiskt. För att "frysa" en underliggande sida, tryck på 💮 . Tryck igen för att ta bort "frysningen".

### För att se gömd information (t. ex.: lösningar till frågor):

Tryck på ⑦. Tryck igen för att åter gömma informationen.

### Förstora visningen av text-TV på skärmen:

Tryck på (⊕). Varje gång du trycker på (⊕), ändras visningen av text-TV på skärmen på följande sätt: Förstora övre hälft → Förstora undre hälft → Normal storlek.

### Låta text-TV bläddra fram till rätt sida medan du tittar på ett TV-program:

- 1 Ange text-TV-numret för den sida du vill titta på, tryck sedan på 🕱.
- 2 När sidans nummer visas trycker du på 🗐 för att titta på text-TV-sidan.

### För att gå ut ur text-TV:

Tryck på 🔘.

### Fastext

Tjänsten Fastext gör att du kan nå text-TV-sidorna genom att trycka på en enda knapp.

När du är inne i text-TV och om Fastext sänds, visas en färgkodmen längst ned på text-TV-sidan som gör att du kan nå en viss sida direkt. För att göra detta, tryck på motsvarande färgad knapp (röd, grön, gul eller blå) på fjärrkontrollen.

| TELETEXT                                                                                                    |  |
|----------------------------------------------------------------------------------------------------|--|
| Index         25           Programme         25           News         153           Sport         101           Weather         98 |  |

Du kan ansluta en mängd extrautrustning till din TV, så som beskrivs här nedan(anslutningssladdar följer ej med).

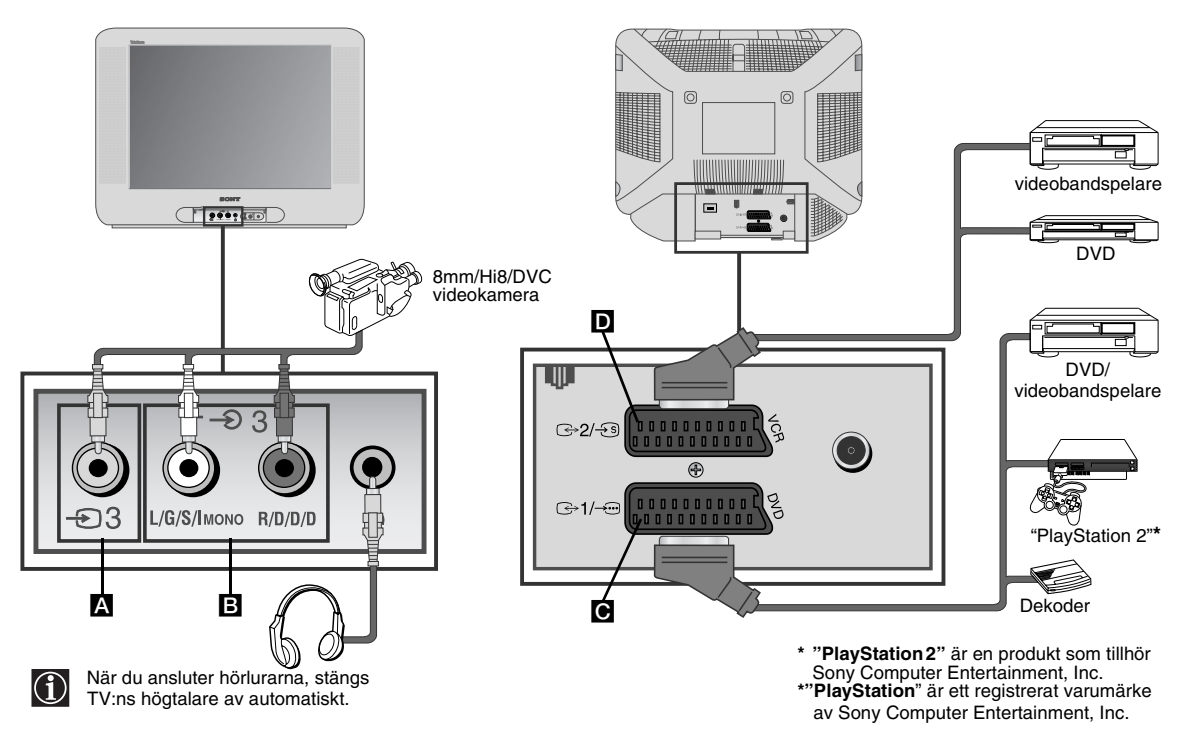

### Anslutning av video:

För att ansluta en video till din TV, se under kapitlet "Inkoppling av antennen och video". Vi rekommenderar dig att ansluta videon med hjälp av en SCART-sladd. Om du inte använder SCART-sladd måste du själv ställa in video-signalen med hjälp av menyn "Manuell kanalinställning" (för att göra det, se avsnitt a) på sidan 13). Se också instruktionsboken som tillhör din video för att se hur du får fram kanalen för video-signalen. Information om hur du ansluter "PlayStation 2" finns i bruksanvisningen som medföljer "PlayStation 2".

### Användning av extrautrustning

- Anslut extrautrustningen till rätt uttag på TV:n så som beskrivs ovan.
- 2 Slå på ansluten utrustning.
- **3** För att se bilden på den anslutna utrustningen, tryck flera gånger på € -knappen tills rätt insignalsymbol visas på skärmen.

| Symbol | Insignaler |
|--------|------------|
|--------|------------|

- Audio/video-insignal genom SCART-uttag C.
- -...1 RGB-insignal genom SCART-uttaget . Den här symbolen visas endast om du har anslutit en RGB-insignal.
- ⊕ 2 Audio/video-insignal genom SCART-uttaget □.
- -532 S-video-insignal genom SCART-uttaget D.
- Video-insignal genom RCA-kontakten A och ljud-insignal genom B.
- 4 För att återgå till den normala TV-bilden trycker du på ○-knappen på fjärrkontrollen.

# Specifikationer

### **TV-system:**

Beroende på vilket land du valt: B/G/H

### Färgsystem:

PAL, SECAM NTSC 3.58, 4.43 (endast video-insignal)

### Kanaler:

| VHF:   | E2-E12  |
|--------|---------|
| UHF:   | E21-E69 |
| CATV:  | S1-S20  |
| HYPER: | S21-S41 |

### Bildrör:

Plan skärm FD Trinitron

### Uttag på baksidan:

21-poligt SCART-uttag (Euro) **⊡**+1/-⊡ (CENELEC-standard) som inkluderar audio/video-insignal, RGB-insignal, TV / audio-video-utsignal.

() → 2/ +3 21-poligt SCART-uttag (Euro) (CENELEC-standard) som inkluderar audio/video-insignal, S-video-insignal, monitor/audio-video-utsignal.

### Uttag på framsidan:

- Ð3 Video-insignal – RCA-kontakt
- Эз Audio-insignal - RCA-kontakter  $\Omega$ 
  - Hörlursuttag.

Utförande och specifikationer kan ändras utan föregående meddelande.

Miljövänligt papper - 100% klorfritt 谷

#### Omhändertagande av gamla elektriska och elektroniska produkter (Användbar i den Europeiska Unionen och andra Europeiska länder med separata insamlingssystem)

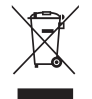

Symbolen på produkten eller emballaget anger att produkten inte får hanteras som hushållsavfall. Den skall i stället lämnas in på uppsamlingsplats för återvinning av el- och elektronikkomponenter. Genom att säkerställa att produkten hanteras på rätt sätt bidrar du till att förebygga eventuellt negativa miljö- och hälsoeffekter som kan uppstå om produkten kasseras som vanligt avfall. Återvinning av material hjälper till att bibehålla naturens resurser. För ytterligare upplysningar om återvinning bör du kontakta lokala myndigheter eller sophämtningstjänst eller affären där du köpte varan.

Ljud ut: 2 x 10 W (musikeffekt) 2 x 5 W (RMS)

#### Energiförbrukning: 66 W

Energiförbrukning i standby-läge: < 1 Ŵ

Dimensioner (b x h x d): Ca. 590 x 461 x 490 mm.

### Vikt:

Ca. 24 Kg.

### Medföljande tillbehör:

- 1 Fjärrkontroll RM-W100.
- 2 Batterier enligt IEC-standard.

### Andra egenskaper:

- Text-TV, Fastext, TOPtext.
- Avstängningstimer.
- Väckningstimer.
- Automatisk inställning av rätt TV-system.

Här är några enkla lösningar på fel som kan påverka bild och ljud.

| Problem                                                                                                    | Lösning                                                                                                    |
|----------------------------------------------------------------------------------------------------|----------------------------------------------------------------------------------------------------|
| Ingen bild (skärmen är svart) och inget ljud.                                                                | <ul> <li>Kontrollera antennanslutningen.</li> <li>Sätt i kontakten.Tryck på Ø-knappen på apparatens framsida.</li> <li>Om Ø-indikatorn lyser, tryck på I/Ø-knappen på fjärrkontrollen.</li> <li>Stäng av TV:n genom att trycka på Ø-knappen på framsidan av TV:n, vänta ungefär 5 sekunder och slå sedan på den igen.</li> </ul> |
| Dålig bild eller ingen bild alls men bra ljud.                                                               | <ul> <li>Använd menysystemet och välj "Bildjustering" och<br/>välj "Normalinst." för att gå tillbaka till fabriksinställda<br/>värden (se sid. 9).</li> </ul>                                                                                                    |
| Ingen bild eller informationsmeny från<br>extrautrustningen ansluten till SCART-uttaget<br>på TV:ns baksida. | <ul> <li>Se till att extrautrustningen är påslagen och tryck flera<br/>gånger på ⊕-knappen på fjärrkontrollen tills rätt<br/>insignal-symbol visas på skärmen (se sid. 15).</li> </ul>                                                                                                    |
| Bra bild men inget ljud.                                                                                     | <ul> <li>Tryck på</li></ul>                                                                                                    |
| Ingen färg i färgsändningar.                                                                                 | <ul> <li>Använd menysystemet och välj "Bildjustering" och<br/>välj "Normalinst." för att gå tillbaka till fabriksinställda<br/>värden (se sid. 9).</li> </ul>                                                                                                    |
| Bildstörningar vid kanalbyte eller när man slår på text-TV.                                                  | <ul> <li>Stäng av eventuell utrustning ansluten till det 21-<br/>poliga SCART-uttaget på TV:ns baksida.</li> </ul>                                                                                                    |
| Felaktiga tecken på text-TV sidorna.                                                                         | <ul> <li>Med hjälp av menysystemet väljer du alternativet<br/>"Språk/Land" samt det land där TV:n används (se sid.<br/>13).</li> </ul>                                                                                                    |
| Bilden lutar.                                                                                                | <ul> <li>Använd menysystemet och välj "Bildlutningsjust." i<br/>menyn "Inställningar" och justera lutningen (se sid.<br/>13).</li> </ul>                                                                                                    |
| Bild med brus.                                                                                               | <ul> <li>Använd menysystemet och välj "AFT" i menyn<br/>"Manuell kanalinställ." och justera inställningen<br/>manuellt för att erhålla en bättre bild (se sid. 13).</li> <li>Använd menysystemet och välj "Intelligent bild" i<br/>menyn "Bild" och välj "På" för att få bort bildbruset (se<br/>sid. 9).</li> </ul>             |
| Fjärrkontrollen fungerar ej.                                                                                 | Byt batterier.                                                                                                    |
| Standby lampan                                                                                               | Kontakta närmaste auktoriserade Sony-verkstad.                                                                                                    |

Om inte problemen löser sig, ta kontakt med en auktoriserad Sony-verkstad. Öppna aldrig själv TV:ns hölje.

SE

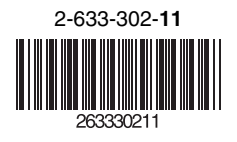

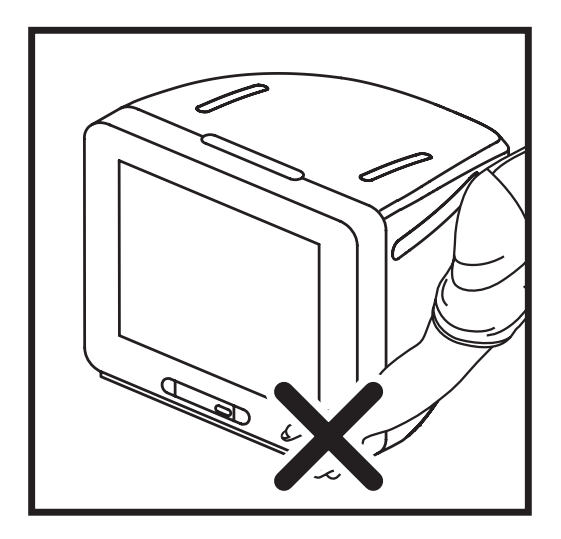

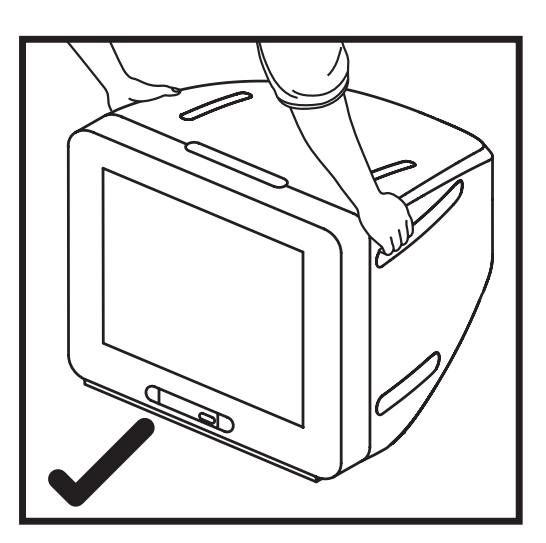

http://www.sony.net/

KV-21CE10E Sony Corporation Printed in Slovakia